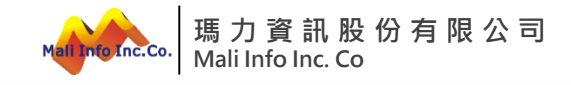

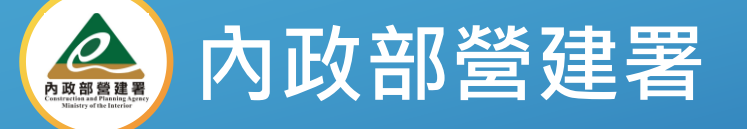

## 建築物公共安全檢查申報系統(雲端版) (<sup>案號:111A-037)</sup> (系統操作說明-檢查員)

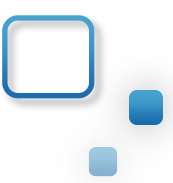

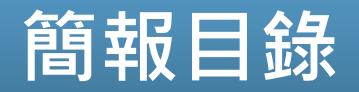

- 1 雲端平台帳號申請
- 2 系統權限申請
- 3 系統基本功能操作說明
- 4 系統功能操作說明
- 5 問題討論資訊

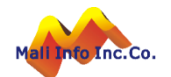

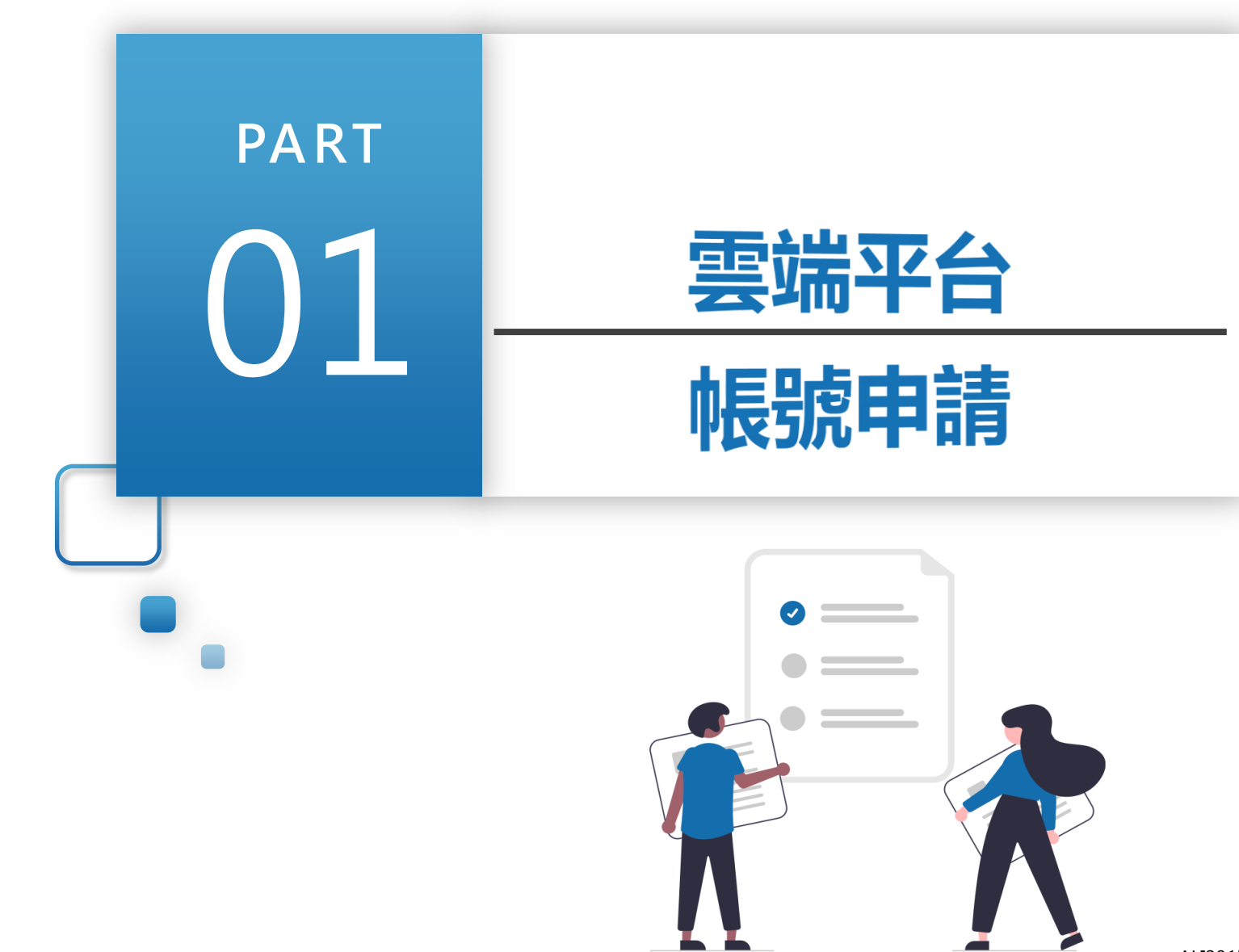

Inc.Co.

ALI2015\*WWW.Mali.com.t

...

### 雲端平台帳號申請-登入方式

- > 可於瀏覽器搜尋內政部國土管理署
- ➤ 在最下面的主題網站中·點選全國建築管理

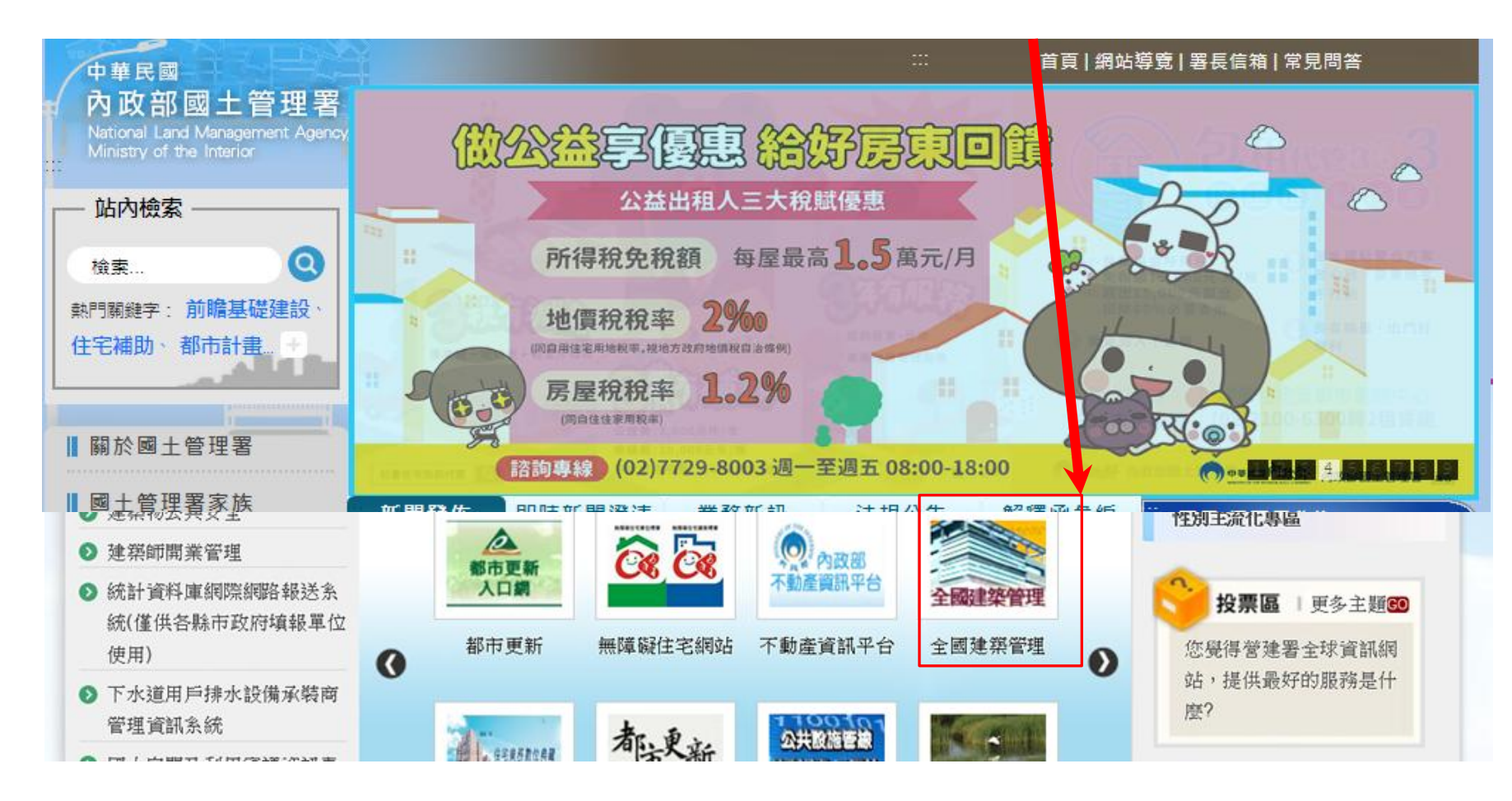

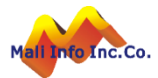

### 雲端平台帳號申請-登入方式

- ➢ 新的全國建管入口網,點選新線上申請入口專區,
- https://cloudbm.cpami.gov.tw/CPTL/

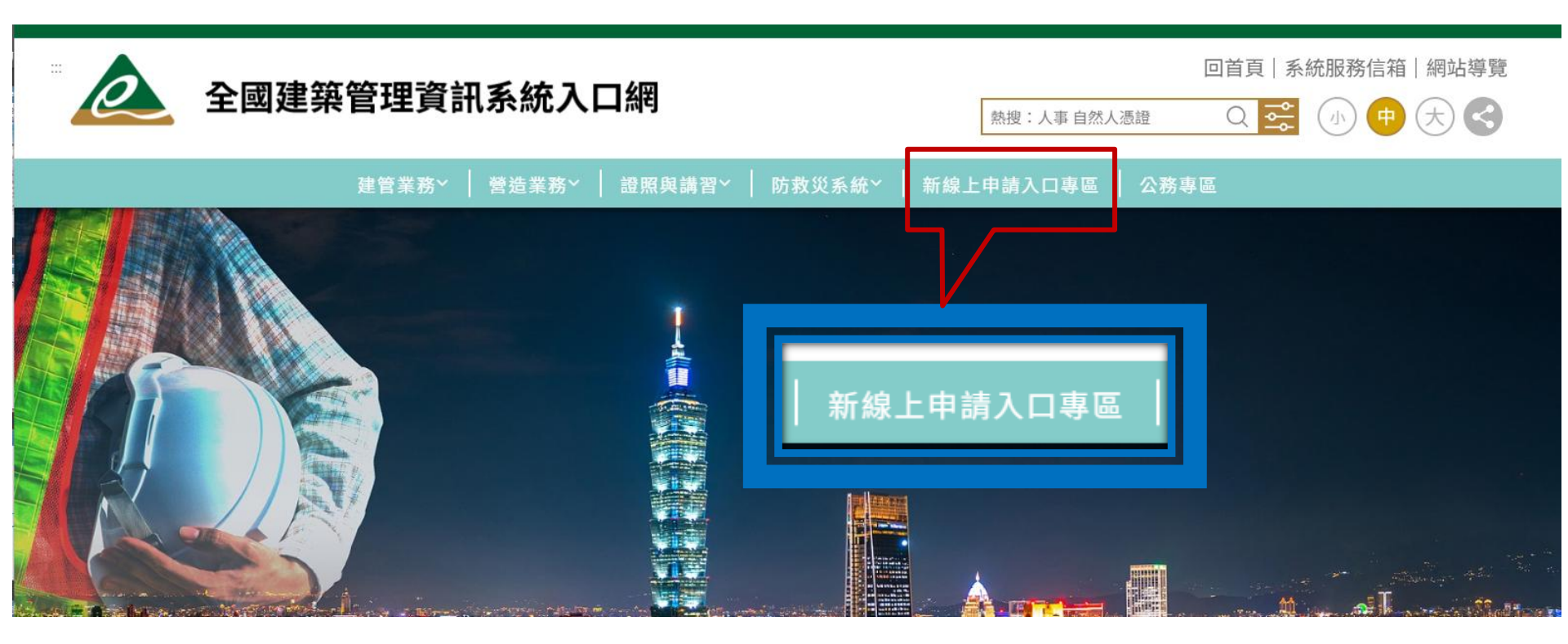

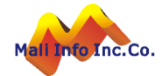

### 雲端平台帳號申請-帳號申請說明

### ▶ 點選 帳號申請說明

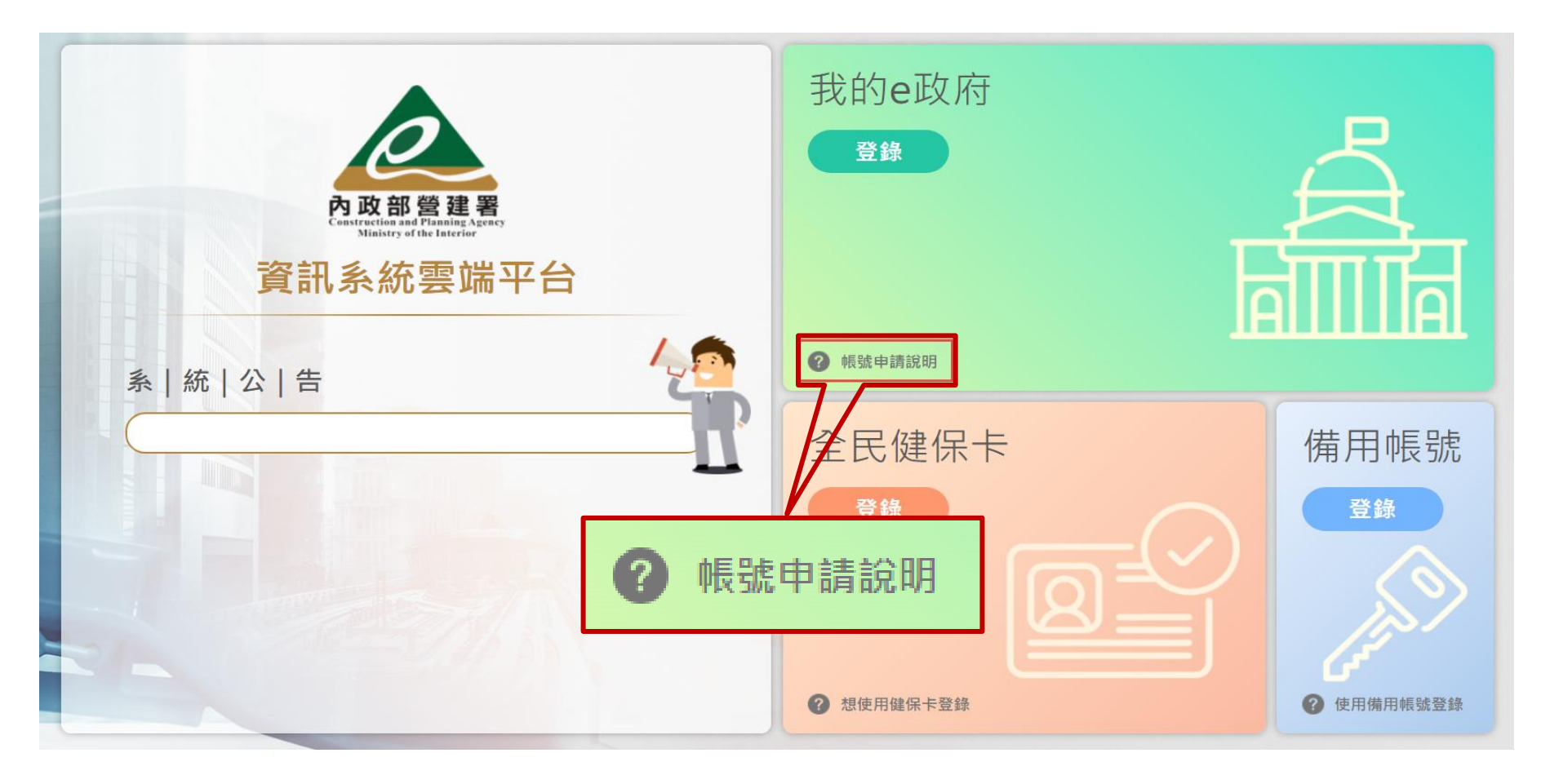

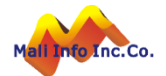

### 雲端平台帳號申請

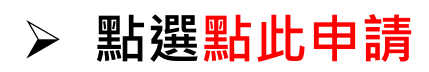

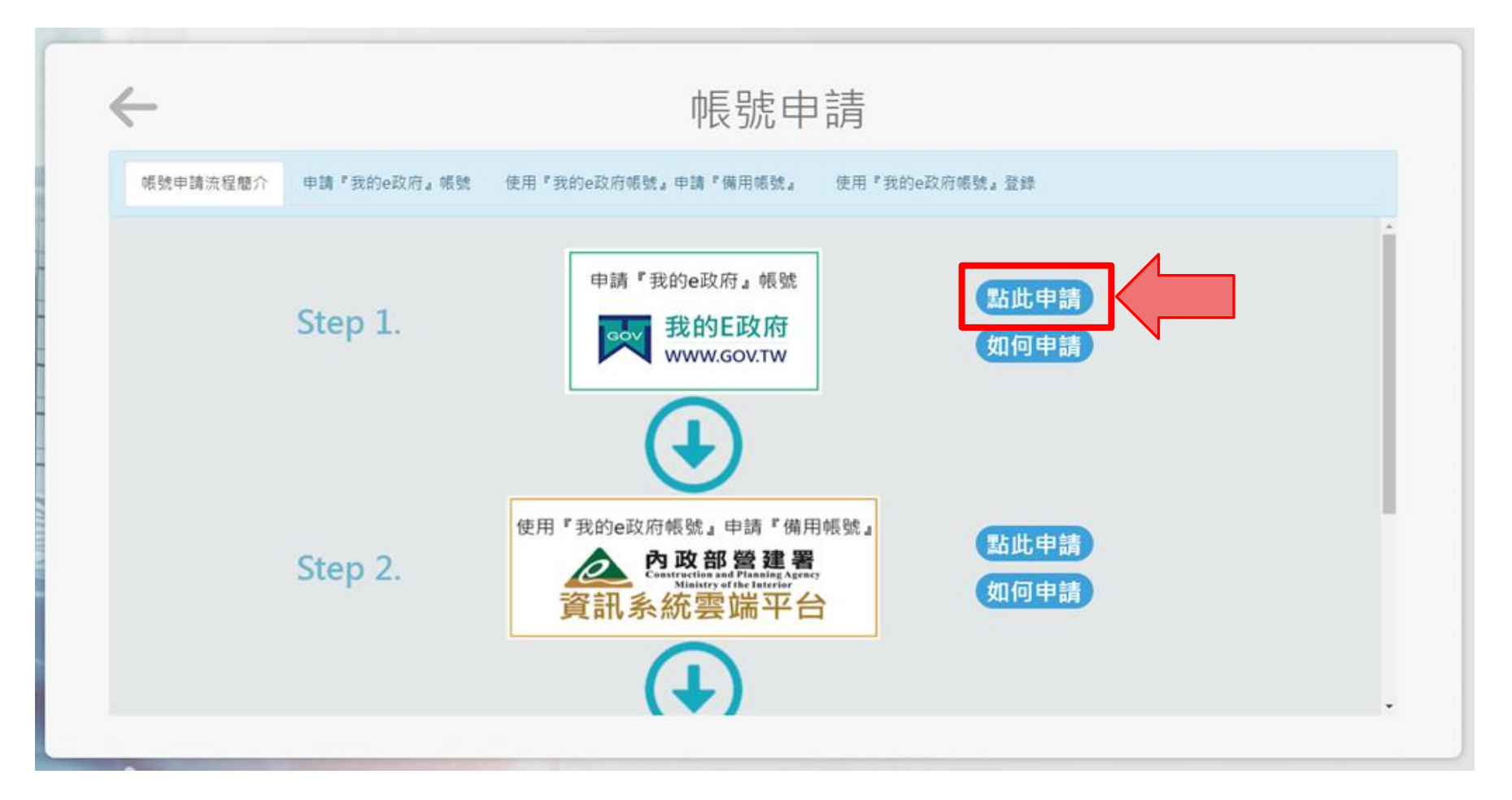

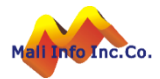

### 雲端平台帳號申請-我的E政府(首次申請)

### 因雲端平台主要透過「我的E政府」登入系統・ 故需先申請「我的E政府」帳號

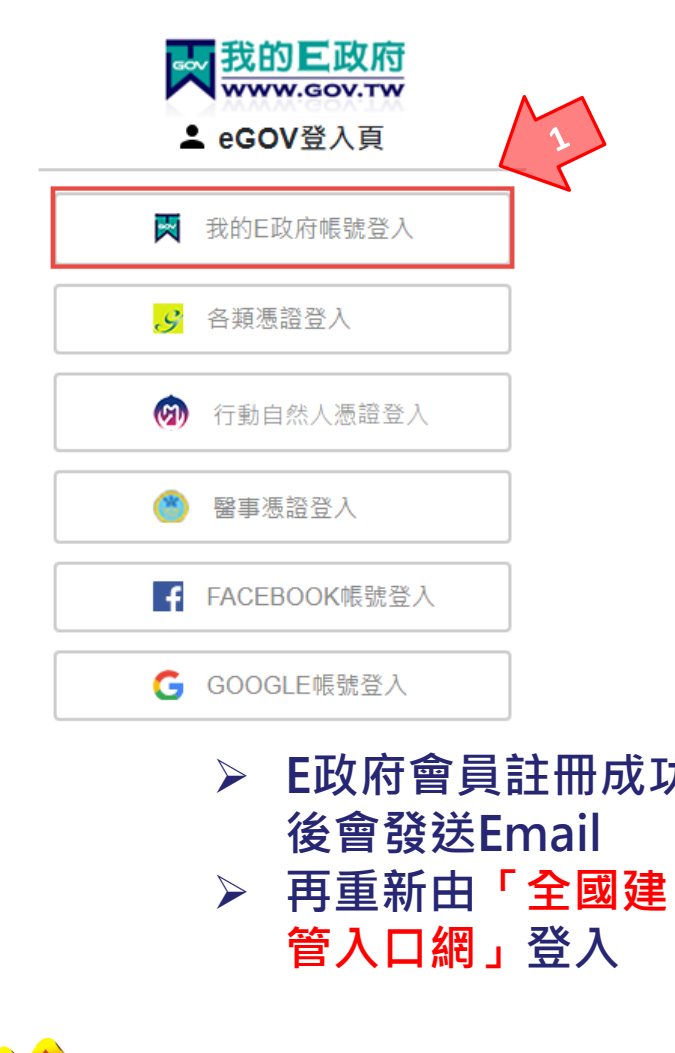

|                                                                                                    |                                                                                                    | 我的E<br>www.go                                                                                        | 政府<br>w.tw     |     |      |    | *1                         |
|----------------------------------------------------------------------------------------------------|----------------------------------------------------------------------------------------------------|----------------------------------------------------------------------------------------------------|----------------|-----|------|----|----------------------------|
|                                                                                                    | -                                                                                                    | 帳號登。                                                                                                 | Л              |     |      |    | *                          |
| 憑證登 <i>〕</i>                                                                                                    | ?                                                                                                    |                                                                                                    |                | Eng | lish |    |                            |
| 帳號                                                                                                    |                                                                                                    |                                                                                                    |                |     |      |    | *{                         |
|                                                                                                    |                                                                                                    |                                                                                                    |                |     | -/   | 2  | *[                         |
| 密碼                                                                                                    |                                                                                                    |                                                                                                    |                |     |      | Ś  | *                          |
| 忘記帳                                                                                                    | 虎                                                                                                    | 忘記密碼                                                                                                 |                | 加入會 | 屓    |    |                            |
|                                                                                                    |                                                                                                    |                                                                                                    |                |     |      |    | 1 1                        |
|                                                                                                    |                                                                                                    | 登入                                                                                                   |                |     |      |    | 4                          |
| 客服電話                                                                                                    | : (02)21 <u>92</u> -1                                                                                                    | 登入<br>7111                                                                                           |                |     |      |    | 日<br>身                     |
| 客服電話<br>四十之<br>二人                                                                                                    | : (02)2192-<br>史<br>史<br>文(@ser                                                                                                    | 登入<br>7111<br>第111-1-1-1-1-1-1-1-1-1-1-1-1-1-1-1-1                                                   | 會              | 員   |      |    | 日<br>身<br>求                |
| 客服電話<br><b>空中之</b><br>六口之                                                                                                    | : (02)2192-<br>2000@ser                                                                                                    | 登入<br>7111<br>プロン大                                                                                   | 會              | 員   |      |    | 日<br>身<br>求<br>誕           |
| 高限電話                                                                                                    | : (02)2192-<br>Ecor@ser                                                                                                    | 登入<br>7111                                                                                           | 會              | 員   |      |    | 出<br>身<br>求<br>範<br>是<br>請 |
| 客服電話 「「「「」」」 「「」」 「」」 「」 「」」 「」 「」 「」 「」 「」                                                                                                    | : (02)2192-<br>(02)2192-<br>(03)<br>(03) | 登入<br>7111<br>₩<br>₩<br>₩<br>₩<br>#<br>#<br>#<br>#<br>#<br>#<br>#<br>#<br>#<br>#<br>#<br>#<br>#<br># | versil.conty s | 員   |      |    | 日<br>身<br>求<br>離是<br>語     |
| 客服電話<br>文字子<br>次子子<br>恋已成功註<br>E cianor *                                                                                                    | : (02)2192-<br>ECOV@Ser<br>用我的E政府會員<br>-register@mail.gue.go.che                                                                                                    | 登入<br>7111<br>★★★★★★<br>#號 ⊃ व्यव्य व्य                                                              | 、<br>會         | 員   |      | 4  | 日東北                        |
| 客服電話<br>又主之<br>文化<br>を已成功註<br>記<br>記<br>ののな<br>記<br>記<br>の<br>の<br>で<br>の<br>で<br>の<br>で<br>の<br>で<br>の<br>の<br>に<br>の<br>の<br>の<br>の<br>の<br>の<br>の<br>の                                                                                                    | : (02)2192-<br><b>日</b><br>(0)<br>(0)<br>(0)<br>(0)<br>(0)<br>(0)<br>(0)<br>(0)                                                                                                    | 登入<br>7111<br>₩<br>₩<br>₩<br>₩<br>₩<br>₩<br>₩<br>₩<br>₩<br>₩<br>₩<br>₩<br>₩<br>₩<br>₩<br>₩           | venui contra s | ·員  |      | A  |                            |
| 容服電話<br>文字を含<br>文字です。<br>の<br>の<br>このの<br>が<br>に<br>なのの<br>た<br>の<br>に<br>の<br>の<br>の<br>の<br>の<br>の<br>の<br>の<br>の<br>の<br>の<br>の<br>の                                                                                                    | : (02)2192-<br>でのいる Ser<br>一般のの Ser<br>一般のの Ser<br>ののの Ser<br>のののの Ser<br>ののの Ser<br>ののの Ser<br>ののの Ser<br>ののの Ser<br>ののの Ser<br>ののの Ser<br>ののの Ser<br>ののの Ser<br>ののの Ser<br>ののの Ser<br>ののの Ser<br>ののの Ser<br>ののの Ser<br>ののの Ser<br>のののの<br>のののの<br>のののの<br>ののの<br>のののの<br>のののの<br>ののの<br>のののの<br>のののの<br>ののの<br>のののの<br>ののの<br>のののの<br>ののの<br>ののの<br>ののの<br>ののの<br>ののの<br>のののの<br>ののの<br>のののの<br>のののの<br>ののの<br>のののの<br>ののの<br>ののの<br>ののの<br>ののの<br>のののの<br>ののの<br>ののの<br>ののの<br>ののの<br>ののの<br>ののの<br>ののの<br>のの<br>の                                                     | 登入<br>7111<br>*********************************                                                      |                |     |      | A  |                            |
| 容服電話<br>第日の功能<br>恋已成功能<br>認己成功能<br>部でもの功能<br>部でもののす<br>単常のない。<br>ないののの<br>ないのののの<br>ののののののののののののののののののののののの                                                                                                    | : (02)2192-<br>(0) (0) Ser<br>中我的E政府會員<br>-register Email gas poche-<br>1度 所考出的書具臣用在201<br>国本書 整定 上版 田平71<br>日本目前 日本目前<br>- 1921日本語 - 1932                                                                                                    | 登入<br>7111<br>小日本、いい、<br>朝鮮、D 回知王米 回<br>新5年・<br>Horith - こ年の日月刊2021<br>2014年<br>Horith - こ年の日月刊2021  |                |     |      | A  | 日 身 求 輸量 請                 |
| 客服電話<br>第二日<br>第二日<br>第二日<br>第二日<br>第二日<br>第二日<br>第二日<br>第二日<br>第二日<br>第二日                                                                                                    | : (02)2192-<br>でのいないます。<br>一日我的E政府會員<br>exeptanedmail.gas.gocta-<br>這所電性的考測を見たれたい。<br>高声を発行したまたに見つい。<br>「あり出す物理」の表現の<br>でのはないます。<br>日本のは、<br>日本ので、<br>日本ので、<br>日本の                                                                                                    | 登入<br>7111<br>小かいいい、<br>(朝鮮 つ 回用用来 回<br>AKGR・<br>(本の二、<br>(東京)時間<br>(以の日前の)、2月252(2000) 90           |                |     |      | 4  | 日東北戦量記                     |
| 客服電話<br>空気の力能<br>変しの功能<br>変にの功能<br>をないないた。<br>ないたいた。<br>ないた。<br>ないたた。<br>ないた。<br>ないた。<br>ないた。<br>ないた。<br>ないた。<br>ないた。<br>ないた。<br>ないた。<br>ないた。<br>ないたで、<br>ないた。<br>ないた。<br>ないた。<br>ないたた。<br>ないた。<br>ないたた。<br>ないたた。<br>ないた。<br>ないた。<br>ないた。<br>ないた。<br>ないた。<br>ないた。<br>ないた。<br>ないた。<br>ないた。<br>ないた。<br>ないた。<br>ないた。<br>ないた。<br>ないた。<br>ないた。<br>ないた。<br>ないた。<br>ないた。<br>ないた。<br>ないた。<br>ないた。<br>ないた。<br>ないた。<br>ないた。<br>ないた。<br>ないた。<br>ないた。<br>ないたた。<br>ないたた。<br>ないたた。<br>ないたた。<br>ないたた。<br>ないたた。<br>ないた。<br>ないたた。<br>ないたた。<br>ないたたた。<br>ないたたた。<br>ないたたた。<br>ないたたた。<br>ないたたたた。<br>ないたたた。<br>ないたたた。<br>ないたたたた。<br>ないたたたた。<br>ないたたた。<br>ないたたた。<br>ないたたたた。<br>ないたたたた。<br>ないたたたたたたでで<br>ないたたたたたたで<br>なので<br>なので<br>なので<br>なので<br>なので<br>なので<br>なので<br>なの | : (02)2192-<br>(02)2192-<br>(05)<br>(05) | 登入<br>7111<br>*********************************                                                      |                |     |      | 4  |                            |
| 容服電話<br>第二日<br>第二日<br>第二日<br>第二日<br>第二日<br>第二日<br>第二日<br>第二日                                                                                                    | : (02)2192-<br>(02)2192-<br>(03)200(2)500<br>(03)200(2)500<br>(04)200(2)500<br>(04)200(2)500<br>(04)200(2)500<br>(04)200(2)500<br>(04)200(2)500<br>(04)200(2)500<br>(04)200(2)500<br>(04)200<br>(04)200<br>(                                                                                                    | 登入<br>7111<br>*********************************                                                      |                |     |      | A. | 出身 求 輸量 請                  |

| ▲ 會員註冊 20                                                |  |  |
|----------------------------------------------------------|--|--|
| English                                                  |  |  |
| *會員帳號:                                                   |  |  |
| *設定密碼:                                                   |  |  |
|                                                          |  |  |
| *確認密碼:                                                   |  |  |
| *中文姓名:                                                   |  |  |
| *電子信箱:                                                   |  |  |
| 出生日期:民國  ▼年  ▼月 ▼日                                       |  |  |
| 身分證號:                                                    |  |  |
| 救援手機門號:                                                  |  |  |
| 範例:行動電話:0911123456(此欄位只能輸入數字) ( <u>這</u><br><u>是什麼?)</u> |  |  |
| 請輸入驗證碼:                                                  |  |  |
|                                                          |  |  |

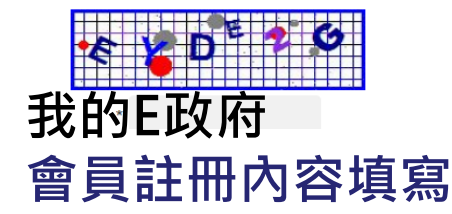

### 雲端平台帳號申請-登入方式

- ➢ 新的全國建管入口網·點選新線上申請入口專區·
- https://cloudbm.cpami.gov.tw/CPTL/

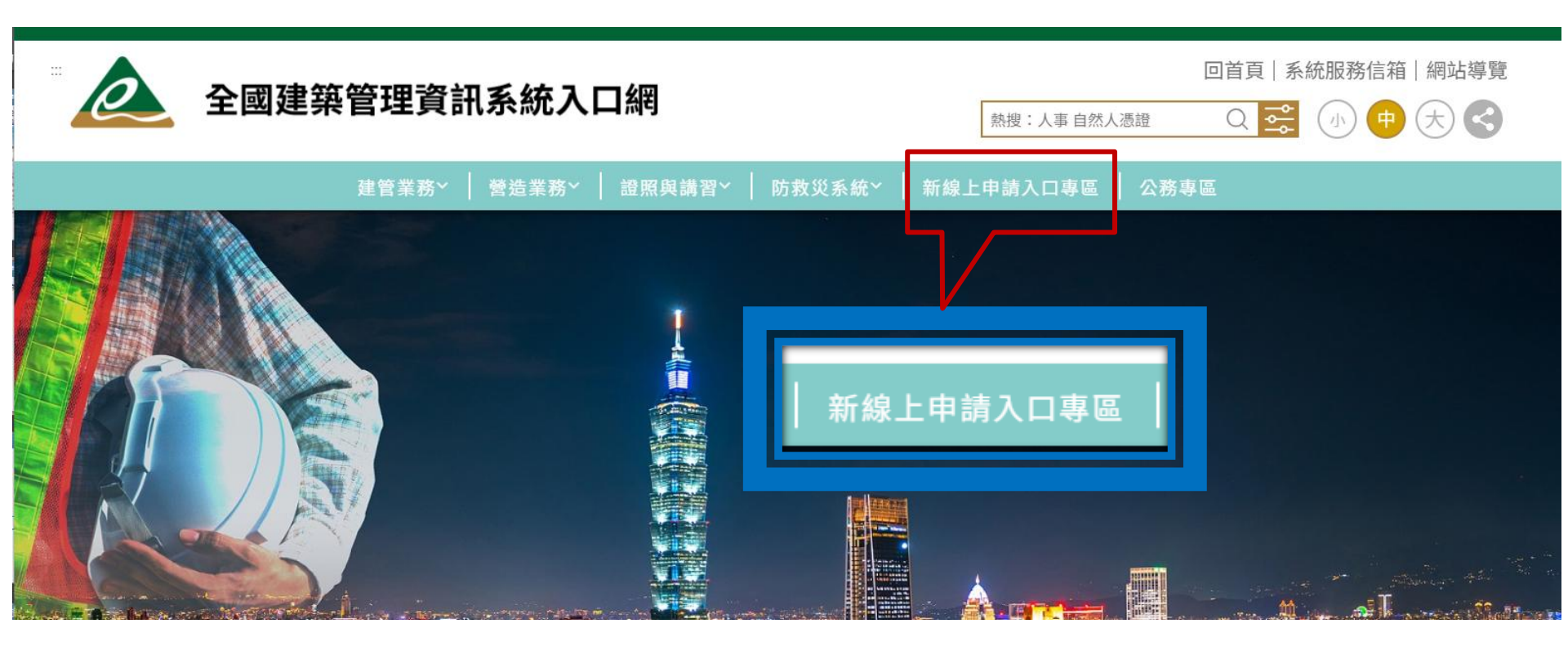

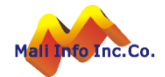

9

### 雲端平台帳號申請-登入方式

➢ 選擇我的E政府「登錄」

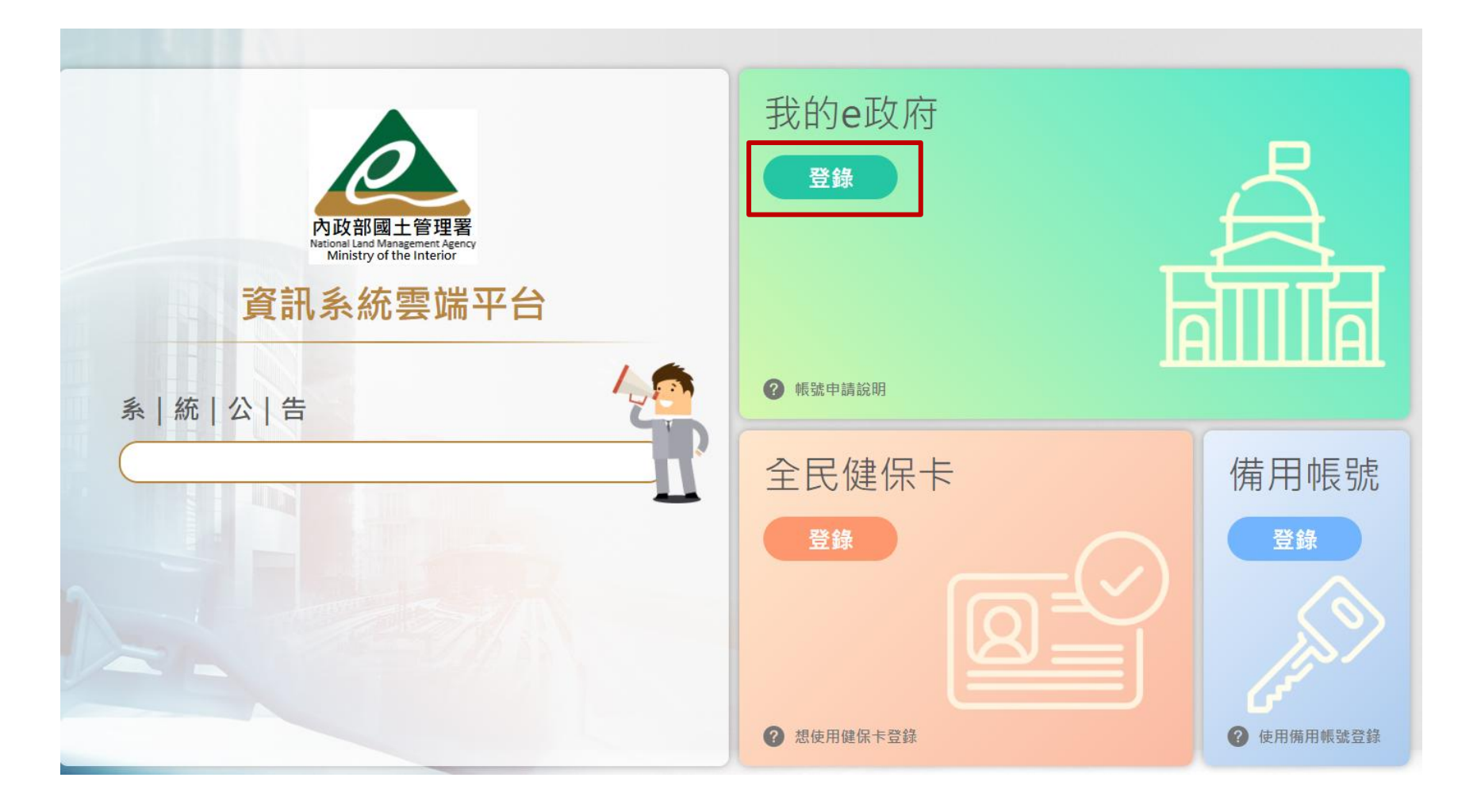

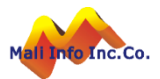

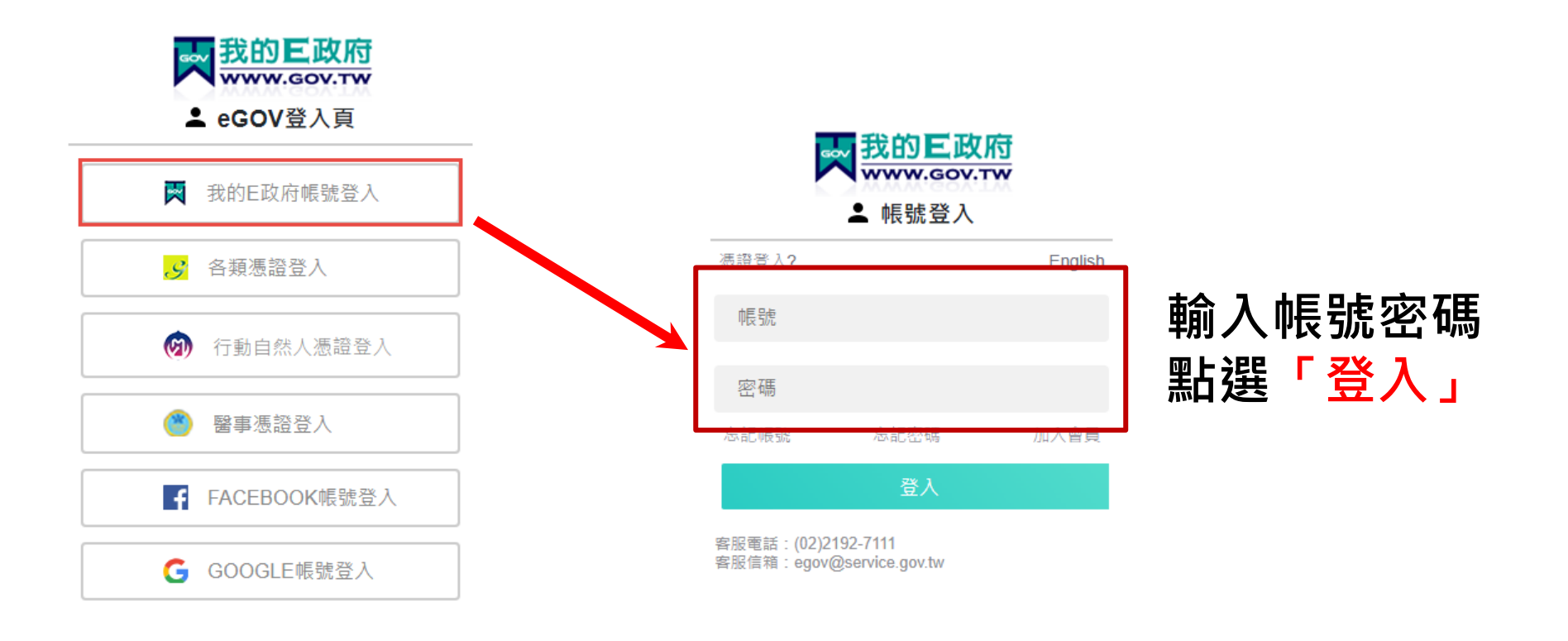

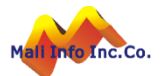

### 雲端平台帳號申請-填寫資料

- 於登錄後之畫面上,逐項填寫資料,確認電子信箱、密碼及姓名無誤後按 「送出」
- 💩 內政部國土管理署 資訊系統雲端平台

Info Inc.Co.

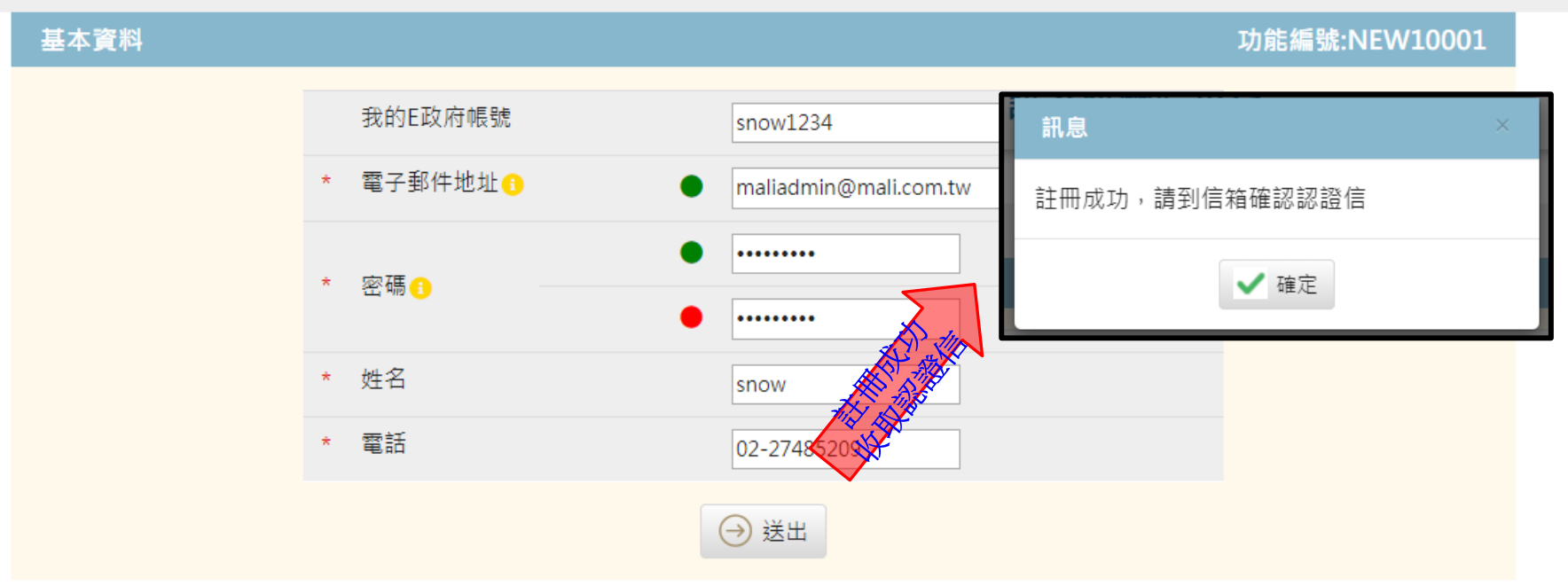

- 「電子郵件地址」是未來登入時使用的備用帳號,已申請過的電子郵件地址不能再次使用。
  - 「密碼」至少8個字,需包含英文大小寫、數字或特殊字元。

∏÷

回登入頁

### 雲端平台帳號申請-填寫資料

➤ 雲端平台帳號申請後,須至電子信箱中,回覆認證信,才能完成帳號 申請。

|   | 內政部營建署 資訊系統雲端平台 <mark>認證</mark> 信 ∑ 啮件團 ×                                                                     |
|---|----------------------------------------------------------------------------------------------------|
|   | no-reply@cpami.gov.tw<br>寄給 我 ▼                                                                               |
|   | 您好,                                                                                                    |
|   | 這封信是由內政部營建署資訊系統雲端平台所寄送的密碼忘記確認信。                                                                               |
|   | 您收到這封信件,是因為在內政部營建署 資訊系統雲端平台 申請密碼忘記。                                                                           |
|   | 如果您並沒有申請過內政部營建署資訊系統雲端平台的密碼忘記,請忽略這封信件。                                                                         |
|   | 重設密碼說明                                                                                                    |
|   | 您是 內政部營建署 資訊系統雲端平台 的使用者,我們需要對您的申請密碼忘記的有效性進行驗證,以避免輸入錯過或帳號被盜用。                                                  |
|   | 請於1小時內點整下面的連結即可重設您的密碼,若超過1小時內未點整啟動連結,該連結將自動失效;                                                                |
| ( | http://cloudbm.cpami.gov.tw:80/bccs/forgotConfirm?token=b078e014-d98a-4245-8bc2-693f28c25169&code=1885190f619 |
|   | 感謝您的使用,祝您愉快!                                                                                                  |

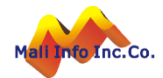

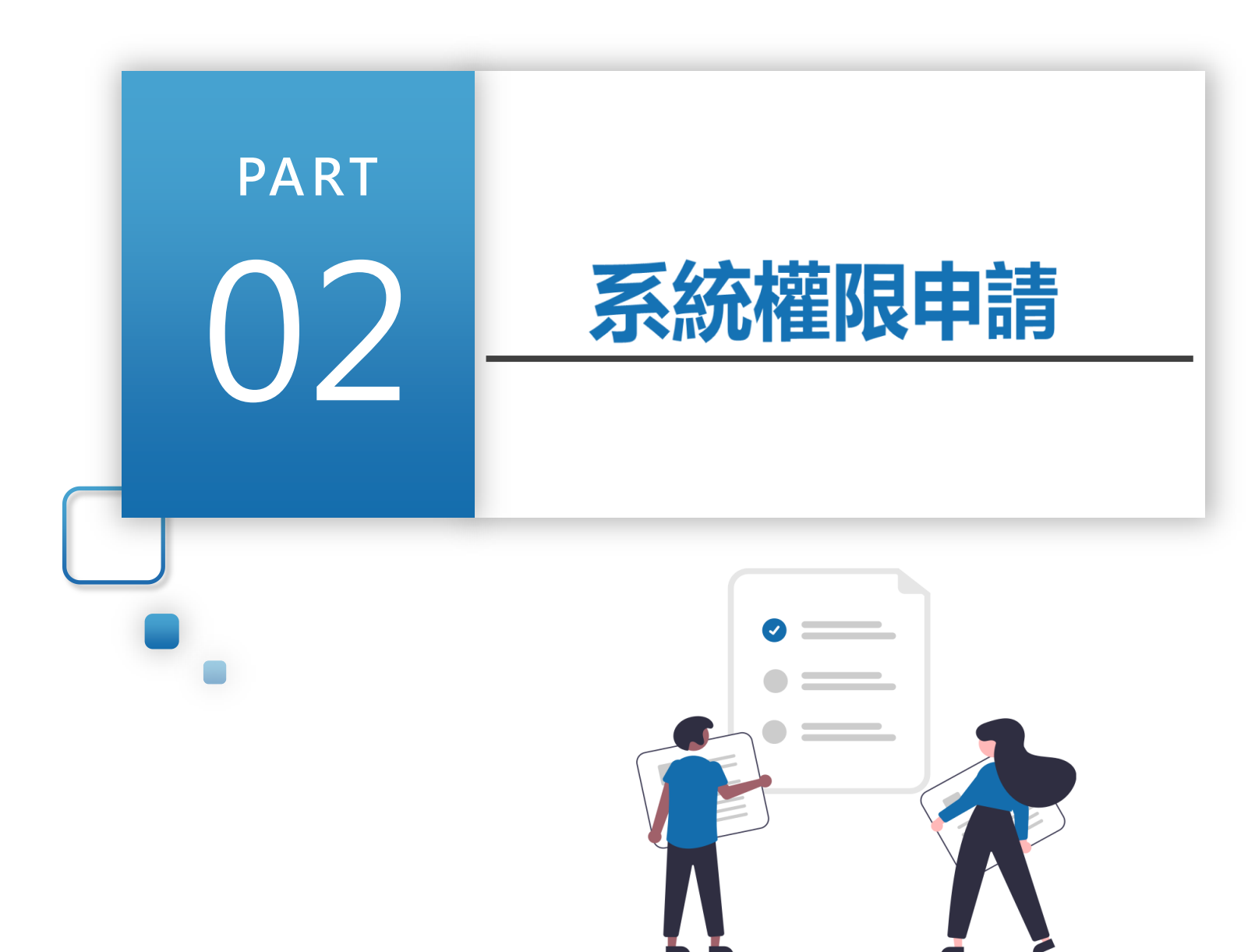

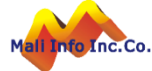

...

### 系統權限申請-登入方式

- ➢ 新的全國建管入口網·點選新線上申請入口專區·
- https://cloudbm.cpami.gov.tw/CPTL/

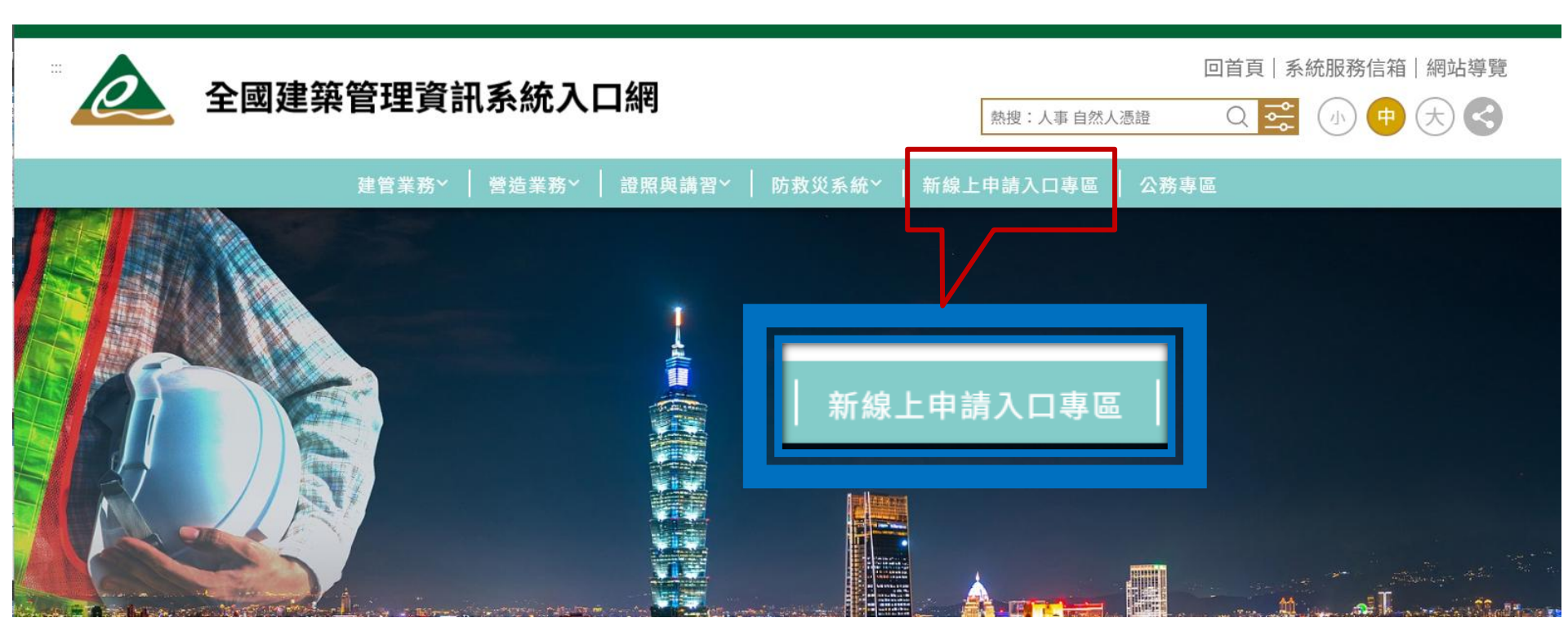

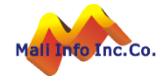

### 系統權限申請-登入

➢ 選擇我的E政府「登錄」

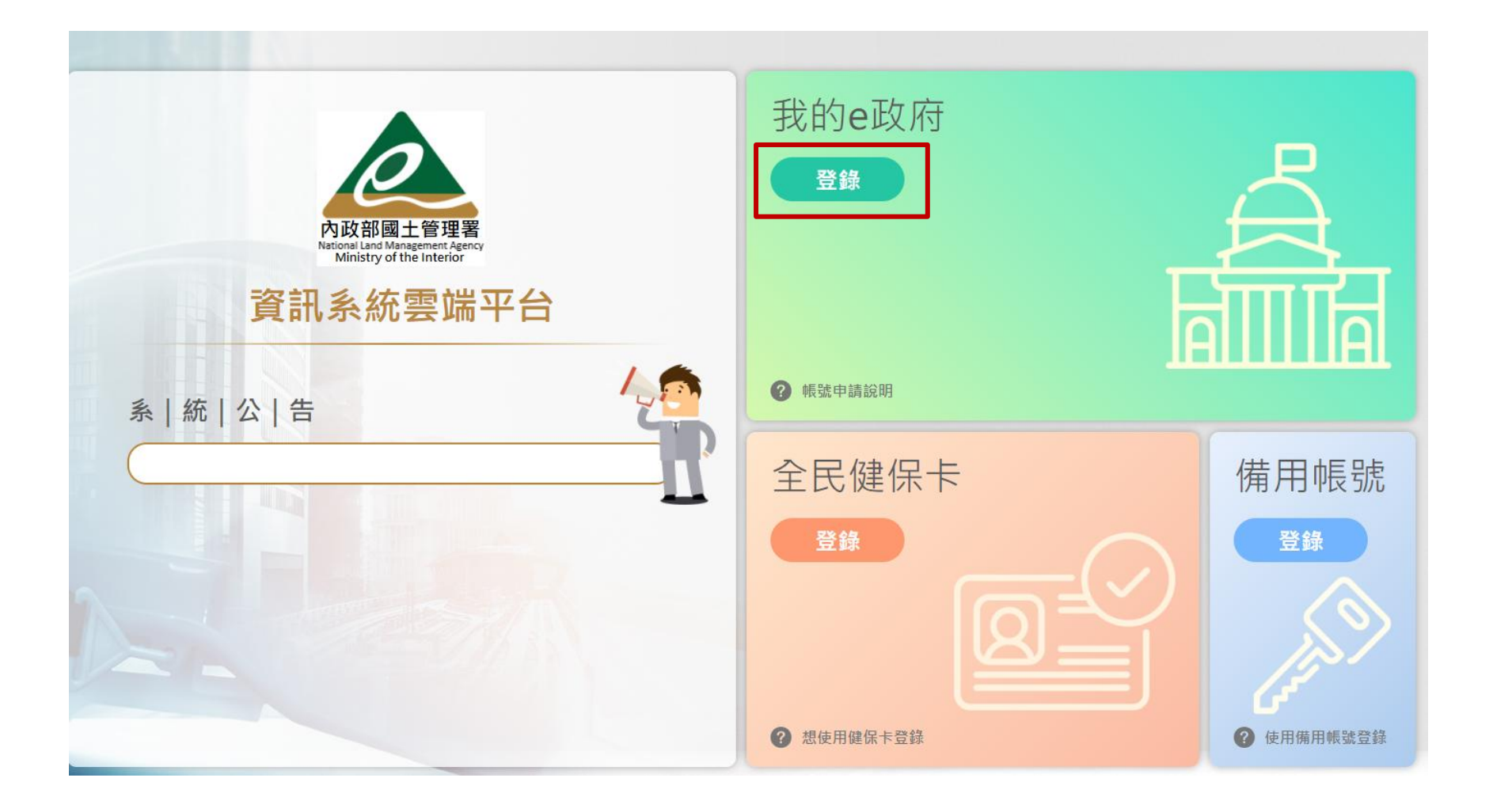

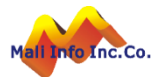

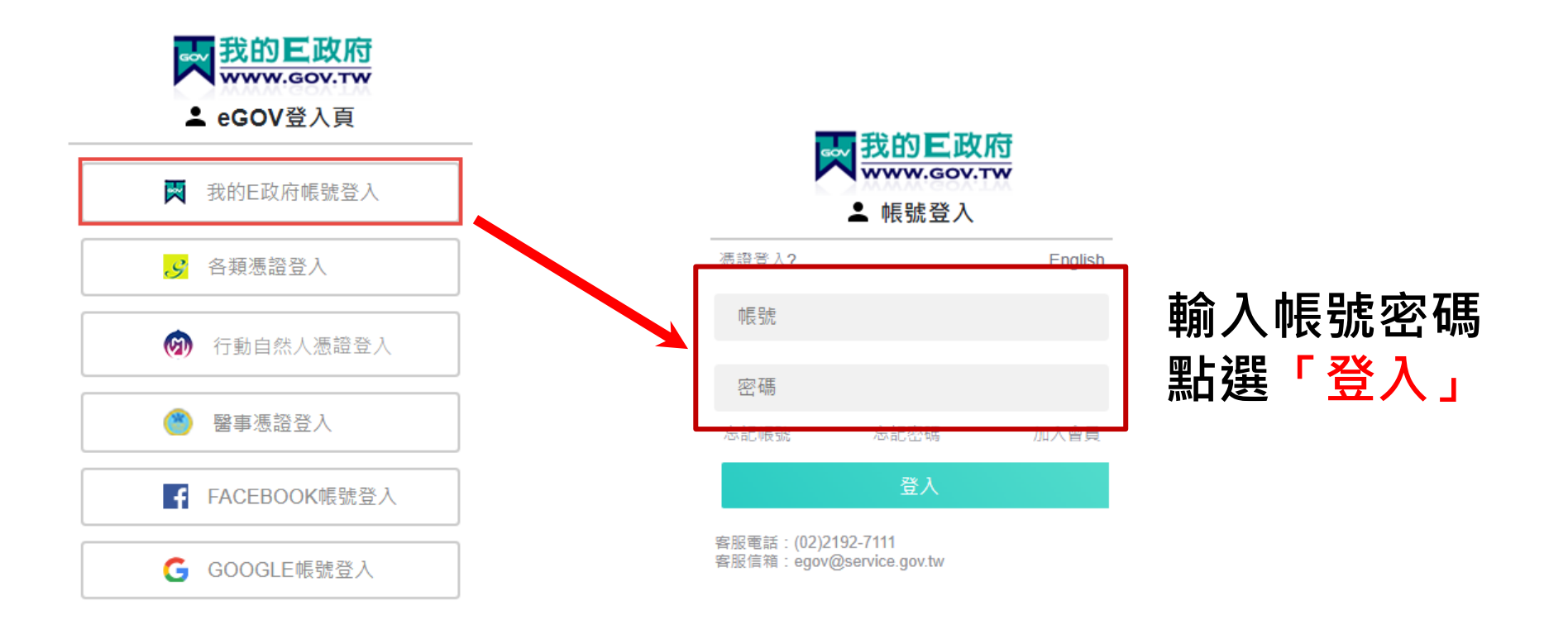

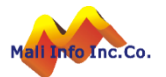

### 系統權限申請-選擇使用者角色

- ▶ 須選擇使用者所屬角色。
- ➤ 目前能使用公安標準檢查申報系統的角色有下列幾種:
  - ✓ 建築師
  - ✓ 建築師事務所員工(含從業人員)
  - ✓ 技師
  - ✓ 公共安全檢查人員
  - ✓ 公安標準檢查機構
  - ✓ 公安標準檢查機構員工

| <b>入</b> 線上申請 | 書電子化書圖文件送件繳交系統                                                                                                    |
|---------------|----------------------------------------------------------------------------------------------------|
| 使用者基本資料(請設定   | e正確的使用者角色)                                                                                                    |
| * 使用者登入帳號     | a.snow.wang@mali.com.tw                                                                                                    |
| * 申請者姓名       | snow                                                                                                    |
| 使用者所屬類別       | 線上申請人 ✔                                                                                                    |
| 使用者所屬角色       | <ul> <li>──般民眾</li> <li>〕建築師 ○ 建築師事務所員工(含從業人員)</li> <li>○ 營造業 ○ 營造業員工 ○ 建設公司 ○ 建設公司員工 ○ 室内裝修業</li> <li>○ 古師 ○ 公共安全檢查人員</li> <li>○ 公安標準檢查機構 ○ 公安標準檢查機構員工</li> </ul> |
| *Emai         | a.snow.wang@mali.com.tw                                                                                                    |

18

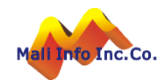

# 系統權限申請-建築師暨公安標準檢查員(註冊建築師)

先註冊建築師資料,若已註冊過建築師,請跳到下一步新增公安檢查人員 資料。

| <ul> <li> <ul> <li></li></ul></li></ul>                                                                                                    |              |                                                                                                    |
|----------------------------------------------------------------------------------------------------|--------------|----------------------------------------------------------------------------------------------------|
| 使用者所冒頭別       健土堆具人         使用者所冒頭別       ● 北尺型       連熟師事務所員工(含從業人員)       整造業員工       建設公司       建設公司       建設公司       空内装修業       技師         *Email       asnowwang@mail.com.tw         #Exbholdath##       ●       要和開業證書上的資料一樣       建開證、O市建開證、O影建開證…等         * 新塔公安檢查人員常       ●       ●       #####       ●       ●       ●       ●       ●       ●       ●       ●       ●       ●       ●       ●       ●       ●       ●       ●       ●       ●       ●       ●       ●       ●       ●       ●       ●       ●       ●       ●       ●       ●       ●       ●       ●       ●       ●       ●       ●       ●       ●       ●       ●       ●       ●       ●       ●       ●       ●       ●       ●       ●       ●       ●       ●       ●       ●       ●       ●       ●       ●       ●       ●       ●       ●       ●       ●       ●       ●       ●       ●       ●       ●       ●       ●       ●       ●       ●       ●       ●       ●       ●       ●       ●       ●       ●       ●       ● <th>* 申請者姓名</th> <th>snow</th> | * 申請者姓名      | snow                                                                                                    |
| 使用者所握角色       一般民業       連然師       連然師       連然師       連級公司員工       室内裝修業       技師         *Email       asnow.wang@mail.com.tw       *Email       asnow.wang@mail.com.tw       #####       ####################################                                                                                                    | 使用者所屬類別      | 線上申請人 🗸                                                                                                    |
| *Email asnow.wang@mail.com.tw<br>#2葉60角色首科維維<br>● 新增公安檢查人員實格<br>● 朝葉證字號                                                                                                    | 使用者所屬角色      | <ul> <li>一般民眾●建築師●建築師事務所員工(含從業人員)● 營造業● 營造業員工● 建設公司● 建設公司員工● 室内裝修業● 技師</li> <li>公共安全檢查人員● 公安標準檢查機構● 公安標準檢查機構員工</li> </ul> |
| 建築協角色直科維護       要和開業證書上的資料一樣         ・新增公安檢查人員資格       建開證、O市建開證、O縣建開證等         ・閉蕨證字號       ・字第         ・身份證號       (約)         ・建築師證號       (1)         ・建築師證號       (1)         ・建築師證號       (1)         ・建築師證號       (1)         ・ 建築師證號       (1)         ・ 建築師證號       (1)         ・ 事務所統-編號       (1)         ・ 事務所名稱       (2)         ・ 事務所電話       (1)         ●       (1)         ●       (1)         ●       (1)         ●       (1)         ●       (1)         ●       (1)         ●       (1)         ●       (1)         ●       (1)         ●       (1)         ●       (1)         ●       (1)         ●       (1)         ●       (1)         ●       (1)         ●       (1)         ●       (1)         ●       (1)         ●       (1)         ●       (1)         ●       (1)         ●       (1)                                                                                                    | *Email       | a.snow.wang@mali.com.tw                                                                                                   |
| • 新增公安檢查人員資格            ▼ 新增公安檢查人員資格            ▼ 新增公安檢查人員資格            ▼ 和開業證書上的資料一樣            建開證、O市建開證、O縣建開證等              * 身份證號            • 身份證號            ● (如數字(不要包含中文))                   • 建築師姓名            • 建築師證號只要填四個數            • 其他文字都不要打                · 其他文字都不要打 <td< th=""><th>建築師角色資料維護</th><th></th></td<>                                                                                                    | 建築師角色資料維護    |                                                                                                    |
| <ul> <li>★ 開業證字號 → &gt;字第 號 # 後面英文 + 6位數字 -01(聯合事務所的支號)</li> <li>★ 建築師證號</li> <li>★ 建築師姓名</li> <li>★ 事務所名稱</li> <li>本 事務所名稱</li> <li>本 事務所電話</li> <li>事務所電話</li> <li>聯絡電話</li> </ul>                                                                                                    | + 新增公安檢查人員資格 | ·····································                                                                                     |
| * 身份證號     * 建築師證號     * 建築師證號     * 建築師證號     * 建築師證號     * 建築師證號     * 建築師證號     * 建築師證號     * 建築師證號     * 建築師證號     * 建築師證號     * 建築師證號     * 建築師證號     * 建築師證號     * # # # # # # # # # # # # # # # # # # #                                                                                                    | * 開業證字號      |                                                                                                    |
| * 建築師證號       ( 位數字(不要包含中文)         * 建築師姓名       建築師證號只要填四個數         * 事務所約一編號                                                                                                    | * 身份證號       |                                                                                                    |
| * 建築師姓名       建築師證號只要填四個數         * 事務所統一編號       字,其他文字都不要打         * 事務所名稱       字,其他文字都不要打         事務所電話                                                                                                    | * 建築師證號      | 4<br>位數字(不要包含中文)                                                                                                    |
| * 事務所統一編號       建梁印逗號只要項凹個數         * 事務所名稱       字,其他文字都不要打         事務所地址          事務所電話          聯絡地址          聯絡電話                                                                                                    | * 建築師姓名      |                                                                                                    |
| * 事務所名稱       子,具他又子都不要打         事務所地址          事務所電話          聯絡地址          聯絡電話                                                                                                    | * 事務所統一編號    | 建築印度號六安填四個數                                                                                                    |
| 事務所地址         事務所電話         聯絡地址         聯絡電話                                                                                                    | * 事務所名稱      | <mark>字,具他文字都不要打</mark>                                                                                                   |
| 事務所電話          聯絡地址          聯絡電話                                                                                                    | 事務所地址        |                                                                                                    |
| 聯絡地址            聯絡電話                                                                                                    | 事務所電話        |                                                                                                    |
| 聯絡電話                                                                                                    | 聯絡地址         |                                                                                                    |
|                                                                                                    | 聯絡電話         |                                                                                                    |
| 行動電話                                                                                                    | 行動電話         |                                                                                                    |
| 日本                                                                                                    |              | 日宿存                                                                                                    |

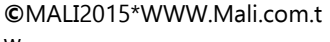

### 系統權限申請-建築師暨公安標準檢查員(公安檢查人員)

在建築師資料維護區,點選「新增公安檢查人員資格」,輸入檢查人員資 料後,按儲存。

| 建築師角色資料維護                |            |                             |
|--------------------------|------------|-----------------------------|
| + 新增公安檢查人員資格             |            |                             |
| * 開業證                    | 安全檢查人員角色資料 | 推護 取调公安檢查人員身份 公安認可證號要輸入完整(英 |
| * 身份                     | * 公安認可證號   | 文大寫)・例:40C3DXXXXX           |
| * 建築師                    | * 身份證號     | S                           |
| * 建築師                    | * 姓名       | <sup>snow</sup> 系統帶出,不可修改   |
| * 事務所統一                  | 事務所統一編號    | 27311127                    |
| * 事務所                    | * 事務所名稱    | snow mali                   |
| 事務所                      | 聯絡地址       |                             |
| <b>デ</b> 1カ//1<br>市 羽行ビビ | 聯絡電話       |                             |
|                          | 行動電話       |                             |
|                          |            |                             |
|                          |            | 日福存                         |

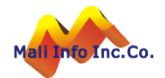

# 系統權限申請-建築師事務所員工(含從業人員)

➤ 在員工資料維護區,輸入事務所統一編號後,系統會檢核是否已註冊建築 師帳號,若未註冊,則要先完成建築師的帳號註冊後才可進行員工的註冊 ,輸入身分證號及姓名後按儲存。

| 使用者基本資料(請設定)    | 正確的使用者角色)                                                                                                    |
|-----------------|----------------------------------------------------------------------------------------------------|
| 必填欄位資料請先補齊, 才可編 | <b>讃續進行系統操作</b>                                                                                                    |
| * 使用者登入帳號       | a.snow.wang@mali.com.tw                                                                                                    |
| * 申請者姓名         | snow                                                                                                    |
| 使用者所屬類別         | 線上申請人 ✔                                                                                                    |
| 使用者所屬角色         | <ul> <li>一般民眾 ○ 建築師</li> <li>建築師事務所員工(含從業人員)</li> <li>營造業 ○ 營造業員工 ○ 建設公司 ○ 建設公司員工 ○ 室內裝(</li> <li>公安標準檢查機構 ○ 公安標準檢查機構員」</li> </ul> |
| *Email          | a.snow.wang@mali.com.tw                                                                                                    |

| 建築師事務所員工(含從業) | <b>人員)角色資料維護</b> |
|---------------|------------------|
| * 事務所統一編號     |                  |
| * 身份證號        | (身份證號更正後需重新授權)   |
| * 姓名          | snow             |
| * 事務所名稱       |                  |
| 授權狀態          | ,才可使田乡统。         |
| 聯絡地址          |                  |
| 聯絡電話          |                  |
| 行動電話          |                  |
|               | 日は存              |

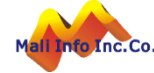

### 系統權限申請-建築師事務所員工授權

 ▶ 使用建築師帳號登入系統。
 ▶ 於「所屬員工帳號權限管理」,確認清單中的使用者是否為事務所員工, 確認後執行「同意授權」即可。

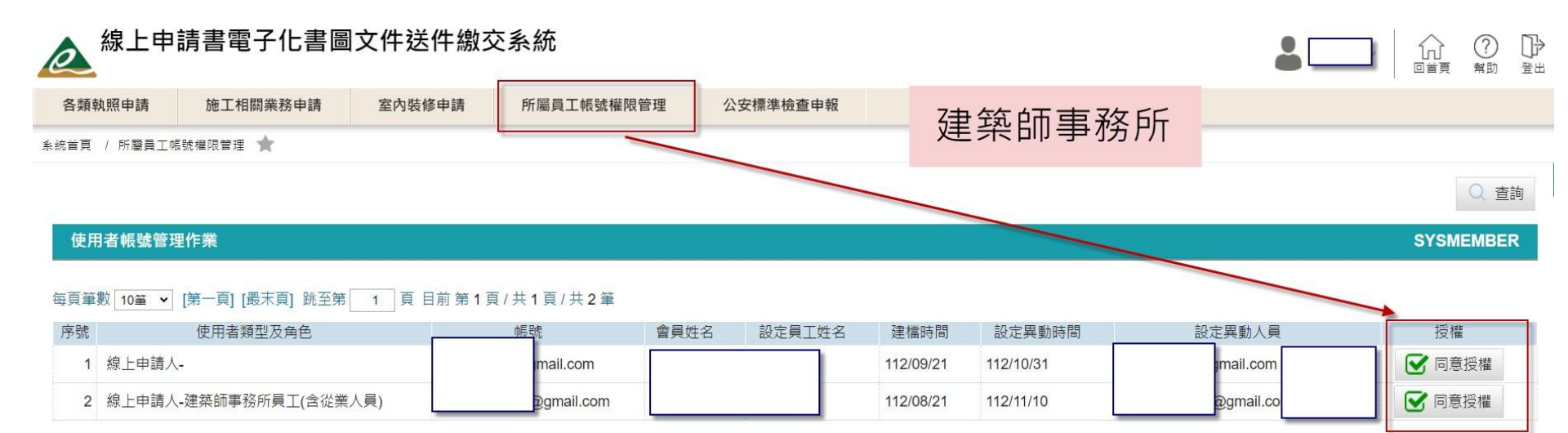

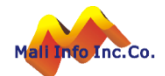

### 系統權限申請-技師暨公安標準檢查員(技師)

### ≻ 先註冊技師資料,若已註冊過技師,請跳到下一步新增公安檢查人員資料。

| 使用者所屬角色     | <ul> <li>一般民眾 ○ 建築師 ○ 建築師事務所員工(含從業人員) ○ 營造業 ○ 營造業員工 ○ 建設公司 ○ 建設公司員工 ○ 室内裝修業 ● 技師</li> <li>○ 公共安全檢查人員 ○ 公安標準檢查機構 ○ 公安標準檢查機構員工</li> </ul> |           |
|-------------|----------------------------------------------------------------------------------------------------|-----------|
| *Email      | a.snow.wang@mali.com.tw                                                                                                    |           |
| 技師角色資料維護    |                                                                                                    |           |
| + 新增公安檢查人員資 | Â                                                                                                    |           |
| * 執業執照號碼    | ····· <b>&gt;</b> 字第                                                                                                    |           |
| 內政部許可文號     | 號(僅需填寫數字)                                                                                                    |           |
|             | □ 土木工程技師 □ 結構工程技師 □ 應用地質技師 □ 大地工程技師 □ 水土保持技師                                                                                            |           |
| * 技師類別      | ▶ 冷凍空調工程技師                                                                                                    |           |
|             | □ 環境工程技師                                                                                                    |           |
| * 身份證號      |                                                                                                    |           |
| * 技師姓名      | snow                                                                                                    |           |
| 事務所名稱       |                                                                                                    |           |
| 事務所地址       |                                                                                                    |           |
| 事務所電話       |                                                                                                    |           |
| 聯絡地址        |                                                                                                    |           |
| 聯絡電話        |                                                                                                    |           |
| 行動電話        |                                                                                                    |           |
|             | ■ 儲存                                                                                                    |           |
| Co.         | 23                                                                                                    | 0.0/0.4~1 |

### 系統權限申請-技師暨公安標準檢查員(公安檢查人員)

在技師資料維護區,點選「新增公安檢查人員資格」,輸入檢查人員資料後,按儲存。

| 技師角色資料約 | 技師角色資料維護 |                             |    |  |  |
|---------|----------|-----------------------------|----|--|--|
| + 新增公安林 |          |                             |    |  |  |
| × 4     | 公共安全檢查人  | L員角色資料維護 取消公安 公安認可證號要輸入完整(英 |    |  |  |
| क्रस    | * 公安認可證號 | 文大寫)・例:40C3EXXXXX           |    |  |  |
|         | * 身份證號   | <b>幺</b> 编帶出,不可修改           |    |  |  |
|         | * 姓名     | snow                        |    |  |  |
|         | 聯絡地址     |                             |    |  |  |
|         | 聯絡電話     |                             |    |  |  |
|         | 行動電話     |                             |    |  |  |
|         |          |                             |    |  |  |
|         |          |                             | 諸存 |  |  |

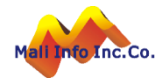

### 系統權限申請-公安標準檢查機構

 ➤ 在資料維護區,輸入檢查機構資料後,按儲存。
 > 若機構負責人具有公安標準檢查員資格,則須再到下一步新增公安檢查人 資格,否則只需註冊檢查機構帳號。

| 使用有所屬類別 | 線上申請人 ✔                                                                                                    |
|---------|----------------------------------------------------------------------------------------------------|
| 使用者所屬角色 | <ul> <li>一般民眾 ○ 建築師 ○ 建築師事務所員工(含從業人員) ○ 營造業 ○ 營造業員工 ○ 建設公司 ○ 建設公</li> <li>公共安全檢查人員 ● 公安標準檢查機構 ○ 公安標準檢查機構員工</li> </ul> |
| *Email  | a.snow.wang@mali.com.tw                                                                                               |

#### 公安標準檢查機構角色資料維護

| + | 新增公安檢查人員資格 |      |             |
|---|------------|------|-------------|
|   | * 登記證字號    | 号虎   |             |
|   | * 檢查機構統一編號 |      |             |
|   | * 檢查機構名稱   |      |             |
|   | 檢查機構電話     |      |             |
|   | * 負責人身份證號  |      |             |
|   | * 負責人姓名    | snow |             |
|   | 聯絡地址       |      |             |
|   | 聯絡電話       |      |             |
|   | 行動電話       |      |             |
|   |            |      | <b>日</b> 儲存 |

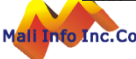

### 系統權限申請-公安標準檢查機構(負責人有公安檢查員資格)

在公安標準檢查機構資料維護區,點選「新增公安檢查人員資格」,輸入 檢查人員資料後,按儲存。

| 公安標準檢查機構角的<br>+ 新增公安檢查人員 | 色資料<br>員資材 | 料維護<br>各 |           |       |       |                   |       |      |
|--------------------------|------------|----------|-----------|-------|-------|-------------------|-------|------|
| * 登記證                    | 1          | 公共安全檢查人  | 員角色資料維護取消 | 公安校小行 | 安認可能  | 諮 <sub>號</sub> 要輸 | ì入 完团 | 这(茁  |
| * 檢查機構統一                 | *          | 公安認可證號   |           | 文     | 大寫) · | 例:400             | C3XX  | KXXX |
| * 檢查機構                   |            | * 身份證號   |           |       |       |                   |       |      |
| 檢查機構                     |            | * 姓名     | snow      | 系統    | 帶出,   | 不可修改              | 女     |      |
| * 負責人身份                  |            | 聯絡地址     |           |       |       |                   |       |      |
|                          |            | 聯絡電話     |           |       |       |                   |       |      |
|                          |            | 行動電話     |           |       |       |                   |       |      |
|                          |            |          |           |       |       |                   |       |      |
|                          |            |          |           |       |       |                   |       | 📙 儲存 |

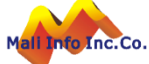

### 系統權限申請-公安標準檢查人員

➤ 在公安標準檢查人員資料維護區,輸入檢查機構統一編號後,系統會檢核 是否已註冊檢查機構帳號,若未註冊,則要先完成檢查機構的帳號註冊後 才可進行標準檢查人員的註冊,輸入身分證號及姓名後按儲存。

| 使用者所屬類別      | 線上申請人 ✔                                                                                                    |
|--------------|----------------------------------------------------------------------------------------------------|
| 使用者所屬角色      | <ul> <li>一般民眾 ○ 建築師 ○ 建築師事務所員工(含從業人員) ○ 營造業 ○ 營造業員工 ○ 建設公司 ○ 建設公司員工 ○ 室內裝修業 ○ 技師 ● 公共安全檢查人員</li> <li>○ 公安標準檢查機構 ○ 公安標準檢查機構員工</li> </ul> |
| *Email       | a.snow.wang@mali.com.tw                                                                                                    |
| 公共安全检查人员免色资料 |                                                                                                    |
| * 公安認可證號     |                                                                                                    |
| * 身份證號       |                                                                                                    |
| * 姓名         | snow                                                                                                    |
| * 檢查機構統一編號   |                                                                                                    |
| * 檢查機構名稱     |                                                                                                    |
| 聯絡地址         |                                                                                                    |
| 聯絡電話         |                                                                                                    |
| 行動電話         |                                                                                                    |
|              | ■ 儲存                                                                                                    |

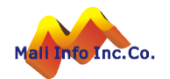

### 系統權限申請-公安標準檢查機構員工

➤ 在員工資料維護區,輸入檢查機構統一編號後,系統會檢核是否已註冊檢 查機構帳號,若未註冊,則要先完成檢查機構的帳號註冊後才可進行員工 的註冊,輸入身分證號及姓名後按儲存。

| 使用者所屬角色 | <ul> <li>一般民眾    建築師    建築師事務所員</li> <li>公安標準檢查機構    公安標準檢查機構</li> </ul> | E(含從業人員) 🔵 營造業 🔵 營造業員<br>員工 |
|---------|--------------------------------------------------------------------------|-----------------------------|
| *Email  | a.snow.wang@mali.com.tw                                                  |                             |
|         |                                                                          |                             |

| 公安標準檢查機構員工角色 | 資料維護 |               |
|--------------|------|---------------|
| * 檢查機構統一編號   |      |               |
| * 身份證號       | (美   | 身份證號更正後需重新授權) |
| * 姓名         | snow |               |
| * 事務所名稱      |      |               |
| 授權狀態         |      | 機構員工需經過檢查機構授權 |
| 聯絡地址         |      | • 才可使用系統 •    |
| 聯絡電話         |      |               |
| 行動電話         |      |               |
|              |      | 📙 儲存          |

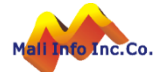

### 系統權限申請-檢查機構員工授權

▶ 使用檢查機構帳號登入系統。
 ▶ 於「所屬員工帳號權限管理」, 確認清單中的使用者是否為機構員工, 確認後執行「同意授權」即可。

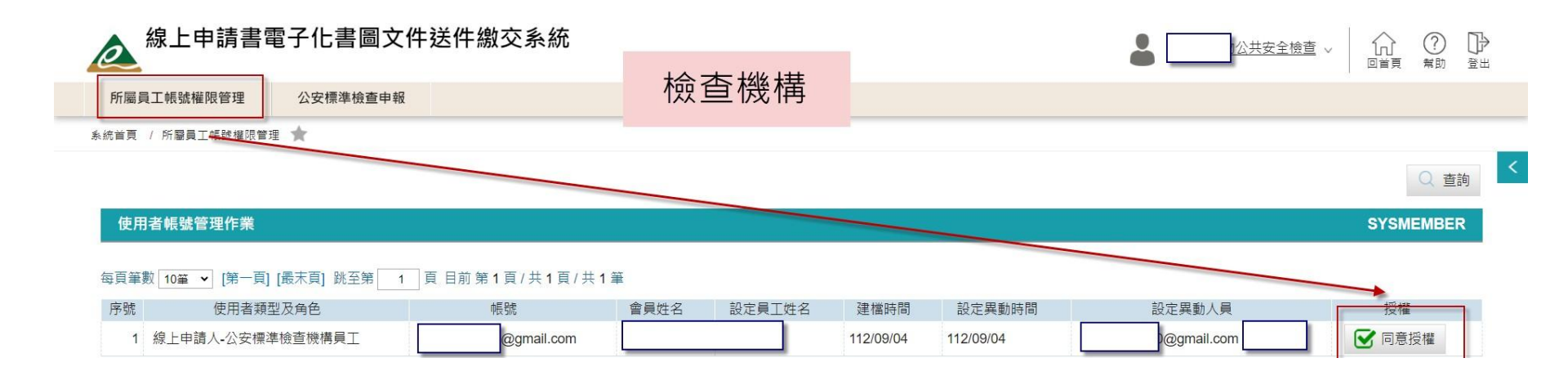

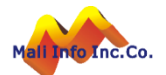

### 系統權限申請-使用者資訊

在名字的地方會跑出檢視使用者資訊 備用帳號可在此查詢,也可以更新相關資料

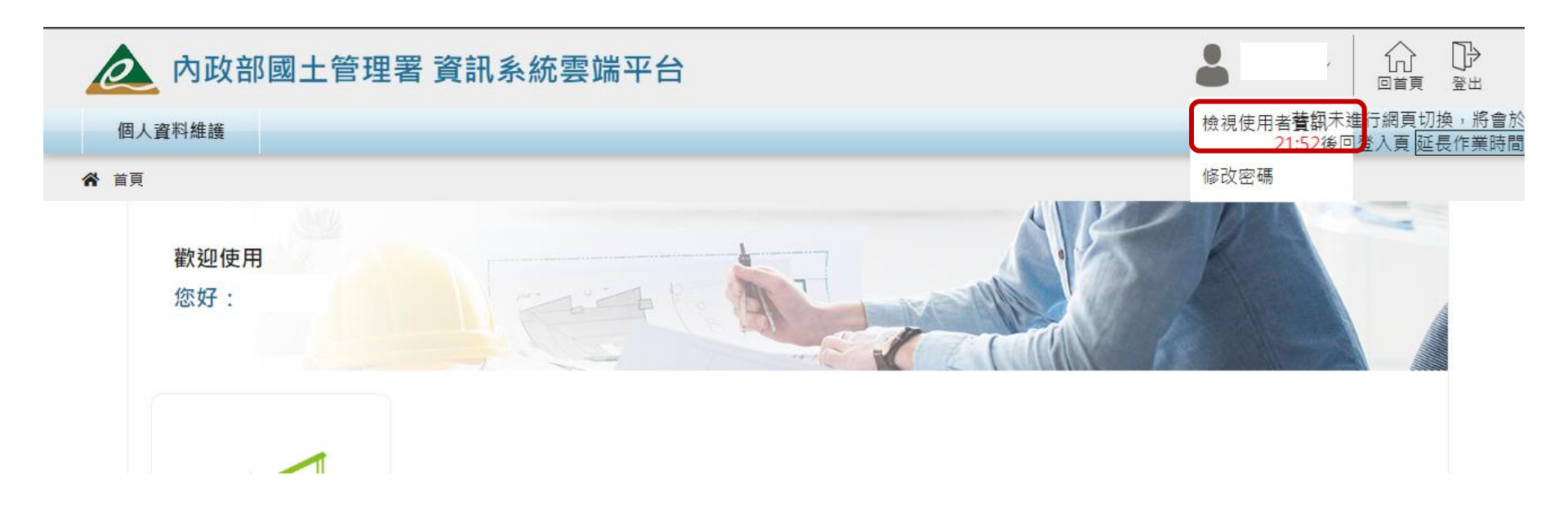

30

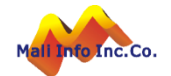

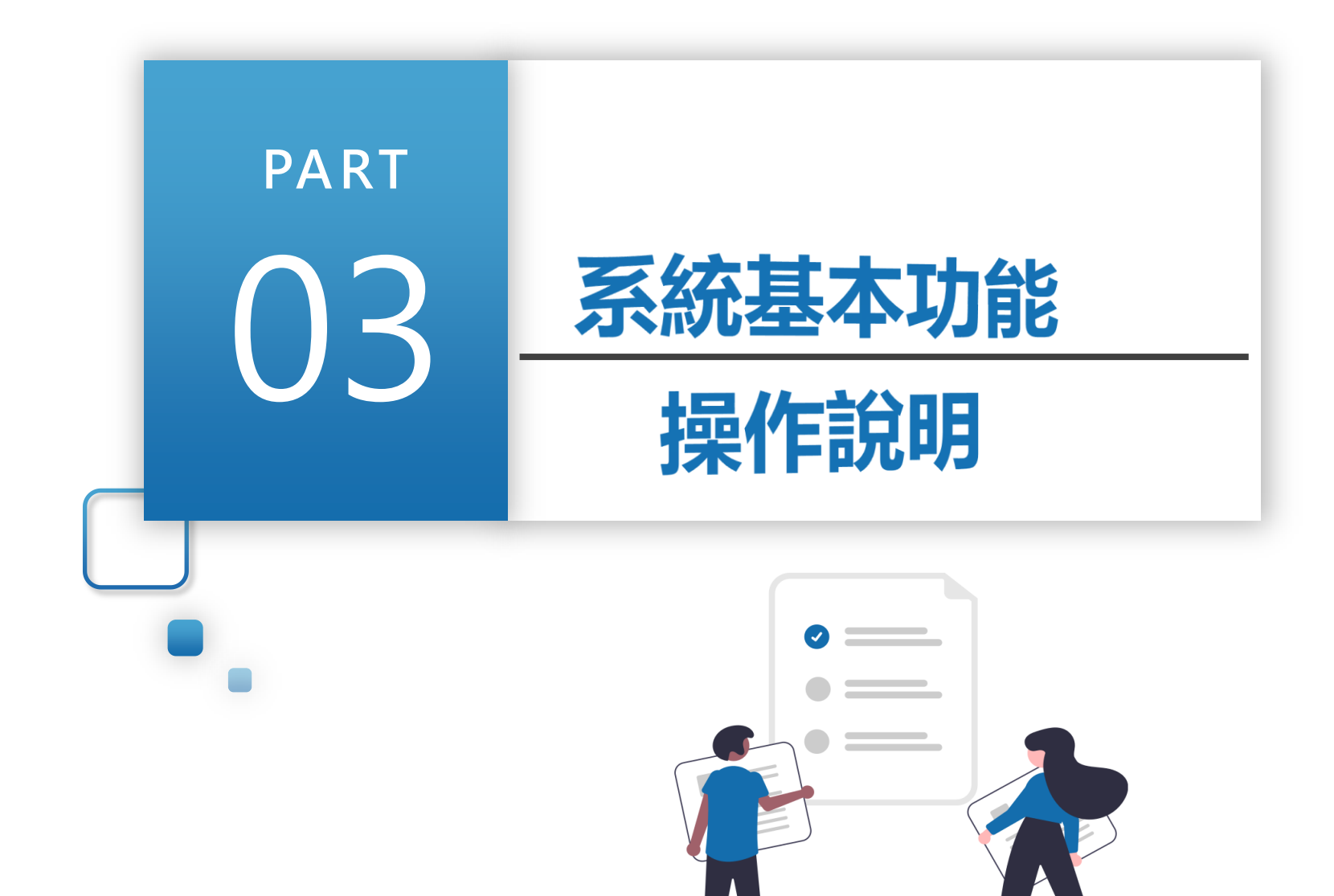

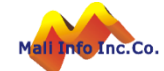

...

### 操作說明-基本操作說明

### ▶ 滑鼠移到目錄上,向下展開功能項目,點擊進入該作業。

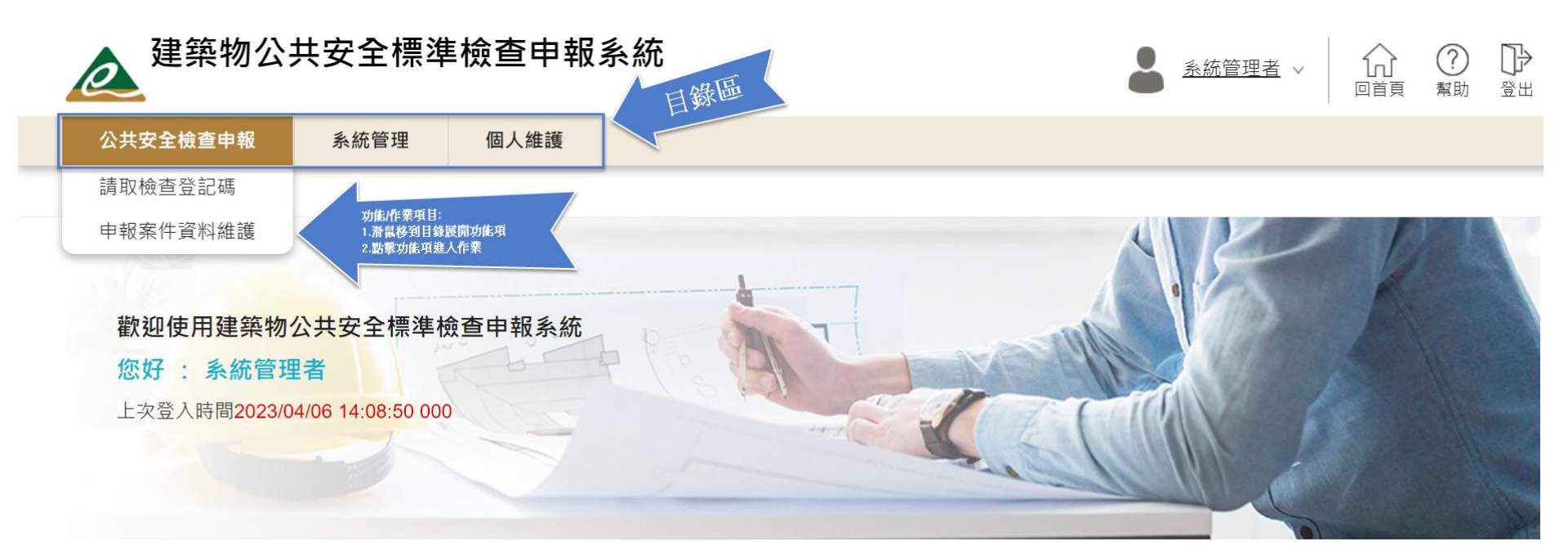

訊息區:

由菇民國內政部營建要 版媒所有@convright 2019 [avascriptdomenu("/DECAP/menudo?node=20170814155416908001"); 線上人數

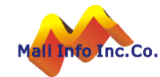

### 操作說明-基本操作說明(按鈕圖示)

| 建築物公共安全標準檢查申報系統                                                        |      |            |        | ▲ <u>系統管理者</u> ∨ □首頁 常助 登出 |  |  |  |
|------------------------------------------------------------------------|------|------------|--------|----------------------------|--|--|--|
| 公共安全檢查申報                                                               | 系統管理 | 個人維護       |        |                            |  |  |  |
| ,我们就是我们的问题,我们就是我们的问题,我们就是我们的问题,我们就是我们的问题,我们就是我们的问题,我们就是我们的问题。"<br>系统首頁 |      |            |        |                            |  |  |  |
| A.C.L                                                                  |      |            |        |                            |  |  |  |
| 按鈕基本說明                                                                 |      |            |        |                            |  |  |  |
| 圖示                                                                     |      | 說明         | 圖示     | 說明                         |  |  |  |
| + 新增                                                                   | 新增   | 新的資料       | 2      | 編輯(修改)資料                   |  |  |  |
| <b>日</b> 儲存                                                            | 儲存   | 目前已登打資料    |        | 檢視資料                       |  |  |  |
| 🥏 列印申請書                                                                | 將已   | 登打資料匯出報表   |        | 刪除資料                       |  |  |  |
| ᢙ 整批上傳                                                                 | 上傳   | 整批檔案       |        | 展開/收合小月曆                   |  |  |  |
| €上-步                                                                   | 到上·  | 一個頁籤進行維護   | ▶ 下一步  | 到下一個頁籤進行維護                 |  |  |  |
| Q 執行查詢                                                                 | 提供   | 輸入條件/無條件查詢 | ◎ 清除條件 | 清除查詢條件資料                   |  |  |  |
| € 返回清單                                                                 | 返回   | 查詢台        | *      | 必填欄位                       |  |  |  |

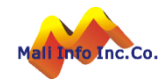

### 操作說明-基本操作說明(資料管理)

#### ▶ 查詢台:提供輸入條件/無條件查詢

執行查詢:查詢符合所輸入指定條件資料 清除條件:清除查詢條件資料

#### ▶ 清單區:提供顯示查詢結果,並可依案件狀態維護/檢視/刪除資料

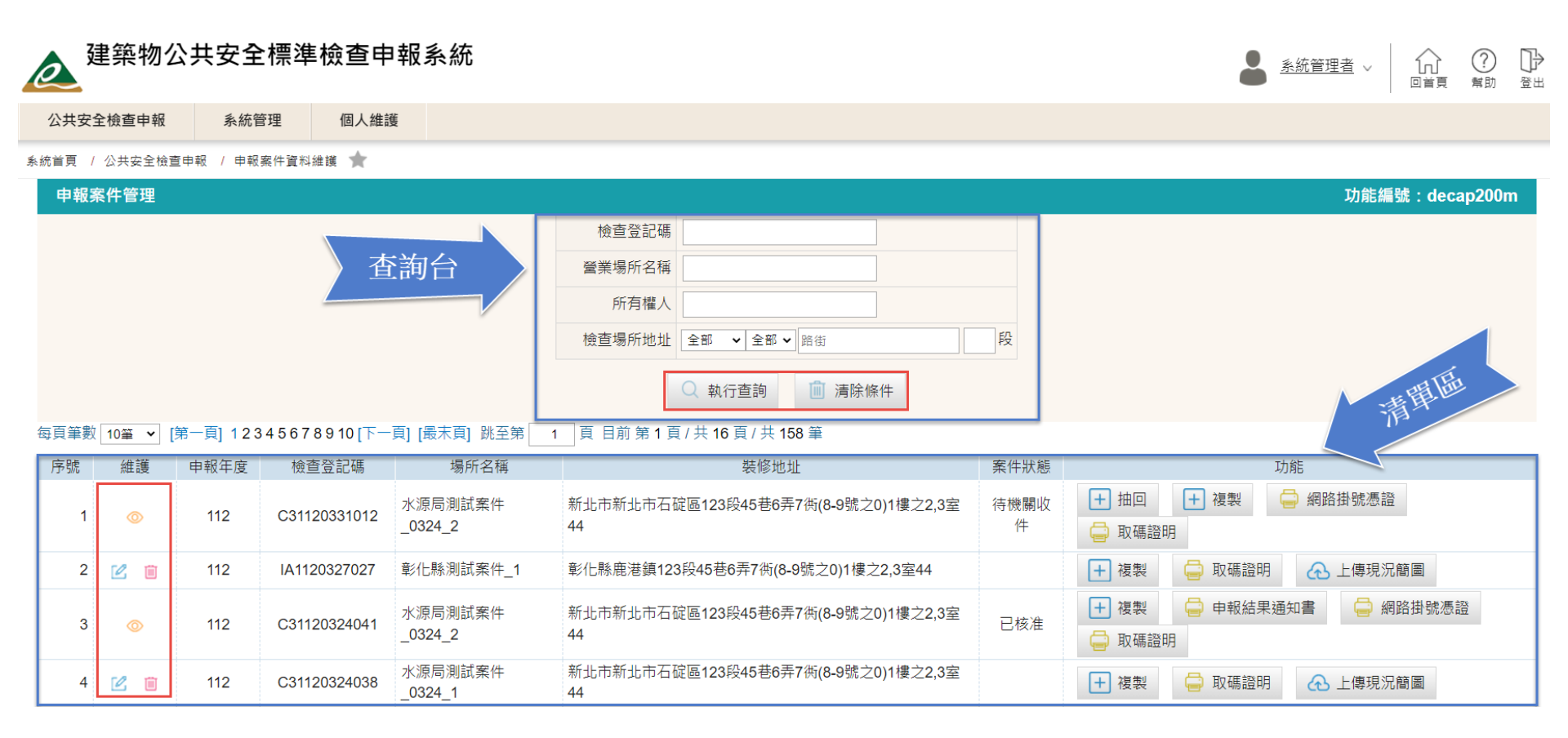

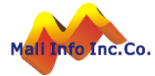

### 操作說明-基本操作說明(資料維護-單筆模式)

[儲存]功能鍵:檢核登打資料及必填欄位,檢核通過儲存資料。  $\geq$ 

操作步驟:1資料維護區編輯資料->2按[儲存]。  $\succ$ 

| <b>〉</b> 建築物公共安    | ▲ <u>系統管理者</u> ∨ □□□□□□□□□□□□□□□□□□□□□□□□□□□□□□□□□□□                                                                                                    |              |               |
|--------------------|----------------------------------------------------------------------------------------------------|--------------|---------------|
| 公共安全檢查申報    系      | A統管理 個人維護                                                                                                    |              | 小進區           |
| *場所地址              | 【行政區】 6碼郵遞區到 新北市石碇區 > 1     2     3 段       【巷弄號樓】 4     5 巷 6     弄 7     (円 8 - 9)     號之 0) 1     (使 2 , 3)     室       【備註】     44       【完整地址】     新北市新北市石碇區123段45巷6弄7衖(8-9號之0)1樓之2,3室44 | 1            | 資料排售加至        |
| * 檢查日期             |                                                                                                    |              |               |
| *建築物座標             | 經度 121.5491972 緯度 25.02782 定位                                                                                                    | *樓地板面積       | m²            |
| *建築物規模             | 地上 層,地下 層口 整幢建築物供二種以上使用類組使用                                                                                                    |              |               |
| 建造執照字號             |                                                                                                    | 發照日期         |               |
| 最近變更使用執照(許可)字<br>號 |                                                                                                    | 許可日期         |               |
| 領有防火標章             | ○ 有 ○ 無                                                                                                    | 防火標章有效期<br>限 |               |
| 綜合意見及簽證            |                                                                                                    |              |               |
| 備查情形               | ~v                                                                                                    |              |               |
| 檢查電子信箱             |                                                                                                    |              |               |
| 電子信箱               |                                                                                                    |              | ~             |
|                    |                                                                                                    |              | 2 🖪 儲存 🕞 返回清單 |

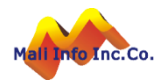

### 操作說明-基本操作說明(資料維護-多筆模式一)

- ▶ [+新增]功能鍵:於下方資料維護區新增一筆空白資料欄位供編輯。
- ▶ [刪除]框:勾選欲刪除資料(可多選)。
- [儲存]功能鍵:檢核登打資料及必填欄位,檢核通過儲存新增/修改/刪除資料
- ▶ 新增資料:1按[+新增]->2資料維護區輸入資料->3按[儲存]。
- ▶ 修改資料:2資料維護區編輯資料->3按[儲存]。
- ▶ 刪除資料:2資料維護區勾選刪除框(可多選) ->3按[儲存] 。

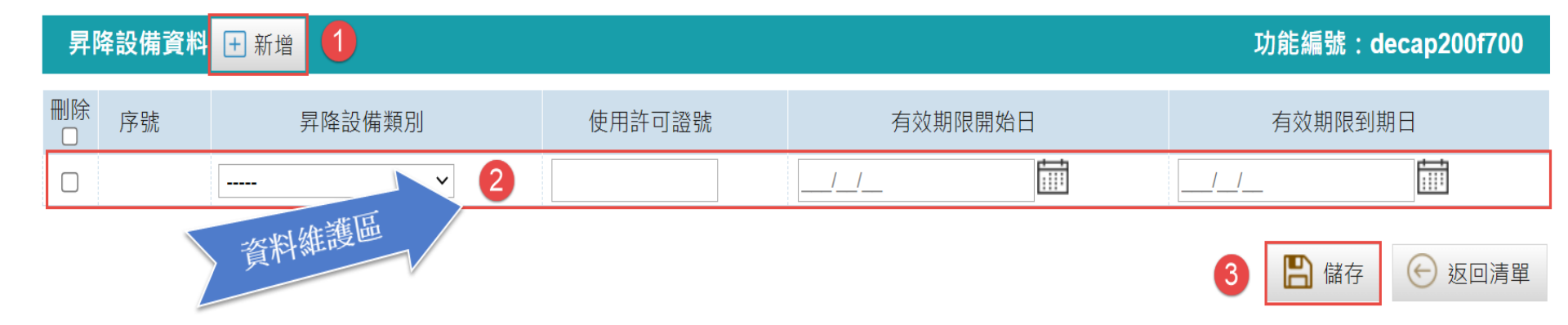

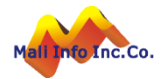
# 操作說明-基本操作說明(資料維護-多筆模式二)

- ▶ [+新增]功能鍵:展開/收合資料維護區,展開時新增空白資料欄位供編輯。
- ▶ 清單[編輯圖示]:展開/收合資料維護區,展開時帶入資料供編輯。
- ▶ 清單[刪除圖示]:彈出確認刪除視窗,按[確定]刪除資料;按[取消]取消刪除。
- ▶ [儲存]功能鍵:檢核登打資料及必填欄位,檢核通過儲存資料並更新清單。

| 檢查人資料    | 新增 1 資料維護區                                                                                                    |         | 功能編號:decap200f200_lst |
|----------|----------------------------------------------------------------------------------------------------|---------|-----------------------|
| 姓名       | 檢查人帶入 <b>2</b>                                                                                                    | * 身分證字號 |                       |
| * 認可證類別  | v                                                                                                    | 認可證字號   |                       |
| 電話       |                                                                                                    | 信箱      |                       |
| 服務單位     |                                                                                                    |         |                       |
| 地址       | 【行政區】     6碼郵遞區列     v     村里鄰     路街     段       【巷弄號樓】     文字     數字     巷     弄     街     號之     號之     號之     樓     樓之     樓之,     雪       【備註】     [     -     -     -     -     -     -     -     -     -     -     -     -     -     -     -     -     -     -     -     -     -     -     -     -     -     -     -     -     -     -     -     -     -     -     -     -     -     -     -     -     -     -     -     -     -     -     -     -     -     -     -     -     -     -     -     -     -     -     -     -     -     -     -     -     -     -     -     -     -     -     -     -     -     -     -     -     -     -     -     -     -     -     -     -     -     -     -     -     -     -     -     -     -     -     -     -     -     -     -     -     -     -     -     -     -     -     -     -     -     - <td< th=""><th>È</th><th></th></td<>   | È       |                       |
| 檢查範圍樓層   |                                                                                                    | 檢查範圍面積  |                       |
| 每頁筆數 10筆 | [第一頁] [最末頁]<br>2 [四本頁] [最末頁]<br>2 [四本頁] [日本頁] [日本] [日本] [日本] [日本] [日本] [日本] [日本] [日本 | 清單區     |                       |
| 序號 🚺 耳能  | 2 1 1 1 1 1 1 1 1 1 1 1 1 1 1 1 1 1 1 1                                                                                                    | 地       | 山を複製                  |
| 1 🕜      | 陳         P'         46         40C         0         防火避難設施與設備安全類                                                                                                    | 宜蘭縣頭城鎮  | 複製                    |

- ▶ 新增資料:1按[+新增]->2資料維護區輸入資料->3按[儲存]。
- ▶ 修改資料:1按清單[編輯圖示] ->2資料維護區編輯資料->3按[儲存]。
- ▶ 刪除資料:1按清單[刪除圖示] ->2確認刪除作業視窗按[確定]。

nfo Inc.Co.

(←) 返回清單

# 操作說明-基本操作說明(檔案上傳-多檔模式)

- ▶ [整批上傳]功能鍵:彈出整批上傳視窗進行檔案上傳作業。
- ▶ 上傳檔案:1按[整批上傳] ->2按[選擇檔案] ->3選取檔案(可多選) ->

**4**按[開啟]或拖曳選取檔案至上傳區。

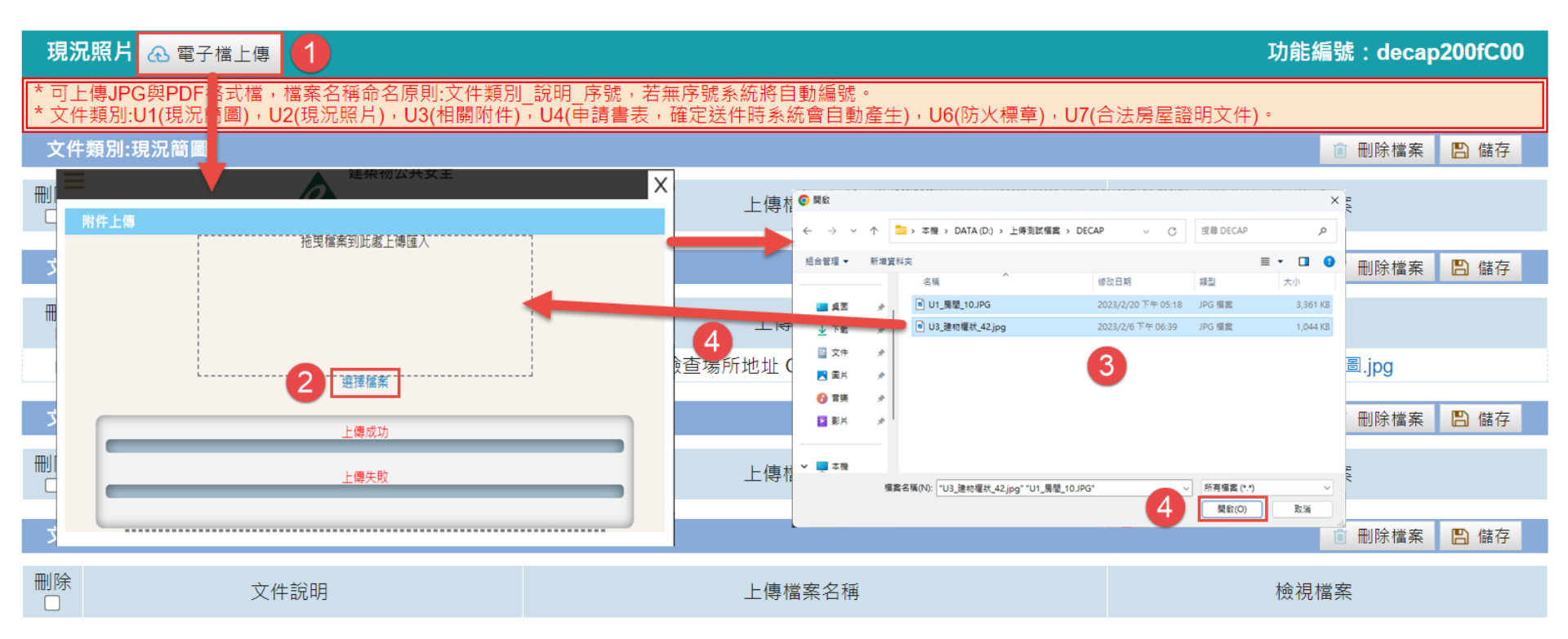

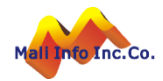

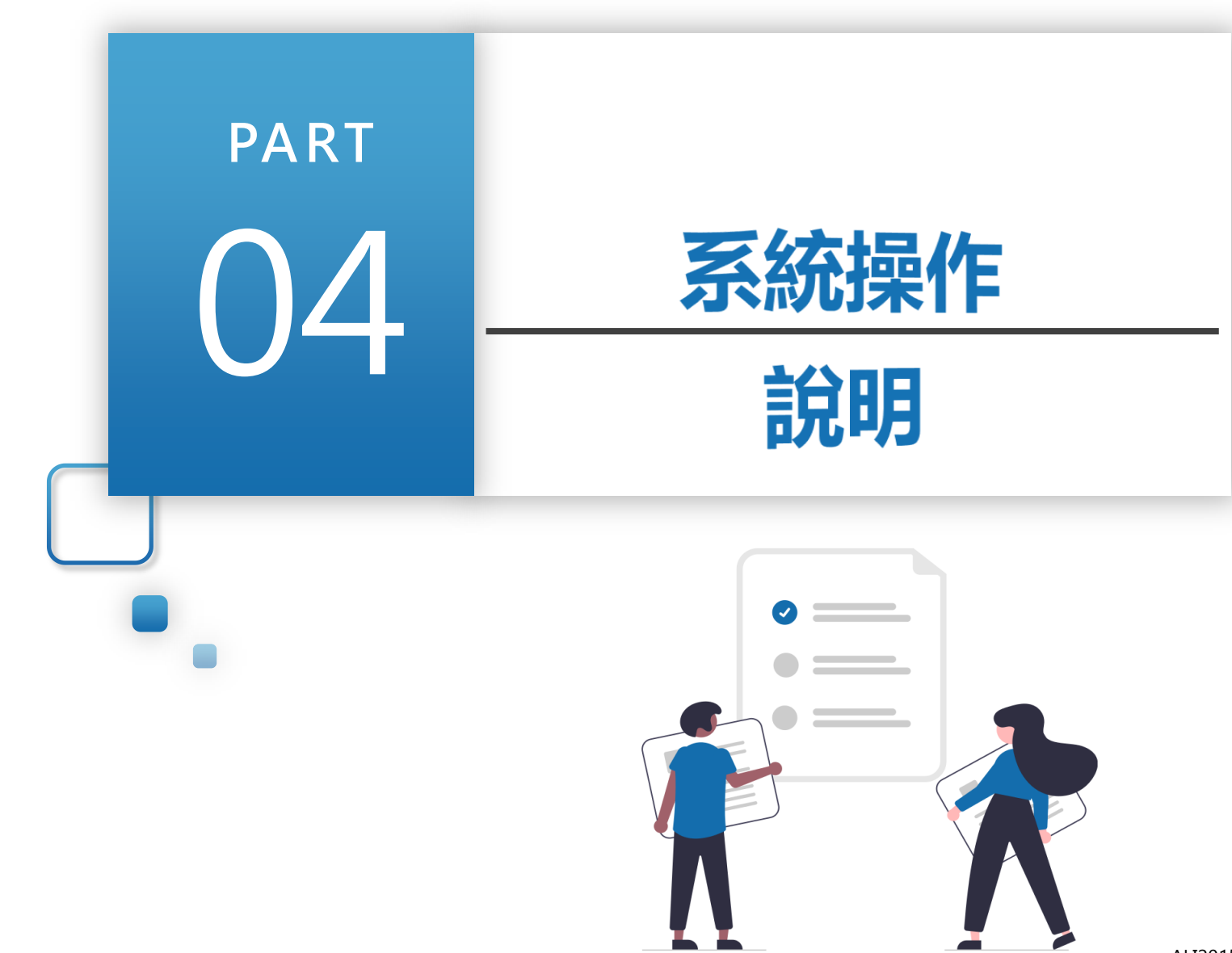

Inc.Co.

ALI2015\*WWW.Mali.com.t

...

# 系統操作-登入

- ➢ 新的全國建管入口網,點選新線上申請入口專區,
- https://cloudbm.cpami.gov.tw/CPTL/

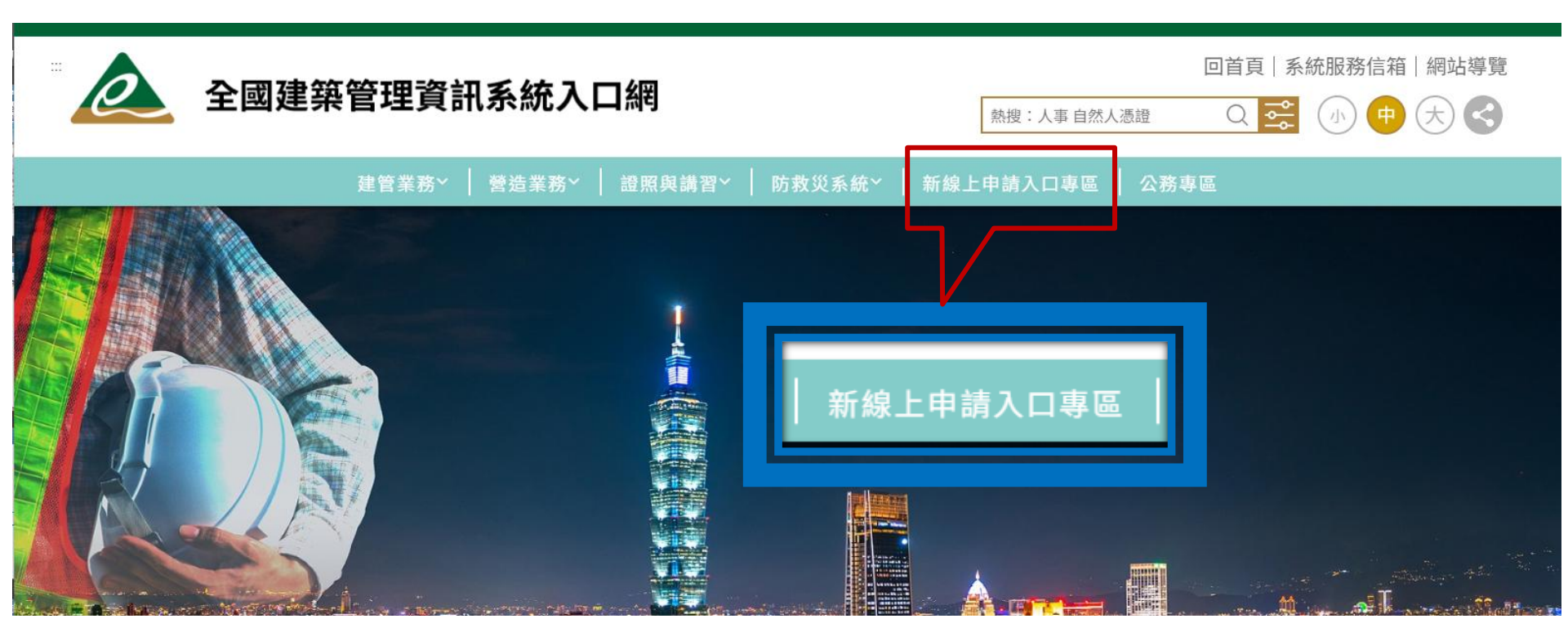

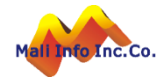

# 系統操作-登入(E政府)

### ≻ 選擇我的E政府「登錄」

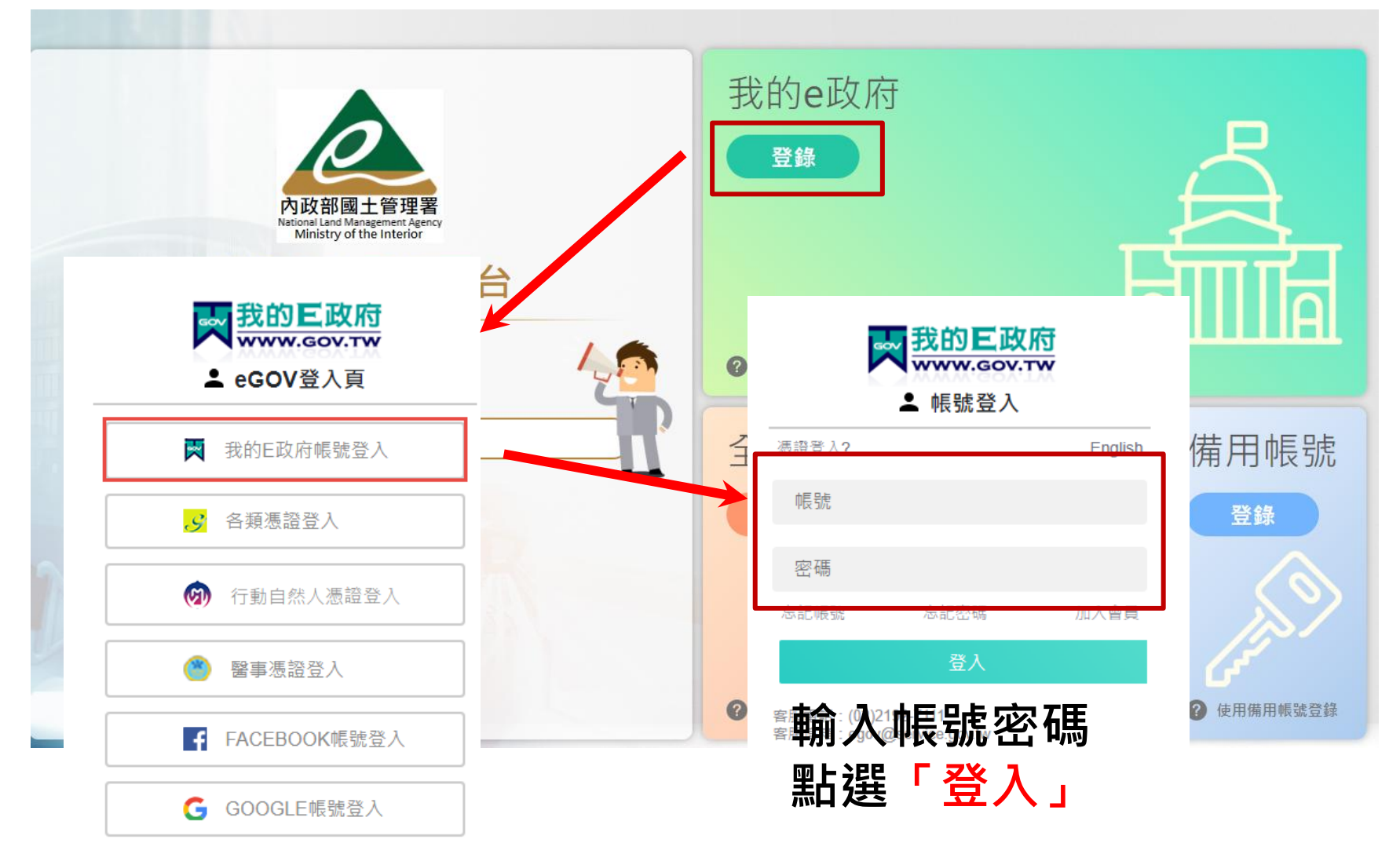

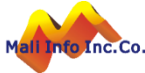

# 系統操作-登入(備用帳號)

➢ 點選備用帳號<mark>「登錄」</mark>,輸入帳號密碼後登入系統。
➢ 「備用帳號」即為簡報第12頁所輸入的Email。

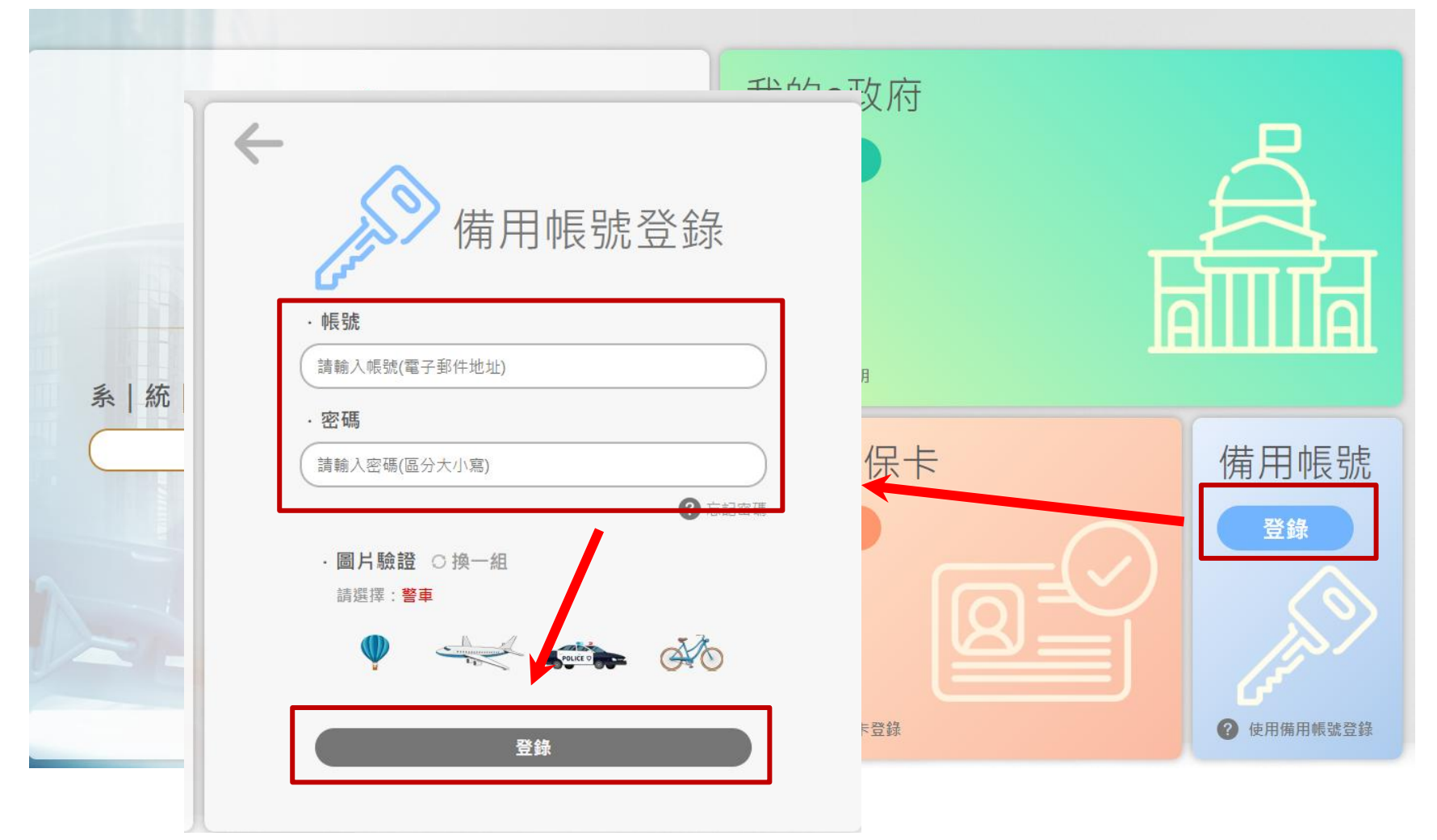

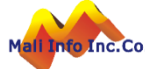

### 系統操作-系統首頁

- ➢ 登入系統後,即出現系統選單如圖。
- 公安標準檢查申報:功能項分為請取檢查登記碼、申報案件資料維護、舊系 統送件案件。

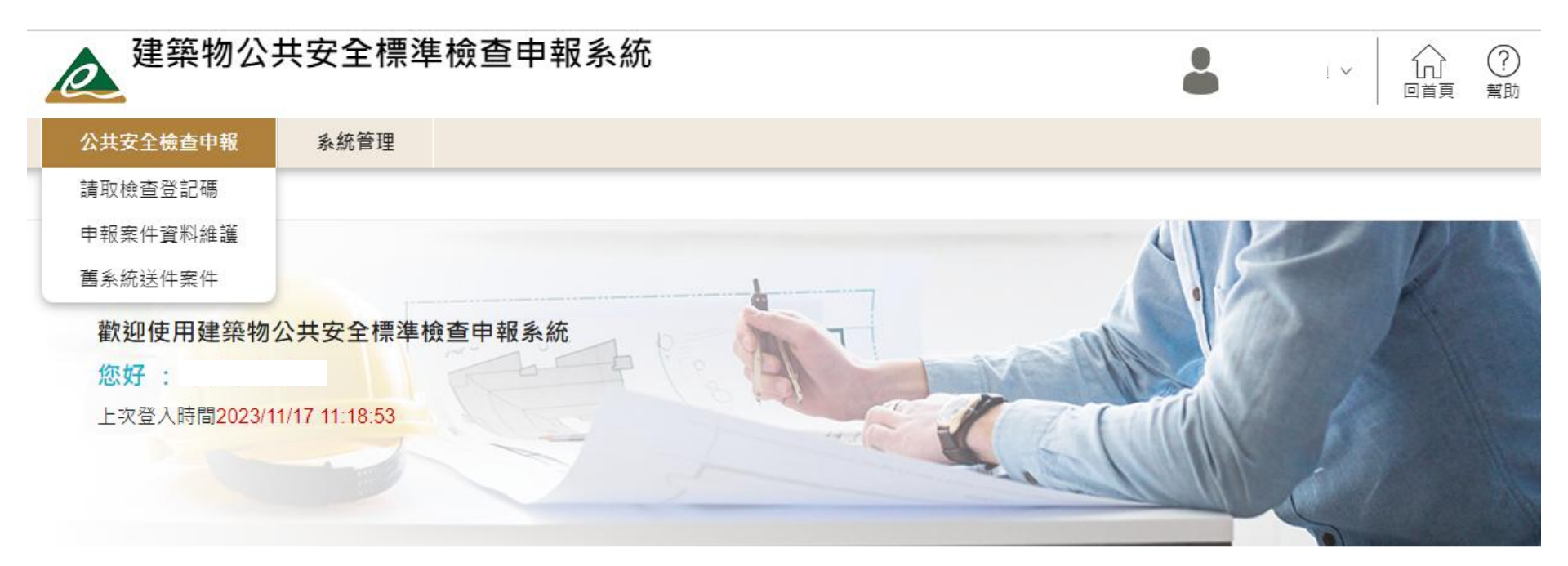

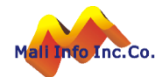

## 系統操作-請取檢查登記碼(取得場所編號)

- 若無場所編號,選擇申報單位後可點擊[取得場所編號]進行查詢。
- 點擊[取得場所編號]後開啟查詢視窗。
- ▶ 輸入場所名稱或地址執行查詢,查詢結果呈現在下方清單。
- ➤ 選擇場所後,系統將場所編號帶回取碼頁面。

| 請取檢查登記碼 |            |           |                   |                     |                                               |                 | decap100    | Dm                |              |                             |   |
|---------|------------|-----------|-------------------|---------------------|-----------------------------------------------|-----------------|-------------|-------------------|--------------|-----------------------------|---|
| 場       | 所資料        |           |                   |                     |                                               |                 |             |                   |              |                             |   |
|         | * 申報單位     |           |                   | ~                   |                                               | 場所編號            | 若無場所編號      | 取得場所;<br>;,請較入地址後 | 編號<br>,進行【取得 | 場所編號】                       |   |
|         | * 場所名稱     |           |                   |                     | * 月                                           | 應申報年度           |             |                   |              |                             |   |
|         |            | コッムスメエネ   | 午饭三十银水            | ΨL                  |                                               |                 |             | <u>系統管理</u>       |              |                             | × |
| ;       | 場所編號查詢     |           |                   |                     |                                               |                 |             |                   |              |                             |   |
|         |            |           | 場所名稱堤畔溫           | 泉民宿                 |                                               |                 |             |                   |              |                             |   |
|         |            |           | 【行政<br>檢查場所地址 【巷昇 | <b>2區】</b> 6碼郵遞區對全部 | <ul> <li>✓ 全部 ✓ 村里鄰</li> <li>2 巷 弄</li> </ul> | 路街<br>街號 - 之號 5 | 號之)樓     樓之 | 设<br>樓之, 室        |              |                             |   |
|         |            |           | 【備記               |                     |                                               |                 |             |                   |              |                             |   |
|         |            |           |                   | Qŧ                  | 執行查詢 前 清除條                                    | 作               |             |                   |              |                             |   |
|         | 場所編號       |           | 場所名稱              |                     | 場所地址                                          |                 |             | 最近一次申報日期          | 應申報年度        | 選擇                          |   |
|         | 0001144500 | 堤畔溫泉民宿(水源 | 原局_測試案件 <b>1)</b> | 新北市新北市烏羽            | 來區新烏路5段66號                                    |                 |             |                   |              | ☑ 選<br>擇                    |   |
|         | 000000016  | 堤畔溫泉民宿    |                   | 新北市烏來區新創            | <b>局路五段66號</b>                                |                 |             | 112/03/13         |              | <ul><li>☑ 選<br/>擇</li></ul> |   |

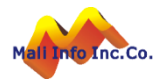

# 系統操作-請取檢查登記碼(定位)

- 輸入場所地址後,可點擊[定位]取得場所座標。
- 點擊[定位]按鈕後開啟場所定位視窗。
- ▶ 依輸入的場所地址呈現定位地圖、經緯度。
- ▶ 點擊[確認]後,系統將經緯度帶回取碼頁面。

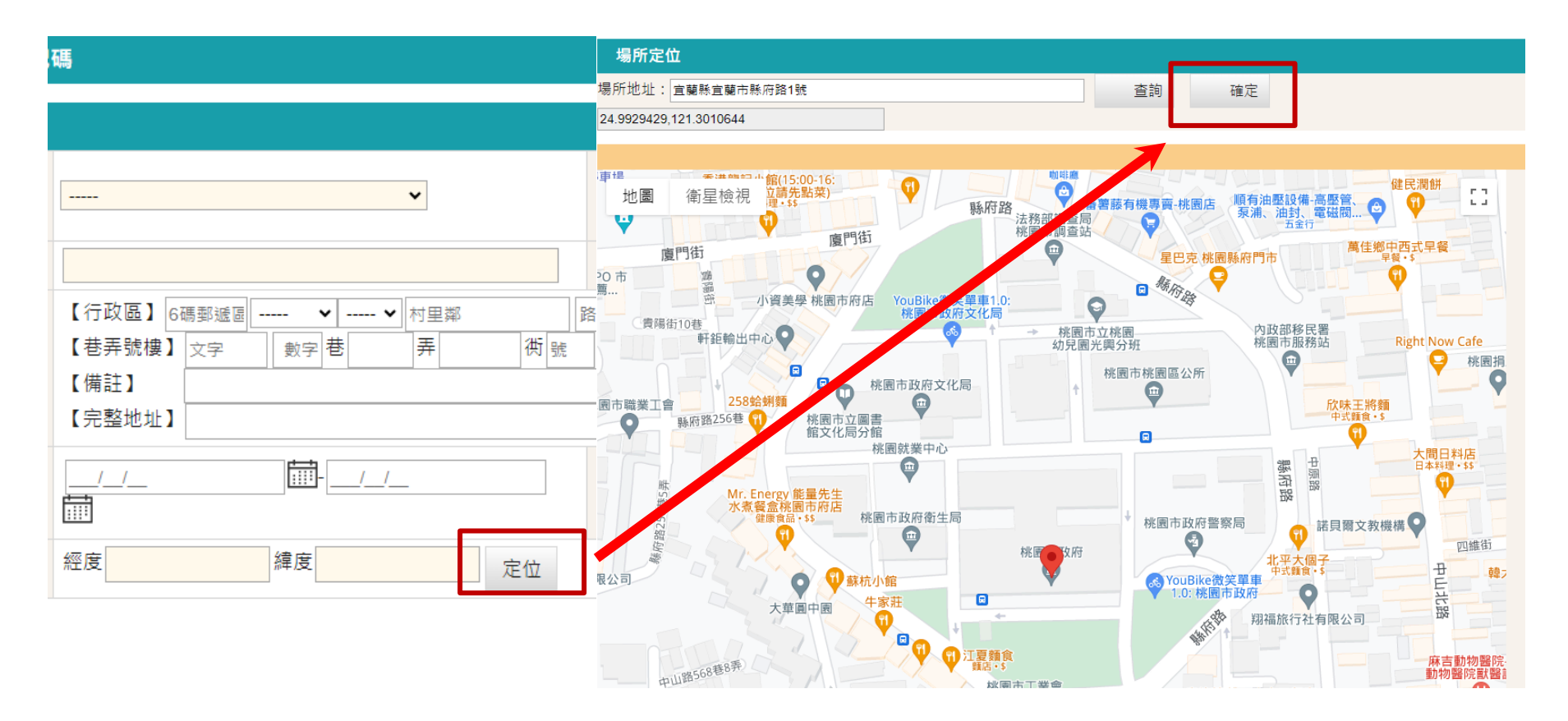

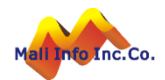

# 系統操作-請取檢查登記碼(檢查人帶入)

輸入檢查人身分證字號後,點擊[檢查人帶入]按鈕。
 系統將依建築行為人資料帶入檢查人、檢查機構資料。

| 檢查人    |                                                                                                    |                            |
|--------|----------------------------------------------------------------------------------------------------|----------------------------|
| * 姓名   |                                                                                                    | * 身分證字號 檢查人帶入              |
| * 認可類別 | <b>v</b>                                                                                                    | * 認可證字號                    |
| 電話     |                                                                                                    | 信彩                         |
| 地址     | 【行政區】       6碼郵遞區       ▼       ▼       村里鄰       路街         【巷弄號樓】       文字       數字       巷       弄       街號       - 之號         【備註】                【完整地址】 | 段       號之號之》/ 使 樓之 使之, 室  |
| 檢查機構   |                                                                                                    |                            |
| * 機構名稱 |                                                                                                    | 機構類別 ✓                     |
| * 認可證號 |                                                                                                    | * 統一編號                     |
| 機構負責人  |                                                                                                    | 電話 檢查機構帶入                  |
| 地址     | 【行政區】     6碼郵遞図      村里鄰     路街       【巷弄號樓】     文字     數字     巷     弄     街 號     - 之號       【備註】                                                           | 段       號之號之) 樓     樓之 樓之, |
|        | 暫存取碼                                                                                                    | □ 清除重填                     |

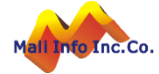

# 系統操作-請取檢查登記碼(檢查人及機構資料)

#### 檢查人

| * 姓:   | 3                                      |                    |            |                         | * 身分證字號                                                                                                    |           | 檢查人帶入 |
|--------|----------------------------------------|--------------------|------------|-------------------------|----------------------------------------------------------------------------------------------------|-----------|-------|
| * 認可類) | JU                                     | ~                  | 亥纮类中工      | 可修み                     | * 認可證字號                                                                                                    |           |       |
| 電      | f                                      |                    | できたしまた     | ·IJIIIII                | 信箱                                                                                                    |           |       |
| 地      | 【行政區】 6碼<br>【巷弄號樓】 3<br>【備註】<br>【完整地址】 | 郵遞區 ✔ -<br>文字 数字 巷 | ✔ 村里鄰<br>弄 | 路街       (研) 號     - 之號 | 號之         )          ()          ()          ()          ()          ()          ()          ()          ()          ()          ()          ()          ()          ()          ()          ()          ()          ()          ()          ()          ()          ()          ()          ()          ()          ()          ()          ()          ()          ()          ()          ()          ()          ()          ()          ()          ()          ()          ()          ()          ()          ()          ()          ()          ()          ()          ()          ()          ()          ()          ()          ()          ()          ()          ()          ()          ()          ()          ()          ()          ()          ()          ()          ()          ()          ()          ()          ()          ()          ()          ()          ()          ()          ()          ()          ()          ()          ()          ()          ()          ()          ()          ()          ()          ()          ()          ()          ()          ()          ()          ()          ()          ()          ()          ()          () | 樓之 候之 , 室 |       |

#### 檢查機構 \* 機構名稱 機構類別 ¥ \_\_\_\_ 系統帶出不可修改 \* 統一編號 \* 認可證號 機構負責人 電話 檢查機構帶入 【行政區】 段 6碼郵遞區 村里鄰 路街 -----¥ ----- ¥ 可選擇先前 弄 號之號之) 樓 樓之 樓之 【巷弄號樓】 數字 巷 街 號 - 之號 文字 地址 在系統内申 【備註】 報過的檢查 【完整地址】 機構資料

暫存 取碼 📋

清除重填

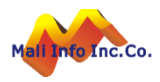

### 系統操作-請取檢查登記碼(取碼)

- ▶ 資料確認後可點擊[暫存]儲存資料,申報案件即建立完成,待日後再進行取 碼。
- ▶ 點擊[取碼] · 於憑證簽章視窗中 · 輸入憑證密碼 · 點選「執行驗證簽章」 · 即何取得檢查登記碼 ·

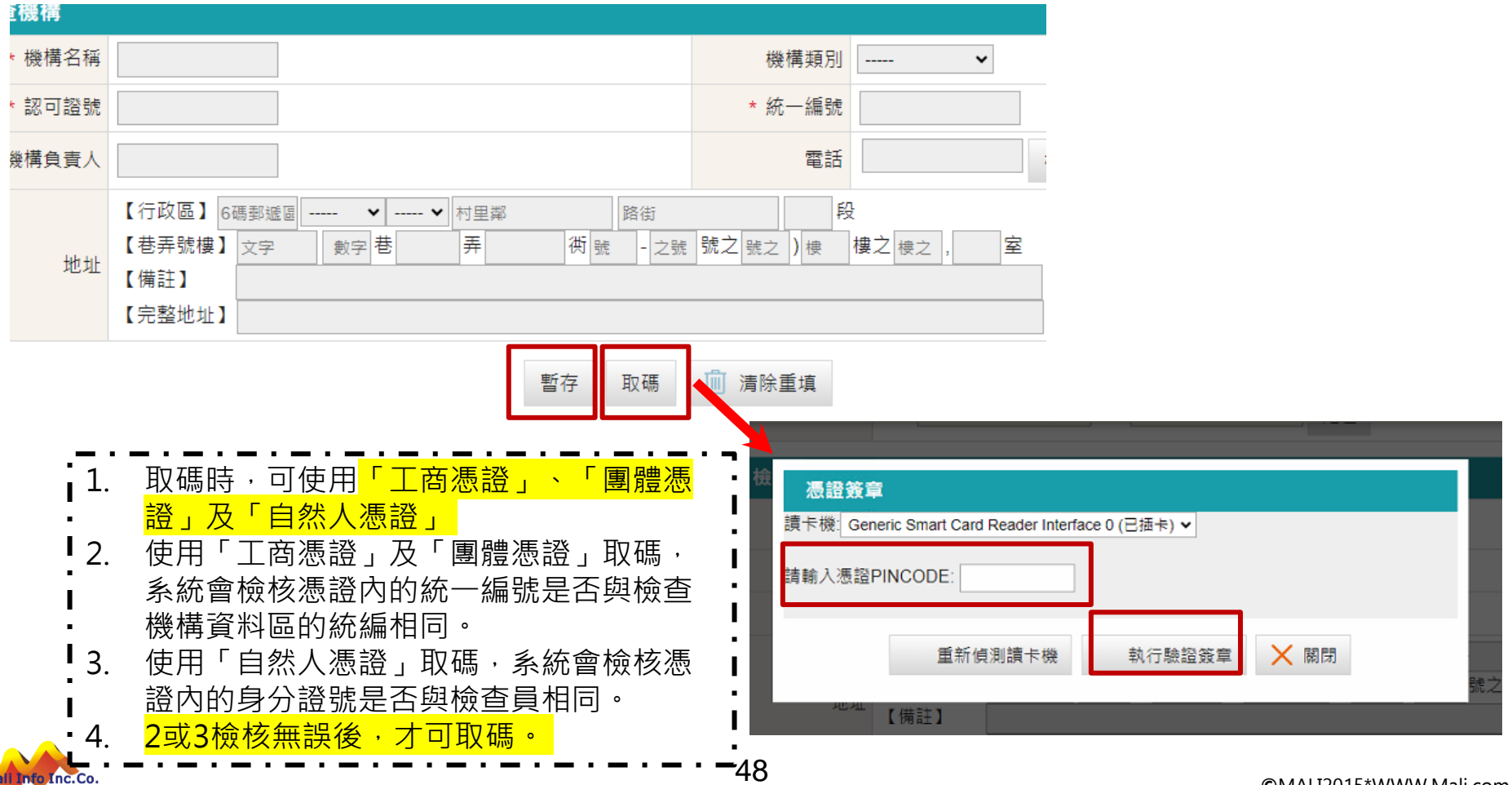

©MALI2015\*WWW.Mali.com.t

## 系統操作-申報案件管理

▶ 暫存或取碼過的案件,可在此進行案件資料輸入、現況照片上傳及送件。
 ▶ 依案件狀態可操作不同功能。

| 申報     | 申報案件管理功能編號:decap200m |          |          |                    |                       |                            |                |        | 200m    |        |      |          |   |
|--------|----------------------|----------|----------|--------------------|-----------------------|----------------------------|----------------|--------|---------|--------|------|----------|---|
|        |                      |          |          | 檢查登記碼              |                       | 營業場所名稱                     |                |        | <b></b> | 報年度    |      |          |   |
|        |                      |          |          | 所有權人               |                       | 檢查人                        |                |        | 棄       | 件狀態 全部 | 5 🗸  |          |   |
|        |                      |          |          | 申報單位               | 全部                    | ~                          |                |        | 舊       | 案帶入 否  | •    |          |   |
|        |                      |          | 뷶        | 易所縣市行政區            | 全部 🖌 全部 🖌 路街          | Ē                          | <del>分</del> 號 | 號      |         |        |      |          |   |
|        |                      |          |          |                    |                       | ○ 執行查詢                     | 💼 清除           | 條件     |         |        |      |          |   |
| 檢查     | 登記碼                  | :        |          | ᢙ 舊系統匯出村           | 當匯入(上傳zip檔)           |                            |                |        |         |        |      |          |   |
| 每頁筆    | 數 10筆                | 훁 ✔ [第一頁 | [] 12    | 3 4 5 6 7 8 9 10 [ | 下一頁][最末頁]跳至領          | 第 1 頁 目前 第 1               | 頁/共1           | 446頁/共 | 14458 筆 |        |      |          |   |
| 序<br>號 | 維護                   | 案件備註     | 申報<br>年度 | 檢查登記碼              | 場所名稱                  | 場所地址                       |                | 案件狀態   | 申報單位    | 審查人員   |      | 功能       | _ |
| 1      |                      |          | 112      |                    | 凱基證券股份有限公<br>司科園分公司   | 新竹市東區東區光復路<br>273號1樓       | 各一段            |        | 新竹市政府   |        | + 複象 | Į        |   |
| 2      | 12<br>11             |          | 112      |                    | 大千宿舍                  | 苗栗縣苗栗市恭敬里3<br>路17號         | 鄰恭敬            |        | 苗栗縣政府   |        | + 複象 | Į        |   |
| 3      |                      |          | 112      |                    | 大千綜合醫院A棟              | 苗栗縣苗栗市高苗里大<br>133號         | て同路            |        | 苗栗縣政府   |        | + 複象 | Į        |   |
| 4      | 12<br>11             |          | 112      |                    | 大千綜合醫院B棟              | 苗栗縣苗栗市恭敬里信<br>23號          | 言義街            |        | 苗栗縣政府   |        | + 複象 | Į        |   |
| 5      |                      |          | 112      | H11211171779       | 元大商業銀行股份有<br>限公司連城分公司 | 新北市中和區連城路8<br><sub>樓</sub> | 7號1~2          |        | 新北市政府   |        | + 複象 | ↓ 🖨 取碼證明 |   |

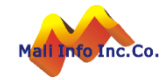

### 使用<mark>公安單機版系統</mark>案件匯出檔,上傳後匯入已申報之舊案件「<mark>屬性資料</mark>」

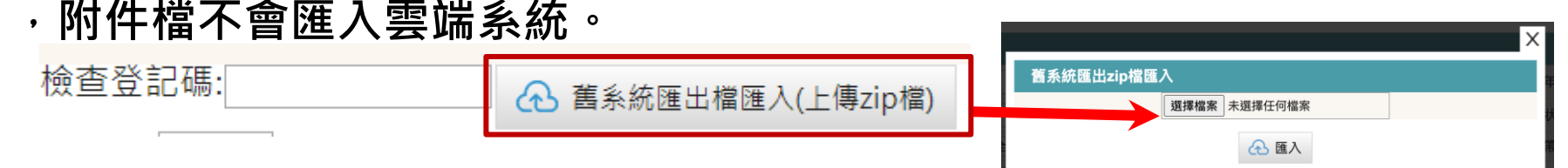

案件依匯入時的帳號角色不同, 說明如下:

Info Inc.Co.

|          |              | 案件可視角色       |              |              |      |     |  |  |  |
|----------|--------------|--------------|--------------|--------------|------|-----|--|--|--|
| 匯入時帳號角色  | 建築師          | 建築師事<br>務所員工 | 檢查機構         | 檢查機構<br>員工   | 檢查員  | 技師  |  |  |  |
| 建築師      | $\checkmark$ | $\checkmark$ | * 🗆          | *□           | * 🗆  | ₩ 🗆 |  |  |  |
| 建築師事務所員工 | 1            | $\checkmark$ | * 🗆          | *□           | * 🗆  | *□  |  |  |  |
| 檢查機構     | * 🗆          | *□           | $\checkmark$ | $\checkmark$ | 案件的檢 | * 🗆 |  |  |  |
| 檢查機構員工   | ₩ 🗆          | *□           | $\checkmark$ | $\checkmark$ | 查員可視 | ₩ 🗆 |  |  |  |
| 檢查員      | * 🗆          | ₩ 🗆          | $\checkmark$ | $\checkmark$ | 1    | * 🗆 |  |  |  |
| 技師       | * 🗆          | *□           | * 🗆          | *□           | * 🗆  | 1   |  |  |  |

▶ 案件匯入後,舊案件僅能檢視,不可編輯,使用「複製」功能來建立新案件 複製後新案件即可進行取碼及後續作業。 50

#### - 🖨 💵 🚟 案件取碼後,系統提供列印取碼證明功能。

建築物公共安全檢查暨申報線上申請作業

檢查登記碼請取系統

| 請取登入時間:112年11月19日                                                                                                    |
|----------------------------------------------------------------------------------------------------|
| 檢查登記號碼                                                                                                    |
| 請取者姓名                                                                                                    |
| 請取者認可證字號.                                                                                                    |
| 檢查場所名稱:臺北市私立康佳語文文理短期補習班                                                                                                    |
| 檢查場所地址:臺北市內湖區成功路四段166號3樓之1                                                                                                    |
| 檢查日期範圍:112年11月22日~112年12月31日                                                                                                    |
| 注意事項:<br>1. 請務必將檢查登記號碼列印下來,以便日後網路申報或二維條碼申報作業使用。<br>2. 取得檢查登記號碼後,請於拍攝申報照片時將檢查登記號碼拍攝進去,以利查驗。<br>3. 檢查登記號碼會列印在建築物公共安全申報表單上。<br>4. 檢查登記號碼若不慎遺失時,請重新取號。<br>5. 一個檢查登記號碼只能申報一次,若您要申報其他案件,請重新取號。 |

十 抽回案件送件後,案件狀態為「待機關收件」時,若發現案件資料有誤需調整時,可用利用「抽回」功能,將案件抽回調整後再送件。

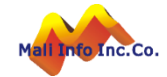

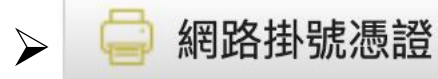

#### 案件送件後,系統提供列印網路掛號憑證功能。

| 掛號日期/<br>送件日期 | 112年11月18日                                                                                                    | 掛號號碼/<br>報備序號 | 20231118151714 |
|---------------|----------------------------------------------------------------------------------------------------|---------------|----------------|
| 檢查登記號碼        | ,                                                                                                    | 檢查人           | 林              |
| 檢查機構          | 公共安全檢查有限公司                                                                                                    |               |                |
| 申報人           | 林                                                                                                    |               |                |
| 場所名稱          | 维媚有限公司                                                                                                    |               |                |
| 場所地址          | 臺南市安平區華平路541-1號                                                                                                    |               |                |
| 檢附文件          | 申報書1份<br>檢查報告書總表1份<br>改善計畫書0份<br>檢查報告書1份<br>昇降設備使用許可證記錄表0份<br>檢查記錄簡圖1份<br>建築物疑似石綿建材標示表0份<br>現況照片1份<br>使用執照影本1份<br>建物權利證明影本1份<br>候險證明文件1份<br>室內裝修合格證明1份<br>專業機構或檢查人認可證影本2份<br>主用途及從屬用途檢查表0份<br>營利事業登記證影本0份<br>防火標章附件0份<br>合法房屋證明文件0份<br>其他0份 |               |                |

#### 建築物公共安全檢查網路申報掛號憑證

注意事項

一、本掛號憑證係由核發,茲證明"檢查人"利用本作業進行建築物公共安 全檢查申報掛號作業,委託人(申報人)可自行上網查證本掛號資料是否正確。

- 二、提醒您收到本掛號憑證時,請先上網查驗本次建築物公共安全檢查申報掛號作業之完整性與正確性。
- 三、本作業之網址為https://cloudbm.cpami.gov.tw/bccs/LoginPage?apkey=f9e177d4-0ced-472c-9bc0-e6381e9e8309&backur1=https://cloudbm.cpami.gov.tw/BLS/bccslogin.

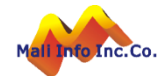

案件會簽 若檢查員受聘於檢查機構,則案件送件後,案件狀態為
 「會簽中」,須經過檢查機構會簽後,才能完成送件,案件狀態才會
 更新為「待機關收件」。

| 序<br>號 | 檢查登記碼        | 類別   | 證記證號 |                                                        | 名稱                                                      | 檢構負責人 | 簽章時間    | 維護   |
|--------|--------------|------|------|--------------------------------------------------------|---------------------------------------------------------|-------|---------|------|
| 1      | Q11211133161 | 檢查機構 | 4(   | <u> </u>                                               | ]                                                       |       |         | 🖉 會簽 |
| 2      | Q11211133161 | 檢查人  | 4(   |                                                        |                                                         |       | 1121117 |      |
|        |              |      |      | <u>員</u> / 公共安<br><mark> 源證簽</mark><br>讀卡機: ▼<br>請輸入憑證 | <u>全版道甲報 / 甲報条件資料推載</u><br>章<br>曾PINCODE:<br>重新偵測讀卡機 執行 | 驗證簽章  |         |      |

➢ 機關會簽時可使用<mark>負責人自然人憑證、</mark>工商憑證或團體憑證。

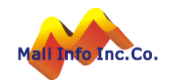

 $\triangleright$ 

·即可列印申報結果通知書。

#### 報表列印功能編號:decap220 fA00.jsp

「<mark>已核准</mark>」

| 掛 | 號 | 日 | 期 |
|---|---|---|---|
|   |   |   |   |

\$

112/11/15

#### 場所編號

#### S11211151353

場所名稱

嘉義縣私立感恩老人養護中心

#### 列印種類

✔ 正本 🗌 副本

#### 列印申報結果通知書

建

申報結果通知書

|                            |                |                            | ſ                | -      | 165-296 12 1911 | 112 0 11 8 15 9        |
|----------------------------|----------------|----------------------------|------------------|--------|-----------------|------------------------|
|                            |                |                            |                  | 112年度  | 發文日期            | 112年11月17日             |
| 檢查登記碼: S112111513          | 53             |                            |                  | 檢查申報案  | 發文字號            | 112-K5000975-0         |
| 受文者:張嘉維                    |                |                            |                  |        |                 |                        |
| 副本受文者:林朝福建築                | 師事務所           |                            |                  |        |                 |                        |
| 主旨: 所報附表建築物依建<br>安全檢查申報,案估 | 第法第776<br>規定查核 | 兼第3項及建築物公共安全<br>E竣,復請查照。   | 检查簽證及申           | 報酬法规定  | 【辦理防火避難         | 准设施與設備                 |
| 通知事項:                      |                |                            |                  |        |                 |                        |
| 一、本次所附申報書件                 | 查核结果           | bo下:                       |                  |        |                 |                        |
| 不合規定,除申請:<br>辦理道結。         | 以外其餘           | 文件檢選。不合規定項目                | (詳附表二)           | ,限於本通  | 知書送違之去          | (日起30日內改正)             |
| 二、未依通知事項一規定                | 送请礼核           | 成獲核仍不符合規定者,)               | 医依建筋法第           | 1任第1項4 | 見定處以新台          | 警六萬元以上                 |
| 三十萬元以下之罰翁                  | 1,並得以          | 建續處罰,限期停止使用                |                  |        |                 |                        |
| 三、下次(年度)應申幸                | k期間為11-        | 年10月01日至114年12月3           | 1日,屆時請           | 依規定辦理  | 中報。             |                        |
| 四、本申報建築物如為自                | € A-1 • B •    | D-1 • D-5 • F-1 • F-2 • F- | 3、H-1等類組         | L别使用之礼 | 蒼業場所 (詳)        | 申報資料表「現況               |
| 途類組」)、甲報/<br>エ、レカエヨ、休が照り   | 應將本通           | 知書張掛(貼)於營業場/               | 所明颜度。<br>1月20日前, | 白田市八油  | 目来在的时代的         | 144 EH 152 Av +44 EE . |
| 正、如例不服、化研網石                | 5.99-1-17末9纪   | L.肥目行以施力进到之头:              | 1 200 1 19       | 同原题方徵  | 而或文耳的頭          | (我面包又是小雨)。             |
| _                          | -              | 7 1                        | ſ.               |        | -               |                        |
|                            |                |                            | <i>•</i>         | TK     | 5               |                        |
|                            |                | <b>A</b> Y <b>P</b>        | ( )              | r\/    |                 |                        |
| 711                        |                | AX AN                      | IN J             | ~      |                 | 1                      |
| ~                          |                |                            | <b>4</b> . •     |        |                 | •                      |
|                            |                |                            |                  |        |                 |                        |
| 《附表一》申報資料表                 |                |                            |                  |        |                 |                        |
| THE A LOCATION             |                |                            |                  |        |                 |                        |
| ~ ■使用人                     | 12 22          |                            | 國民身分部            | ***    |                 |                        |

#### 申報建築物或 現況用途 FI【易奏照透歸場所】長期照道機構 嘉義縣私立感恩老人養護中心 营業場所名稱 類 细 ≥500mi) 嘉義縣民雄郷東榮村中庄21-45號 92) 年嘉工局管使字00157號 建築物地址 使用執照 整幢建築物 地上4層 地下0層 现 R 中報樓層別 地上層1層,地上層2層,地上層3層,地上層4層 本次申報範圍 599.88 平方公尺 之樓地板面積 專業機構、專業機構或 機構(事務所)名稱 林朝福建築師事務所 認可證字號 40C3D01068 機構(事務所)負責人姓名 林朝福 通訊電話 姓 名 林朝福 認可證字號 40C3D01068 防火避難設施額 2 姓 名 林朝福 認可證字號 40C3D01068 设備安全額

此頁面為驗證資料是否正確,因應新式個人資料保護法,將部分隱私資料另外處理

#### 《附表二》查核結果表

案件送件且經承辦人審查後,案件狀態為「<mark>已退件</mark>」

| 不合格項目 | (本欄)        | 位內容依審查表所列項目,由主管建築機關填列)                 |
|-------|-------------|----------------------------------------|
|       | □1.         | 申報查表或申報結果通知書填載未臻完備<br>(說明:)            |
|       | □ 2.        | 申報人未發名或蓋章<br>(說明:)                     |
|       | 3.          | 申報人資料填載不完整<br>(說明:)                    |
|       | □ 4.        | 申報建築物概要填載不完整<br>(説明:)                  |
|       | □ 5.        | 檢查人資料填載不完整<br>(說明:)                    |
|       | 6.          | 檢查日期記錄填載不完整<br>(說明:)                   |
|       | □ 7.        | 專業檢查人名冊(含蓋章)<br>(説明:)                  |
|       | □ 8.        | 檢(複) 查報告書填載不完備<br>(說明:)                |
|       | 🗆 9.        | 檢(複)查報告書(含左列各項)一式三份<br>(説明:)           |
|       | □ 10.       | 建築物及申報人基本資料填載不完整(含簽名及蓋章)<br>(說明:)      |
|       | □ 11.       | 檢(複)查記錄填載不完整(免檢討項目須註明)<br>(說明:)        |
|       | □ 12.       | 專業檢查人綜合意見及簽證填載不完整(含簽名及蓋章)<br>(說明:)     |
|       | □ 13.       | 申報範圍現況平面圖(防火避難設純及設備安全未依說明欄標示)<br>(說明:) |
|       | 14.         | 改善計畫書<br>(說明:)                         |
|       | □ 15.       | 現況照片(依檢查報告書需檢討項目之照片)<br>(說明:)          |
|       | □ 16.       | 各份檢(複)查報告書未加蓋資鏈章<br>(說明:)              |
|       | □ 17.       | 申報書檢附其它文件未費(如無法檢附時請在改善計畫說明)<br>(說明:)   |
|       | 18.         | 使用数照影本<br>(說明:)                        |
|       | □ 19.       | 房屋權利證明影本<br>(說明:)                      |
|       | □ 20.       | 营業登記證影本 (説明:)                          |
|       | □ 21.       | 室內裝移合格證明或裝修使用材料證明<br>(說明:)             |
|       | □ 22.       | 保險證明文件(公共意外責任險)<br>(說明:)               |
|       | □ 23.       | 專業機構或人員認可證影本<br>(說明:)                  |
|       | <b>2</b> 4. | 其他<br>(說明:檢查報告書總表未勾選)                  |
|       |             |                                        |

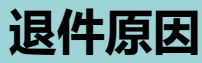

### 系統操作-申報案件管理

#### ▶ 點選資料清單中, 2 ○ 兩圖示將進入此案件細部資料頁籤及畫面,如 下圖:

| 糸就自貝 / 公共女主怓鱼      | 甲報 / 甲報条件頁料維護 📜                    |                      |                   |
|--------------------|------------------------------------|----------------------|-------------------|
| 〈 快速跳頁             |                                    |                      | 🛄 儲存 🔶 返回清單       |
| 基本資料               |                                    |                      |                   |
| 檢查機構               | 基本資料                               |                      | 功能編號:decap200f000 |
| 檢查人                |                                    |                      |                   |
| 所有權人               | 甲報頁科                               |                      |                   |
| 使用人                | 檢查登記碼                              | 報備序號                 | 申報案件種類 期限內首次申報 🖌  |
| 代申報人               | 申報單位 新北市政府 🗸                       | 申報年度 112 2 修改        |                   |
| 樓層概要               |                                    |                      |                   |
| 昇降設備               | 檢附文件                               |                      |                   |
| 使用執照               | 1. 申報書(申報人名冊、專業檢查人名冊、建築物申報樓層概要表) 份 |                      |                   |
| ► 檢查結果-防火避難設<br>施類 | 2. 檢查報告書總表 份                       | 3. 改善計畫書 份           | 4. 檢查報告書 份        |
| + 檢查結果-設備安全類       | 5. 昇降設備使用許可證記錄表 份                  | 6. 主用途及從屬用途檢查表 份     | 7. 檢查記錄簡圖 份       |
| 檢查結果               | 8. 建築物疑似石綿建材標示表份數 份                | 9. 現況照片 份            | 10. 使用執照影本 份      |
| 專業檢查人名冊            | 11. 建物權利證明文件影本 份                   | 12. 公共意外責任險證明文件 份    | 13. 室內裝修合格證明 份    |
| 改善計畫               | 14. 專業機構或檢查人證可證影本 份                | 15. 建築物附建防空避難設備檢查表 份 | 16. 防火標章附件份數 份    |
| 現況照片               |                                    |                      |                   |
| 用途檢查               |                                    | 18. 皆利争未立能磁影平 [1]    | 19. 共同            |
| 石綿建材               | 申報建築物概要                            |                      |                   |
| 防空避難設備             | * 場所名稱                             |                      | 場所編號              |
| 書表列印               |                                    |                      |                   |
| 送件                 | * 現況用途類組 H2 H2 集合住宅                |                      | * 現場狀況            |

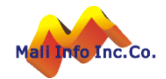

### 系統操作-申報案件管理-基本資料

系統會依申報建築物概要資料區中,「現況用途類組」、「樓地板面積」 及「建築物規模」輸入的資料判斷下一次應申報日期。

| 基本資料                    |                                                                                                    |                                                                                                    |                                                                                                    |                                                              |                          |                                               | 功                       | 能編號:decap200f000 |
|-------------------------|----------------------------------------------------------------------------------------------------|----------------------------------------------------------------------------------------------------|----------------------------------------------------------------------------------------------------|--------------------------------------------------------------|--------------------------|-----------------------------------------------|-------------------------|------------------|
| 申報資料                    |                                                                                                    |                                                                                                    |                                                                                                    |                                                              |                          |                                               |                         |                  |
| 檢查登記碼                   | J21120                                                                                                    | 324013                                                                                                    |                                                                                                    | 報備序號                                                         | 20230324151704           | 申報                                            | 案件種類 !                  | 期限內首次申報 🖌        |
| 申報單位                    | 金門縣                                                                                                    | 政府                                                                                                    | ~                                                                                                    | 申報年度                                                         | 112                      | 應                                             | 申報年度 1                  | 12               |
| 申報建築物概                  | 要                                                                                                    |                                                                                                    |                                                                                                    |                                                              |                          |                                               |                         |                  |
| * 場                     | 所名稱                                                                                                    | testdemo                                                                                                    |                                                                                                    |                                                              |                          | 場所編號                                          | 0001144526              | 3                |
| * 現況用                   | 途類組                                                                                                    | 0003 門廳                                                                                                    |                                                                                                    |                                                              |                          | * 現場狀況                                        | 登業中 、                   | •                |
| *場<br>* 檢<br>*建築<br>*建築 | 5所地址<br>1911年1月期<br>1917年一期<br>1917年1月<br>1917年1月<br>1917<br>1917<br>1917<br>1917<br>1917<br>1917<br>1917<br>19 | <ul> <li>【行政區】 6碼郵遞區引</li> <li>【巷弄號樓】 文字</li> <li>【備註】</li> <li>【完整地址】 金門縣金沙</li> <li>112/03/02</li> <li>經度 118.4279933</li> <li>地上 1 層,地下 1</li> </ul> | <ul> <li>金門縣 &lt; 金沙鎮 &lt; 村里鄰</li> <li>34 巷 5 弄 6</li> <li>少鎮512段34巷5弄6衖(7-8號之</li> <li>□□-</li> <li>112/03/25</li> <li>緯度 24.4811092</li> <li>層□ 整幢建築物供二種以</li> </ul> | 街     7     -8       9)6樓之3,2室     -8       定位       上使用類組使用 | 2段<br> 號之 <b>9 )6</b> 樓之 | 段<br>3,2室<br><b>指的是</b><br>* <sub>櫻地板面積</sub> | <b>日幸反筆</b> で<br>700.00 | <b>圍面積</b>       |
| 建造執                     | ぃ照字號                                                                                                    | test300                                                                                                    |                                                                                                    |                                                              |                          | 發照日期                                          | 112/03/02               |                  |
| 最近變更使用執照                | 烈(許可)<br>字號                                                                                                    | test123                                                                                                    |                                                                                                    |                                                              |                          | 許可日期                                          | 112/03/24               |                  |
| 領有防                     | 5火標章                                                                                                    | ○有○無                                                                                                    |                                                                                                    |                                                              |                          | 防火標章有效期<br>限                                  |                         |                  |
| 綜合意見及簽詞                 | 登                                                                                                    |                                                                                                    |                                                                                                    |                                                              |                          |                                               |                         |                  |
| 備查情形                    | 各檢查口                                                                                                    | 頁目均符合規定                                                                                                    | ~                                                                                                    |                                                              |                          |                                               |                         |                  |
| 檢查電子信箱                  |                                                                                                    |                                                                                                    |                                                                                                    |                                                              |                          |                                               |                         |                  |
| 電子信箱                    |                                                                                                    |                                                                                                    |                                                                                                    |                                                              |                          |                                               |                         |                  |

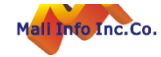

🔶 返回清單

📙 儲存

## 系統操作-申報案件管理-檢查機構

- ▶ 機構資料為取碼時依檢查人帶入。
- 機構類別為[專業事務所]時,機構資料開放做修改,若為[專業檢查機構]時 僅可檢視。

| 檢查機構資料 |                                                                                                    |              | 功能編號:decap200f100_lst |
|--------|----------------------------------------------------------------------------------------------------|--------------|-----------------------|
| * 機構名稱 | 建築師事務所                                                                                                    | 機構類別         | 專業事務所 ✓               |
| * 認可證號 |                                                                                                    | * 統一編號       |                       |
| 負責人    |                                                                                                    | 電話           |                       |
| 地址     | 【行政區】       6碼郵遞區號        村里鄰       路街         【巷弄號樓】       文字       數字       巷       弄       街       號之       號之)       樓       樓 建之         【備註】       [       [       [       [       [       [       [       [       [       [       [       [       [       [       [       [       [       [       [       [       [       [       [       [       [       [       [       [       [       [       [       [       [       [       [       [       [       [       [       [       [       [       [       [       [       [       [       [       [       [       [       [       [       [       [       [       [       [       [       [       [       [       [       [       [       [       [       [       [       [       [       [       [       [       [       [       [       [       [       [       [       [       [       [       [       [       [       [       [       [       [       [       [       [       [       [       [       [       [ <th>段<br/>Z 樓之, 室</th> <th></th> | 段<br>Z 樓之, 室 |                       |

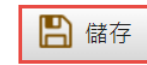

每頁筆數 10筆 → [第一頁] [最末頁] 跳至第 1 頁 目前 第 1 頁 / 共 1 頁 / 共 1 筆

| 序號 | 功能 | 認可證號 | 機構名稱   | 機構類別  | 機構負責人 | 地址 |
|----|----|------|--------|-------|-------|----|
| 1  |    |      | 建築師事務所 | 專業事務所 |       |    |

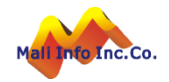

### 系統操作-申報案件管理-檢查人

#### ▶ 第一筆檢查人資料為取碼時帶入之檢查人,可另外新增檢查人資料。

| 檢查人資料   |                                                                                                    |              | 功能編號:decap200f200_lst |
|---------|----------------------------------------------------------------------------------------------------|--------------|-----------------------|
| 姓名      |                                                                                                    | * 身分證字號      |                       |
| * 認可證類別 | V                                                                                                    | 認可證字號        |                       |
| 電話      |                                                                                                    | 信箱           |                       |
| 服務單位    |                                                                                                    |              |                       |
| 地址      | 【行政區】     6碼郵遞區對      村里鄰     路街       【巷弄號樓】     文字     數字     巷     弄     街     號之     號之)     樓       【備註】     【完整地址】 | 段<br>婁之 樓之,室 |                       |
| 檢查範圍樓層  |                                                                                                    | 檢查範圍面積       |                       |
|         | 儲存                                                                                                    |              |                       |

#### 每頁筆數 10筆 ▶ [第一頁] [最末頁] 跳至第 1 頁 目前 第1頁 / 共1頁 / 共1筆

| 序號 | 功能 | 姓名 | 身分證字號 | 認可證號 | 認可證類別        | 地址     | 複製 |
|----|----|----|-------|------|--------------|--------|----|
| 1  |    |    |       |      | 防火避難設施與設備安全類 | 宜蘭縣羅東鎮 | 複製 |

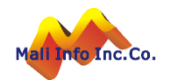

# 系統操作-申報案件管理-所有權人

點擊[同通訊地址]按鈕,可將通訊地址資料帶入申報範圍地址。

| 所有權人資料          | 田新増     新増     新増     日前の     日前のの     日前のの     日前ののの     日前ののの     日前ののの     日前ののの     日前ののの     日前ののの     日前のののの     日前のののののの     日前のののののののののの |                      | 功能編號:decap200f300_lst |
|-----------------|----------------------------------------------------------------------------------------------------|----------------------|-----------------------|
| * 姓名            | 123                                                                                                    | * 身分證字號 A            |                       |
| 身分類別            | 所有權人                                                                                                    | 電話                   | ]                     |
| 通訊地址            | 【行政區】     6碼郵遞區號     ~     村里鄰     路街       【巷弄號樓】     文字     數字     巷     弄     街     號     •     之號     號之       【備註】     [     -     -     -     -     -     -     -     -     -     -     -     -     -     -     -     -     -     -     -     -     -     -     -     -     -     -     -     -     -     -     -     -     -     -     -     -     -     -     -     -     -     -     -     -     -     -     -     -     -     -     -     -     -     -     -     -     -     -     -     -     -     -     -     -     -     -     -     -     -     -     -     -     -     -     -     -     -     -     -     -     -     -     -     -     -     -     -     -     -     -     -     -     -     -     -     -     -     -     -     -     -     -     -     -     -     -     -     -     -     -     -     -     -     -     - </th <th>段<br/>'號之」)樓 樓之樓之, 室</th> <th></th>                                                                                                    | 段<br>'號之」)樓 樓之樓之, 室  |                       |
| 申報範圍地址<br>同通訊地址 | 【行政區】       6碼郵遞區號       ~       村里鄰       路街         【巷弄號樓】       文字       數字       巷       弄       街       號       - 之號       號之         【備註】                                                                                                    | 段       號之)     樓之樓之 |                       |

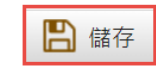

#### 每頁筆數 10筆 ▶ [第一頁] [最末頁] 跳至第 1 頁 目前 第 1 頁 / 共 1 頁 / 共 1 算

| 序號 | 功能 | 姓名  | 身分證字號 | 電話 | 地址 | 複製 |
|----|----|-----|-------|----|----|----|
| 1  |    | 123 | A     |    |    | 複製 |

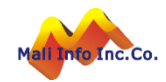

## 系統操作-申報案件管理-使用人

> 點擊[同通訊地址]按鈕,可將通訊地址資料帶入申報範圍地址。

| 使用人資料           |                                                                                                    |                                              | 功能編號:decap200f300_lst |
|-----------------|----------------------------------------------------------------------------------------------------|----------------------------------------------|-----------------------|
| * 姓名            |                                                                                                    | * 身分證字號                                      |                       |
| 身分類別            | 使用人                                                                                                    | 電話                                           |                       |
| 通訊地址            | 【行政區】     6碼郵遞區號      村里鄰     路街       【巷弄號樓】     文字     數字     巷     弄     街     號之       【備註】     【完整地址】                                         | 段       號之     ) 樓     樓之     樓之     ,     室 |                       |
| 申報範圍地址<br>同通訊地址 | 【行政區】       6碼郵遞區則       ×       村里鄰       路街         【巷弄號樓】       文字       數字       巷       弄       街       號之         【備註】                【完整地址】 | 段       號之     ) 樓     樓之     樓之     ,     室 |                       |

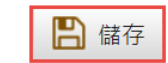

#### 每頁筆數 10筆 → [第一頁] [最末頁] 跳至第 1 頁 目前 第1頁 / 共1頁 / 共1筆

| 序號 | 功能 | 姓名   | 身分證字號      | 電話        | 地址                            | 複製 |
|----|----|------|------------|-----------|-------------------------------|----|
| 1  |    | 測試_2 | A128875921 | 091111111 | 金門縣金湖鎮125段151巷5弄1衖(5-1號之5)15樓 | 複製 |

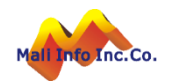

## 系統操作-申報案件管理-代申報人

點擊[同通訊地址]按鈕,可將通訊地址資料帶入申報範圍地址。

| 代申報人資料          | ➡ 新增                                                                                                    | נ             | 功能編號:decap200f300_lst |
|-----------------|----------------------------------------------------------------------------------------------------|---------------|-----------------------|
| * 姓名            |                                                                                                    | * 身分證字號       |                       |
| 身分類別            | ● 公寓大廈管理委員會主任委員 ── 公寓大廈管理委員會負責人                                                                                                    | 電話            |                       |
| 通訊地址            | 【行政區】       6碼郵遞區到        村里鄰       路街       段         【巷弄號樓】       文字       數字       巷       弄       街號       - 之號       號之       號之       樓之       樓之         【備註】       [       [       [       [       [       [       [       [       [       [       [       [       [       [       [       [       [       [       [       [       [       [       [       [       [       [       [       [       [       [       [       [       [       [       [       [       [       [       [       [       [       [       [       [       [       [       [       [       [       [       [       [       [       [       [       [       [       [       [       [       [       [       [       [       [       [       [       [       [       [       [       [       [       [       [       [       [       [       [       [       [       [       [       [       [       [       [       [       [       [       [       [       [       [       [       [       [ </th <th>之<b>,</b>一室</th> <th></th> | 之 <b>,</b> 一室 |                       |
| 申報範圍地址<br>同通訊地址 | 【行政區】       6碼郵遞區到        村里鄰       路街       段         【巷弄號樓】       文字       數字       巷       弄       街號       - 之號       號之       〕 樓       樓之       樓之         【備註】       [       -       -       -       -       -       -       -       -       -       -       -       -       -       -       -       -       -       -       -       -       -       -       -       -       -       -       -       -       -       -       -       -       -       -       -       -       -       -       -       -       -       -       -       -       -       -       -       -       -       -       -       -       -       -       -       -       -       -       -       -       -       -       -       -       -       -       -       -       -       -       -       -       -       -       -       -       -       -       -       -       -       -       -       -       -       -       -       -       -       -       -       -       -       -       -       -<                                   | 之,室           |                       |

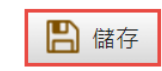

每頁筆數 10筆 ∨ [第一頁] [最末頁] 跳至第 1 頁 目前 第 1 頁 / 共 1 頁 / 共 1 筆

| 序號 | 功能 | 姓名   | 身分證字號  | 電話         | 地址                           | 複製 |
|----|----|------|--------|------------|------------------------------|----|
| 1  |    | 測試_3 | A1 789 | 0999999999 | 雲林縣四湖鄉125段15巷1弄2衖(15-1號之5)1樓 | 複製 |

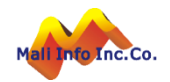

## 系統操作-申報案件管理-樓層概要

| 樓層概要資料     | + 新增                            |                    |                                          |                                   |                    |                         | 功       | 能編號:decap200 | f600_lst |
|------------|---------------------------------|--------------------|------------------------------------------|-----------------------------------|--------------------|-------------------------|---------|--------------|----------|
| 門牌類別       | 現況門牌 🗸                          |                    |                                          |                                   | 申報人                | ~                       |         |              |          |
| 棟別         |                                 |                    |                                          |                                   | 樓層類別               |                         |         |              |          |
| 地址         | 【行政區】<br>【巷弄號樓<br>【備註】<br>【完整地址 | 6碼郵遞區5<br>】文字<br>】 | · ····· · ······ · ······· · ······· · · | <ul><li>✓ 村里鄰</li><li>弄</li></ul> | 路街<br>街號 - 之號號之號之) | 段<br>樓 樓之 樓之, 雪         | 2       |              |          |
| 原核定用途類組    |                                 |                    |                                          |                                   | 現況用途類組             |                         |         |              |          |
| 每頁筆數 10筆 🗸 | [第一頁] [皆                        | 最末頁] 跳             | 至第 1 頁                                   | 目前第1頁/;                           | 臣 儲存       共 1 筆   |                         |         |              |          |
| 序號 功能      | 申報人                             | 棟別                 | 樓層類別                                     | 樓層層數                              | 地址                 |                         | 原核定用途類組 | 現況用途類組       | 複製       |
| 1 📝 📋      | 測試_1                            | 4                  | 突出物                                      | 003                               | 金門縣金湖鎮121段51巷5弄    | <sup>弄</sup> 1衖(5-1號之5) | 0004-   | 0003-        | 複製       |

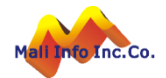

# 系統操作-申報案件管理-昇降設備

- > 點擊[新增]按鈕可新增多筆空白資料列做輸入。
- 勾選要刪除的資料後點擊[儲存]按鈕,可刪除勾選的資料。

| 昇  | 佭設備資制 | 料 🛨 新增        |         |           | 功能編號:decap20 | )0f700 |
|----|-------|---------------|---------|-----------|--------------|--------|
| 刪除 | 序號    | 昇降設備類別        | 使用許可證號  | 有效期限開始日   | 有效期限到期日      |        |
|    | 1     | 簡易升降型機械停車設備 🗸 | test123 | 112/03/02 | 112/03/31    |        |
|    |       |               |         |           |              |        |

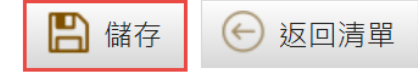

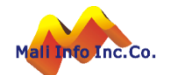

# 系統操作-申報案件管理-使用執照

| 使用執照                         | 資料 🛨 新增                      |                              |         |                                   |                            |                           | 功            | 能編號:decap200f800                           |
|------------------------------|------------------------------|------------------------------|---------|-----------------------------------|----------------------------|---------------------------|--------------|--------------------------------------------|
| J                            | 序號 1 (新                      | 增時由系統自動約                     | 扁碼)     |                                   |                            |                           |              |                                            |
| 使照                           | 類別使用執照~                      |                              |         | 合法房屋類別                            |                            |                           |              |                                            |
| 完整 <mark>執照</mark> 第<br>合法房屋 | <sup>优碼/</sup> (92) 年嘉<br>證號 | 工局管使字001                     | ○ 查詢執照  | 發照日期 09                           | 92/07/24                   |                           |              |                                            |
| 1                            | 備註                           |                              |         | 可選擇「使」<br>使用執照:<br>合法房屋:<br>證明文件。 | 用執照、合法<br>完整執照號码<br>可選擇證明禁 | ≼房屋」。<br>馮 , 必須<br>類別 , 於 | 輸入。<br>現況照片耳 | 力能上傳                                       |
| 序號                           | 功能                           | 使照類別                         | 合       | 法房屋類別                             | 完整執照號碼/合法房屋證號              | 發照日期                      | 備註           | 複製                                         |
|                              | 1 🕜 💼                        | 使用執照                         |         |                                   | (92)年嘉工局管使字00157<br>號      | 092/07/24                 |              | 複製                                         |
| í.                           | 合法房屋                         | <b>Z類別</b>                   |         | 杏                                 | 向執照                        |                           |              |                                            |
| 代碼                           | 01                           |                              |         |                                   |                            |                           |              |                                            |
| 名稱                           | 房屋稅籍證明                       |                              |         |                                   | 使用執照查詢                     |                           |              |                                            |
| 代碼                           | 02                           |                              |         |                                   |                            |                           |              |                                            |
| 名稱                           | 建物謄本或建物登記證                   | 月                            |         |                                   | 年度 110                     |                           |              |                                            |
| 11.嗎<br>  <br>               | 03<br>                       |                              |         |                                   | 執照號碼流水號 1                  |                           |              |                                            |
| 代碼                           | 04                           |                              |         |                                   | 變更次數                       |                           |              |                                            |
| 名稱                           | 載有該建築物資料之土<br>之謄本            | 也使用現況調査清冊或卡片                 | Ť       |                                   |                            |                           |              |                                            |
| 代碼                           | 05                           |                              |         |                                   | 執行查詢 清除條件                  |                           |              |                                            |
| 名稱                           | 地形圖、都市計畫現況<br>圖或政府機關測繪地圖     | 圖、都市計畫禁建圖、航則<br>〈以上附一種證明即可〉, | •       |                                   | 10 B                       |                           |              |                                            |
| 代碼                           | 06                           |                              |         |                                   | 調風<br>請在要選取的資料上雙擊滑鼠會       | AT2                       |              |                                            |
| 名稱                           | 自來水或電費設表證明                   |                              |         | 宁救劫招肆拜                            |                            | 於杏韵結                      | 上甲法留 隹       | 售 封力 全 · · · · · · · · · · · · · · · · · · |
| 代碼                           | 07                           |                              |         | 元進刊紀號哨                            |                            | ミロ己言                      | ホ月牛、ラ        | z手生虹时成                                     |
| 名稱                           | 戶口初次設籍日期證明                   |                              | (110)墾翔 | 赏使字第00391號                        | 1100419                    | 筆使昭號                      | 朝田御田御光       | 出維護百而                                      |
| 代碼                           | 08                           |                              | (110)墾3 | 谟使字第00401號                        | 1100726                    |                           |              |                                            |
| 名稱<br>Mail Into Inc.         | 建築執照<br>CO.                  |                              | (110)营  | 墾使字第00001號                        |                            |                           |              |                                            |

©MALI2015^WWW.Mall.com

### 系統操作-申報案件管理-檢查結果

點擊[維護]按鈕,開啟該檢查項目維護視窗。
 提供修改檢查結果、檢查人資料。

| $\left( \leftarrow \right)$ | 返回清單  |
|-----------------------------|-------|
| <u> </u>                    | 전다/月千 |

#### 防火避難設施類檢查紀錄

| (-              | -)防火區劃                              |                                   |                                                                                                    |       |             |            |
|-----------------|-------------------------------------|-----------------------------------|----------------------------------------------------------------------------------------------------|-------|-------------|------------|
|                 | 十層以下樓層面積區畫                          | 🗹 維護                              |                                                                                                    |       |             |            |
| 標準              | 檢查內容                                |                                   |                                                                                                    |       | 檢查結果        | - 秋査人      |
| Δ               | 防火 <mark>構</mark> 造建築物或<br>分隔;具備有效自 | ;防火建築物,<br> 動滅火設備者                | 其總樓地板面積在1500平方公尺以上者,應按每1500平方公尺,以具有1小時以上防火時效之牆壁、樓地板及防火設<br>,得免計算其有效範圍樓地板面積之二分之一。                                        | 備區劃   | 提改善         | test       |
| Δ               | 非防火構造建築物<br>(1)主要構造<br>(2)主要構造      | ],依下列規定<br>部分使用不燃<br>為才造且屋頂       | 檢討改善:<br>材料建造之建築物者,應按其總樓地板面積每1000平方公尺,以具有1小時防火時效之牆壁、樓地板及防火設備區劃<br>以不燃材料覆蓋者,按其總樓地板面積每500平方公尺,以具有1小時防火時效之牆壁、樓地板及防火設備區劃分隔。 | 分隔。   | 合格          | test       |
| ☆               | 630217~921231<br>門窗區劃分隔。但           | 防火構造建築物<br>[區劃範圍內具                | 刎或防火建築物,其總樓地板面積在1500㎡以上者,應按每1500㎡,以具有1小時防火時效之防火牆、防火樓板及甲積<br>備有效自動滅火設備者,得免計算其有效範圍樓地板面積之二分之一。                             | 重防火   | 合格          | test       |
| ☆               | 630217~921231<br>火門窗等予以區劃           | 非防火構造之验<br> 分隔。                   | 書築物,其主要構造使用不燃材料建造者,應按其總樓地板面積每1000m²以具有1小時防火時效之防火牆、防火樓板、                                                                 | 甲種防   | 合格          | test       |
| 0               | 930101~ 防火構造<br>區劃分隔。但區劃            | 揵築物總樓地<br>範圍內具備有                  | ?板面積在1500㎡以上者,應按每1500㎡,以具有1小時以上防火時效之牆壁、防火門窗等防火設備與該處防火構造之<br>效自動滅火設備者,得免計算其有效範圍樓地板面積之二分之一。                               | Z樓地板  | 免檢討         | test       |
| •               | 930101~ 非防火<br>劃分隔。                 | 構造之建築物,                           | 其主要構造使用不燃材料建造者,應按其總樓地板面積每1000m <sup>2</sup> 以具有1小時防火時效之牆壁、防火門窗等防火設備                                                     | 予以區   | 免檢討         | test       |
| X<br>©          | 設備安全類檢查紀錄                           |                                   |                                                                                                    |       |             | est<br>est |
|                 | 十層以下樓層面積區劃                          |                                   |                                                                                                    |       | <del></del> |            |
| <del></del> 挿 1 | 標準 檢查內容                             |                                   | 3. "快快忙不结天4500万个八口以上来,赚炒完4500万个八口,以目去4.小吃以上吃少吃放力遮除,通货吃口吃少就进方制小吃,目进去放白头浸少就进                                              | 檢查結果  | 檢查人         | 命合人        |
| 175-1           | △ 的大佛短建架物或者,得免計算其有                  | ·防入建築物, 具編<br>i效範圍樓地板面積           | 7要把做回復在1500平方公尺以上者,應按母1500平方公尺,以兵方1小时以上防火时效之扃壁、傻地做及防火設備亟劃方隔;兵備有效日劃减火設備<br>12二分之一。                                       | 提改善 🗸 | test 🗸      |            |
|                 | 非防火構造建築物<br>△ (1)主要構造<br>(2)主要構造    | ),依下列規定檢討<br>部分使用不燃材料<br>為木造且屋頂以不 | ]改善:<br>]建造之建築物者,應按其總樓地板面積每1000平方公尺,以具有1小時防火時效之牆壁、樓地板及防火設備區劃分隔。<br>,燃材料覆蓋者,按其總樓地板面積每500平方公尺,以具有1小時防火時效之牆壁、樓地板及防火設備區劃分隔。 | 合格 ∨  | test 🗸      |            |
|                 | ☆ 630217~921231 [<br>員備有效自動滅火       | 防火構造建築物或<br>(設備者,得免計算             | 防火建築物,其總摟地板面積在1500㎡以上者,應按每1500㎡,以具有1小時防火時效之防火牆、防火樓板及甲種防火門窗區劃分隔。但區劃範圍內<br>[其有效範圍樓地板面積之二分之一。                              | 合格 💙  | test 🗸      |            |
|                 | ☆ 630217~921231                     | 非防火構造之建築                          | 物,其主要構造使用不燃材料建造者,應按其總樓地板面積每1000m <sup>+</sup> 以具有1小時防火時效之防火牆、防火樓板、甲種防火門窗等予以區劃分隔。                                        | 合格 🖌  | test 🗸      |            |
|                 | 930101~防火構造<br>備有效自動滅火設             | 皆建築物總樓地板函<br>備者,得免計算具             | ā積在1500㎡以上者,應按每1500㎡,以具有1小時以上防火時效之牆壁、防火門窗等防火設備與該處防火構造之樓地板區劃分隔。但區劃範圍內具<br>ē有效範圍樓地板面積之二分之一。                               | 免檢討 ✔ | test 🗸      |            |
|                 | 。 930101~非防火棒                       | <b>黄</b> 造之建築物,其主                 | E要構造使用不燃材料建造者,應按其總樓地板面積每1000m*以具有1小時防火時效之牆壁、防火門窗等防火設備予以區劃分隔。                                                            | 免檢討 🖌 | test 🗸      |            |
|                 | × 本申報場所依法得                          | 免檢討或建造當時                          | 法令無限制規定。                                                                                                    | 免檢討 ✔ | test 🗸      |            |
|                 | ◎ 本申報場所依建築                          | 物防火避難性能認                          | 計計畫書申請認可要點採用性能設計,與原核定事項相符。                                                                                              | 免檢討 🖌 | test 🗸      |            |
|                 |                                     |                                   | ■ 儲存                                                                                                    |       |             |            |

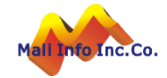

### 系統操作-申報案件管理-專業檢查人名冊

#### ▶ 該畫面資料會依照檢查結果資料自動產生檢查人名冊。

| 專業檢查  | 人名冊資料              | 功能編號:decap200fA00                                                                                                    |
|-------|--------------------|----------------------------------------------------------------------------------------------------|
| 專業檢查人 | 檢查項目               | 檢查內容                                                                                                    |
|       | 防火區劃面積區劃十層以<br>下樓層 | 防火構造建築物或防火建築物,其總樓地板面積在1500平方公尺以上者,應按每1500平方公尺,以具有1小時以上防火時效之牆壁、樓<br>地板及防火設備區劃分隔;具備有效自動滅火設備者,得免計算其有效範圍樓地板面積之二分之一。                                                        |
|       | 防火區劃面積區劃十層以<br>下樓層 | 非防火構造建築物,依下列規定檢討改善:<br>(1)主要構造部分使用不燃材料建造之建築物者,應按其總樓地板面積每1000平方公尺,以具有1小時防火時效之牆壁、樓地板及防火設備區劃分隔。<br>(2)主要構造為木造且屋頂以不燃材料覆蓋者,按其總樓地板面積每500平方公尺,以具有1小時防火時效之牆壁、樓地板及防火設<br>備區劃分隔。 |
|       | 防火區劃面積區劃十層以<br>下樓層 | 本申報場所依法得免檢討或建造當時法令無限制規定。                                                                                                    |
|       | 防火區劃面積區劃十層以<br>下樓層 | 630217~921231 防火構造建築物或防火建築物,其總樓地板面積在1500㎡以上者,應按每1500㎡,以具有1小時防火時效之防火牆、<br>防火樓板及甲種防火門窗區劃分隔。但區劃範圍內具備有效自動滅火設備者,得免計算其有效範圍樓地板面積之二分之一。                                        |
|       | 防火區劃面積區劃十層以<br>下樓層 | 630217~921231 非防火構造之建築物,其主要構造使用不燃材料建造者,應按其總樓地板面積每1000m <sup>3</sup> 以具有1小時防火時效之防火<br>牆、防火樓板、甲種防火門窗等予以區劃分隔。                                                             |
|       | 防火區劃面積區劃十層以<br>下樓層 | 本申報場所依建築物防火避難性能設計計畫書申請認可要點採用性能設計,與原核定事項相符。                                                                                                    |
|       | 防火區劃面積區劃十層以<br>下樓層 | 930101~防火構造建築物總樓地板面積在1500m <sup>*</sup> 以上者,應按每1500m <sup>*</sup> ,以具有1小時以上防火時效之牆壁、防火門窗等防火設備與該<br>處防火構造之樓地板區劃分隔。但區劃範圍內具備有效自動滅火設備者,得免計算其有效範圍樓地板面積之二分之一。                 |
|       |                    |                                                                                                    |

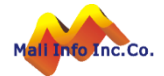

# 系統操作-申報案件管理-改善計畫

#### ➤ 若檢查項目的結果有「提改善」,則必須逐項登錄對應的改善計畫。

| 改善計畫資料     |                                                                                                    |
|------------|----------------------------------------------------------------------------------------------------|
| 檢查項目       | 防火區劃面積區劃十層以下樓層 🖌                                                                                                    |
| 法令依據       | <b>~</b>                                                                                                    |
| 改善計畫       | 630217~921231 防火構造建築物或防火建築物,其總樓地板面積在1500m <sup>*</sup> 以上者,應按每1500m <sup>*</sup> ,以具有1小時防火時效之防火<br>牆、防火樓板及甲種防火門窗區劃分隔。但區劃範圍內具備有效自動滅火設備者,得免計算其有效範圍樓地板面積之二分之一。<br>// |
| 無法合格理由     |                                                                                                    |
| 改善計畫       |                                                                                                    |
| 每頁筆數 10筆 🖌 | [第一頁] [最末頁] 跳至第 1 頁 目前 第 1 頁 / 共 1 頁 / 共 4 筆                                                                                                    |

| 序號 | 功能 | 檢查項目           |
|----|----|----------------|
| 1  |    | 防火區劃面積區劃十層以下樓層 |
| 2  |    | 防火區劃面積區劃十層以下樓層 |

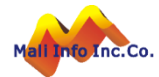

# 系統操作-申報案件管理-現況照片

- ▶ 取碼定位後系統將自動產生Google Map定位圖,歸至U2類。
- ▶ 點擊[電子檔整批上傳]按鈕開啟附件上傳視窗,檔案名稱需依照命名規則。
- 若於每類表頭點選[電子檔上傳],檔案不需依規則編碼,系統會自動歸類。
- ▶ [刪除]鍵用於單筆附件要刪除時,先勾選,再點擊[刪除]。
- ▶ [全部刪除]用於此類別的附件都要刪除時,不需勾選,直接點擊[全部刪除] 即可。

| 現況照            | ▲ 電子檔整批上傳                                                         |                  |                                                                             | 功能編號:decap200fC00         |
|----------------|-------------------------------------------------------------------|------------------|-----------------------------------------------------------------------------|---------------------------|
| *可上傳」<br>*文件類別 | PG與PDF格式檔,檔案名稱命名原則:文件類別_說明_/<br>別:U1(現況簡圖),U2(現況照片),U3(相關附件),U4(申 | 序號,若無序<br>請書表,確知 | 鄂系統將自動編號。<br>主送件時系統會自動產生),U6(防火標章),U7(合法房屋                                  | 2證明文件)。                   |
| 文件類別           | リ:現況簡 👔 🗠 電子檔上傳                                                   |                  |                                                                             | ◎ 全部刪除 ◎ 刪除               |
| 刪除             | 文件說明                                                              |                  | 上傳檔案名稱                                                                      | 檢視檔案                      |
|                | 現況簡圖                                                              |                  | U1_1防火避難設施簡圖.JPG                                                            | U1_1防火避難設施簡圖.JPG          |
|                | 現況簡圖<br>現況簡圖<br>現況簡圖                                              |                  | 」<br>」上傳JPG與PDF格式檔,構<br>● 文件類別_說明_序號,                                       | 當案名稱命名原則:<br>若無序號系統將自動編號。 |
| 文件類別           | リ:現況照片 ④ 電子檔上傳                                                    | کر 🗸             | <b>次件類別:</b><br>● 11(理识館層)                                                  |                           |
|                | 文件說明<br>Google Map定位圖<br>現況照片<br>現況照片                             |                  | <ul> <li>● U2(現況照片)</li> <li>● U3(相關附件)</li> <li>● U4(由請書表,確定送供)</li> </ul> | +時系統會自動產生)                |
|                | 境沉照月<br>現況照月                                                      |                  | <ul> <li>● U6(防火標章)</li> <li>● U7(合法房屋證明文件)</li> </ul>                      |                           |

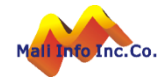

# 系統操作-申報案件管理-用途檢查

- 若場所有主從用途,則須輸入用途檢查資料。
- ▶ 新增用途檢查資料儲存後,才可做電子檔上傳。
- ▶ 用途檢查附件類別為U5。

| 用途檢查資料 🛨 新增 |                                                                                                | 功能編號:decap200fD00_lst |  |  |  |  |  |  |  |  |
|-------------|------------------------------------------------------------------------------------------------|-----------------------|--|--|--|--|--|--|--|--|
| * 核定用途      | 0002 騎村                                                                                        |                       |  |  |  |  |  |  |  |  |
| * 主用途       | 0001 遮阳                                                                                        | 易棚                    |  |  |  |  |  |  |  |  |
| * 從屬用途      | 0003 門服                                                                                        |                       |  |  |  |  |  |  |  |  |
| 檢查範圍樓地板面積   | 100                                                                                            | m²                    |  |  |  |  |  |  |  |  |
| 從屬用途樓地板面積   | 100                                                                                            |                       |  |  |  |  |  |  |  |  |
| 從屬用途樓地板面積比例 | 100                                                                                            | %                     |  |  |  |  |  |  |  |  |
| 檢查項目        | <ul> <li>□ (一)對應之使用業</li> <li>□ (二)從屬用途範圍</li> <li>☑ (三)從屬用途樓地</li> <li>☑ (四)同一使用單元</li> </ul> |                       |  |  |  |  |  |  |  |  |
|             |                                                                                                | ■ 儲存                  |  |  |  |  |  |  |  |  |

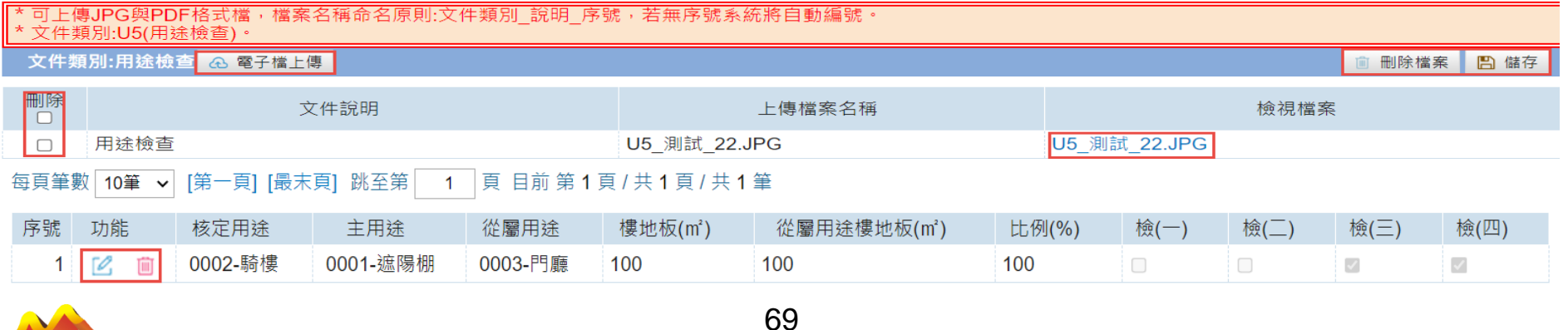

©MALI2015\*WWW.Mali.com.t

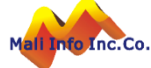

### 系統操作-申報案件管理-石綿建材

- ➤ 若場所有使用石綿建材,則須輸入資料。
- ▶ 新增石綿建材資料儲存後,才可做電子檔上傳。
- ➤ 石綿建材附件類別為D1。

| 石綿建材資料 | + 新增    |        |        |         |      | 功能編號:decap200fG00_ls    |
|--------|---------|--------|--------|---------|------|-------------------------|
| * 建材項目 | 波形石綿    | <br>浪板 | ~      |         | * 面積 | 150.0000 M <sup>2</sup> |
| * 位置   | 梁柱 🗸    |        | * 位置說明 | test111 | 重量   | 100.0000 kg             |
|        | test111 |        | `      |         |      |                         |
| *範圍描述  |         |        |        |         |      |                         |
|        |         |        |        |         |      |                         |
|        |         |        |        |         |      |                         |

|                                                                      | ■ 儲存                                                      |    |        |           |                       |     |        |     |    |  |  |
|----------------------------------------------------------------------|-----------------------------------------------------------|----|--------|-----------|-----------------------|-----|--------|-----|----|--|--|
| * 可上傳JPG與PDF格式檔,檔案名稱命名原則:文件類別_說明_序號,若無序號系統將自動編號。<br>* 文件類別:D1(現況照片)。 |                                                           |    |        |           |                       |     |        |     |    |  |  |
| 文件類                                                                  | 文件類別:現況照片 ④ 電子檔上傳                                         |    |        |           |                       |     |        |     |    |  |  |
| 刪除                                                                   | 文件說明                                                      |    |        | 上傳檔案名稱    |                       |     | 檢視檔案   |     |    |  |  |
|                                                                      | 測試                                                        |    |        | D1_测試_10. | 式_10.JPG D1_測試_10.JPG |     |        |     |    |  |  |
| 每頁筆數                                                                 | 每頁筆數 10筆 ✔ [第一頁] [最末頁] 跳至第   1 頁 目前 第 1 頁 / 共 1 頁 / 共 1 筆 |    |        |           |                       |     |        |     |    |  |  |
| 序號                                                                   | Ē                                                         | 功能 | 建材項目   |           | 重量(kg)                |     | 面積(m²) |     | 位置 |  |  |
|                                                                      | 1                                                         |    | 波形石綿浪板 |           |                       | 100 |        | 150 | 梁柱 |  |  |

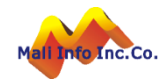

### 系統操作-申報案件管理-防空避難設備

- 需輸入防空避難設備資料才可做送件,未填則系統跳出提醒。
- ▶ 選擇檢查結果和對應之檢查人後系統將自動做儲存,點選清除可取消所選的

| 檢查結果、檢查人資料                                                       |                                                                                  |                            |
|------------------------------------------------------------------|----------------------------------------------------------------------------------|----------------------------|
| F2-6 建築物附建防空避難設備未填寫完備。                                           | 確定取消                                                                             |                            |
| 建築物附建防空避難設備                                                      | 功能編號                                                                             | <sup></sup> れ:decap200fH00 |
| たい たいしん かんしん かんしん しんしん しんしん しんしん 検査内容                            | 檢查結果                                                                             | 檢查人                        |
| 本申報場所建築物附建之防空避難設備屬「防空疏散避難設施建檔作業要點」建檔之建築物且容納人數達500人。              | <ul> <li>合格</li> <li>不合格</li> <li>提改善</li> <li>提改善</li> <li>清除</li> </ul>        | 0                          |
| 進出口通道應保持暢通,避免積水,不得妨礙避難,並具備基本照明設備,於防空演習、戰事發生或將發生時由國防部發布管          | 制疏散之命令後可進入避難。 合格 不合格 提改善 清除                                                      | 0<br>0                     |
| · · · · · · · · · · · · · · · · · · ·                            | 檢查結果                                                                             | 檢查人                        |
| 0630215~0640804 應設兩處以上不同方向之進出口。其中一處必須直通戶外地面空地或防火巷。但面積未達100平方公尺者, | <ul> <li>合格 不合格</li> <li>得將一處改設為爬梯式緊急出口。</li> <li>提改善 免檢討</li> <li>清除</li> </ul> | 0<br>0                     |
| 0630215~0640804 進出口直接開向戶外者,應裝設甲種防火門,室內之進出口門得為鐵柵門。                | <ul> <li>合格 不合格</li> <li>提改善 免檢討</li> <li>清除</li> </ul>                          |                            |
| 0640805~0710714 應設兩處以上不同方向之進出口。其中一處必須直通戶外地面空地或防火巷。但面積未達200平方公尺者, | <ul> <li>合格 不合格</li> <li>得將一處改設為爬梯式緊急出口。</li> <li>提改善 免檢討</li> <li>清除</li> </ul> | 0<br>0                     |
| 0640805~0710714 進出口直接開向戶外者,應裝設甲種防火門,室內之進出口門得為鐵柵門。                | <ul> <li>合格 不合格</li> <li>提改善 免檢討</li> <li>清除</li> </ul>                          | 0<br>0                     |

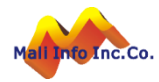

### 系統操作-申報案件管理-防空避難設備

- ▶ 防空避難設備照片四類需都上傳才可做送件,未上傳則系統跳出提醒。
- ▶ 附件類別為U91(進出ロー)、U92 (進出ロニ)、U93 (積水狀況)、U94 (基本照明)。

| 照片上                                                                                             | ④ 電子檔整批上傳      |      |      | F2-6 防空避難設使     | -<br>第照月U92(進出ロ二)、U94(基本照<br>● | 明)未上傳。<br>定 取消 |               |  |  |
|-------------------------------------------------------------------------------------------------|----------------|------|------|-----------------|--------------------------------|----------------|---------------|--|--|
| *僅可上傳JPG格式檔,檔案名稱命名原則:文件類別_說明_序號,若無序號系統將自動編號。<br> *文件類別:U91(進出口一),U92(進出口二),U93(積水狀況),U94(基本照明)。 |                |      |      |                 |                                |                |               |  |  |
| 文件類別                                                                                            | リ:進出ロー 🙃 電子檔上傳 |      |      |                 |                                |                | ● 全部刪除 ● 刪除檔案 |  |  |
| 刪除                                                                                              | 檔案順序           |      | 文件說明 |                 | 上傳檔案名稱                         |                | 檢視檔案          |  |  |
|                                                                                                 | 0010           | 房間   |      | U9 <sup>,</sup> | 1_房間_10.JPG                    | U91_房間_10.     | JPG           |  |  |
| 文件類別                                                                                            | 1:進出口二 🙃 電子檔上傳 |      |      |                 |                                |                | ◎ 全部刪除 ◎ 刪除檔案 |  |  |
| 刪除                                                                                              | 檔案順序           |      | 文件說明 |                 | 上傳檔案名                          | 稱              | 檢視檔案          |  |  |
| 文件類別                                                                                            | 1:積水狀況 🙃 電子檔上傳 |      |      |                 |                                |                | ◎ 全部刪除 ◎ 刪除檔案 |  |  |
| 刪除                                                                                              | 檔案順序           |      | 文件說明 |                 | 上傳檔案名稱                         |                | 檢視檔案          |  |  |
|                                                                                                 | 0001           | 積水狀況 |      | U9:             | 3_積水狀況_01.jpg                  | U93_積水狀況       | _01.jpg       |  |  |
|                                                                                                 | 0004           | 1F現況 |      | U9:             | 3_1F現況_4.jpg                   | U93_1F現況_4     | 4.jpg         |  |  |
| 文件類別                                                                                            | 1:基本照明 🙃 電子檔上傳 |      |      |                 |                                |                | ◎ 全部刪除 ◎ 刪除檔案 |  |  |
| 刪除                                                                                              | 檔案順序           |      | 文件說明 |                 | 上傳檔案名                          | 稱              | 檢視檔案          |  |  |

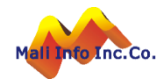
## 系統操作-申報案件管理-書表列印

▶ 點擊報表名稱,系統將於分頁開啟該報供預覽,可做下載或列印。
▶ 點擊[整批下載],系統將此案件所有書表壓縮為ZIP檔,提供下載。

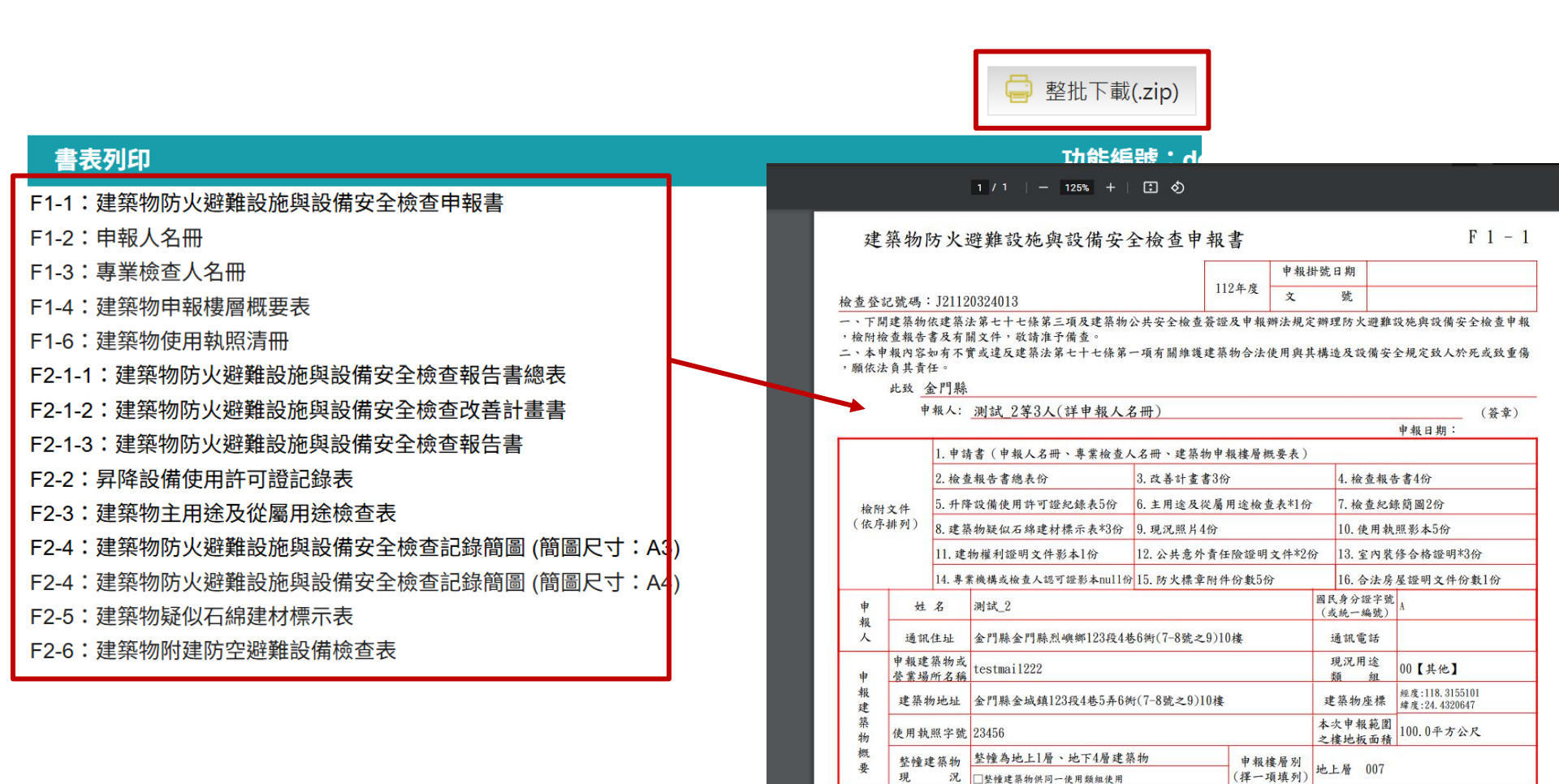

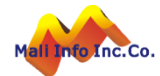

## 系統操作-申報案件管理-送件

- 點擊[送件]按鈕後系統開啟憑證簽章視窗,輸入PINCODE後點擊[執行驗證 簽章],簽章完成後完成送件。
- ➢ 必須使用檢查員的[自然人憑證]進行送件,系統會進行下列檢核:
  - 憑證的身份證號是否與此案件的檢查員是否相同
  - 此檢查員的認可證是否有逾期

| 申報建築物概要                                                                                         |                                                                                                    |              |             |  |  |  |  |  |  |  |
|-------------------------------------------------------------------------------------------------|----------------------------------------------------------------------------------------------------|--------------|-------------|--|--|--|--|--|--|--|
| * 場所名稱                                                                                          | testdemo                                                                                                    | 場所編號         | 0001144526  |  |  |  |  |  |  |  |
| * 現況用途類組                                                                                        | 0003 門廣                                                                                                    | * 現場狀況       | 登業中 ∨       |  |  |  |  |  |  |  |
| *場所地址                                                                                           | 【行政區】   6碼鄧遞區號   金門縣 ◆ 金沙鎮 ◆ 村里鄰   512段   段     【巷弄號樓】   文字   34 巷 5   弄 6   衖 7   8   號之 9   ) 6   樓之 3   , 2   室     【備註】 |              |             |  |  |  |  |  |  |  |
| * 檢查日期                                                                                          | 112/03/02 - 112/03/25                                                                                                    |              |             |  |  |  |  |  |  |  |
| *建築物座標                                                                                          | 經度 118.4279933 緯度 24.4811092 定位                                                                                             | *樓地板面積       | 700.00 m²   |  |  |  |  |  |  |  |
| *建築物規模                                                                                          | 地上1 層,地下1 層□ 整幢建築物供二種以上使用類組使用                                                                                               |              |             |  |  |  |  |  |  |  |
| 建造執照字號                                                                                          | test300                                                                                                    | 發照日期         | 112/03/02   |  |  |  |  |  |  |  |
| 最近變更使用執照(許可)字號                                                                                  | test123                                                                                                    | 許可日期         | 112/03/24   |  |  |  |  |  |  |  |
| 領有防火標章                                                                                          | ● 有 ● 無                                                                                                    | 防火標章有效期<br>限 |             |  |  |  |  |  |  |  |
| 恐證簽章 讀卡機: Generic Smart Card Reader Interface 0 請職入憑證PINCODE:  □□□□□□□□□□□□□□□□□□□□□□□□□□□□□□□□ | (已插卡)▼<br>(○插卡)▼<br>③ localhost6.<br>⑤<br>⑤<br>⑤<br>⑤<br>⑤<br>⑤<br>⑤<br>⑤<br>⑤<br>⑤<br>⑤<br>⑤<br>⑤                          |              | 🖺 送件 🕑 返回清單 |  |  |  |  |  |  |  |

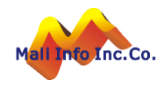

若案件於公安單機版系統送件,機關承辦於雲端系統收件審核後,可於此作 業中列印申報結果通知書。

| 舊系統送件案件                                                 |          |              |                           |                        |            |       |               |  |
|---------------------------------------------------------|----------|--------------|---------------------------|------------------------|------------|-------|---------------|--|
| 申報單位   金門縣政府      檢查登記碼      Q   執行查詢                   |          |              |                           |                        |            |       |               |  |
| 每頁筆數 10筆 ~ [第一頁] [最末頁] 跳至第 1 頁 目前 第 1 頁 / 共 1 頁 / 共 4 筆 |          |              |                           |                        |            |       |               |  |
| 序號                                                      | 申報年<br>度 | 檢查登記碼        | 場所名稱                      | 場所地址                   | 案件狀態       | 申報單位  | 功能            |  |
| 1                                                       | 112      | D11207300050 | 金門酒廠實業股份有限公<br>司-金寧廠      | 金門縣金寧鄉桃園路1號            | 已退件        | 金門縣政府 | 📄 申報結果通<br>知書 |  |
| 2                                                       | 112      | D11207260018 | 金門縣湖埔國民小學                 | 金門縣金門縣金寧鄉湖埔村湖下196號     | 已核准        | 金門縣政府 | 📄 申報結果通<br>知書 |  |
| 3                                                       | 112      | D11203220036 | 祥瑞典藏公寓大廈管理委員<br>會(公設部份)   | 金門縣金門縣金城鎮西門里珠浦西路6巷3弄6號 | 已退件        | 金門縣政府 | 申報結果通<br>知書   |  |
| 4                                                       | 112      | D11208110160 | 金門縣私立童學來了小學堂<br>文理技藝短期補習班 | 金門縣金門縣金寧鄉下堡126號        | 已核准需補<br>件 | 金門縣政府 | 申報結果通<br>知書   |  |

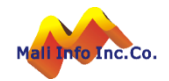

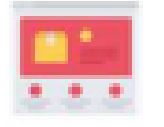

## 檢查員問題討論社群

## 加入密碼:1120222 加入名稱請打「單位-姓名」 以利辨識!

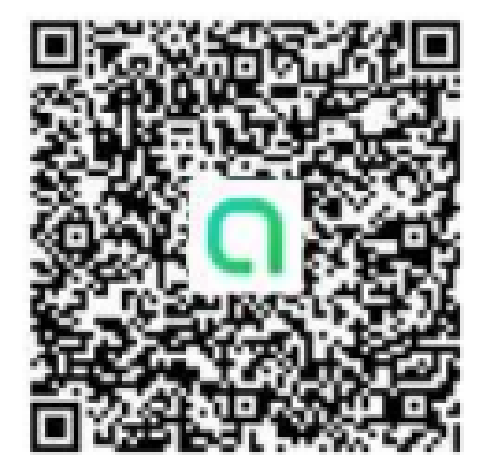

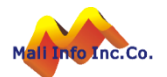

©MALI2015\*WWW.Mali.com.t

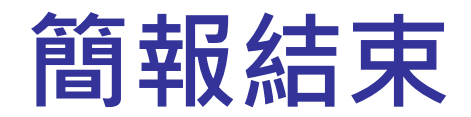

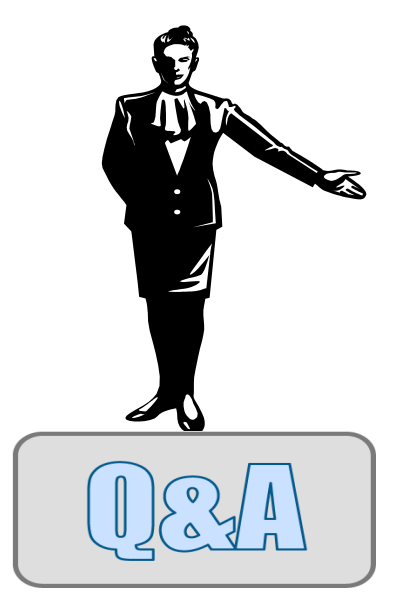

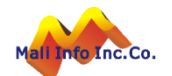